# **Extron**<sub>®</sub> Electronics

INTERFACING, SWITCHING AND CONTROL

# User's Manual

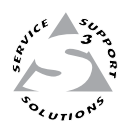

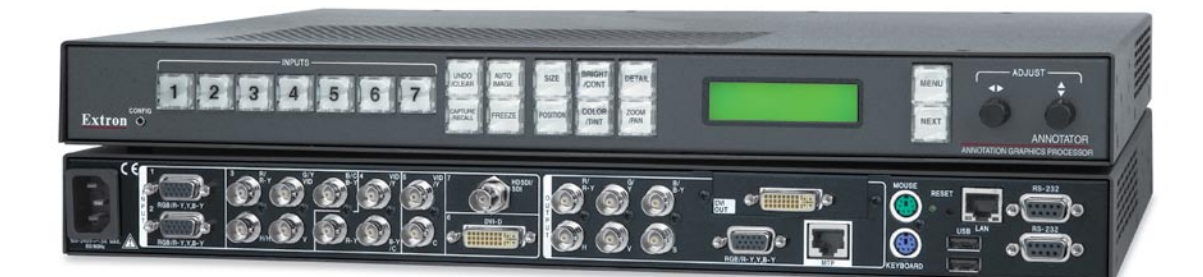

# Annotator

**Annotation Graphics Processor** 

68-1661-01 **Rev. Ax2** 09 09

# Safety Instructions • English

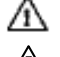

This symbol is intended to alert the user of important operating and maintenance (servicing) instructions in the literature provided with the equipment.

This symbol is intended to alert the user of the presence of uninsulated dangerous /5 voltage within the product's enclosure that may present a risk of electric shock.

#### Caution

Read Instructions • Read and understand all safety and operating instructions before using the equipment. Retain Instructions • The safety instructions should be kept for future reference.

Follow Warnings • Follow all warnings and instructions marked on the equipment or in the user information

Avoid Attachments • Do not use tools or attachments that are not recommended by the equipment manufacturer because they may be hazardous.

# Consignes de Sécurité • Français

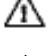

 $Ce\, symbole\, sert\, \grave{a}\, avertir\, l'utilisateur\, que\, la\, documentation\, fournie\, avec\, le\, matériel$ contient des instructions importantes concernant l'exploitation et la maintenance (réparation).

Ce symbole sert à avertir l'utilisateur de la présence dans le boîtier de l'appareil Ce symbole sert a avertir i utilisateuri de la presence dans le construction. de tensions dangereuses non isolées posant des risques d'électrocution.

#### Attention

Lire les instructions • Prendre connaissance de toutes les consignes de sécurité et d'exploitation avant d'utiliser le matériel

- Conserver les instructions · Ranger les consignes de sécurité afin de pouvoir les consulter à l'avenir. Respecter les avertissements • Observer tous les avertissements et consignes marqués sur le matériel ou présentés dans la documentation utilisateur.
- Eviter les pièces de fixation Ne pas utiliser de pièces de fixation ni d'outils non recommandés par le fabricant du matériel car cela risquerait de poser certains dangers.

# Sicherheitsanleitungen • Deutsch

Dieses Symbol soll dem Benutzer in der im Lieferumfang enthaltenen Dokumentation besonders wichtige Hinweise zur Bedienung und Wartung /I\ (Instandhaltung) geben.

Dieses Symbol soll den Benutzer darauf aufmerksam machen, daß im Inneren des /4 Gehäuses dieses Produktes gefährliche Spannungen, die nicht isoliert sind und die einen elektrischen Schock verursachen können, herrschen.

#### Achtung

Lesen der Anleitungen • Bevor Sie das Gerät zum ersten Mal verwenden, sollten Sie alle Sicherheits-und Bedienungsanleitungen genau durchlesen und verstehen.

Aufbewahren der Anleitungen • Die Hinweise zur elektrischen Sicherheit des Produktes sollten Sie aufbewahren, damit Sie im Bedarfsfall darauf zurückgreifen können.

Befolgen der Warnhinweise • Befolgen Sie alle Warnhinweise und Anleitungen auf dem Gerät oder in der nutzerdokumentation

Keine Zusatzgeräte • Verwenden Sie keine Werkzeuge oder Zusatzgeräte, die nicht ausdrücklich vom Hersteller empfohlen wurden, da diese eine Gefahrenquelle darstellen können.

# Instrucciones de seguridad • Español

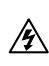

Este símbolo se utiliza para advertir al usuario sobre instrucciones importantes de operación y mantenimiento (o cambio de partes) que se desean destacar en el contenido de la documentación suministrada con los equipos.

Este símbolo se utiliza para advertir al usuario sobre la presencia de elementos con voltaje peligroso sin protección aislante, que puedan encontrarse dentro de la caja /4 o alojamiento del producto, y que puedan representar riesgo de electrocución.

#### Precaucion

Leer las instruccio s • Leer y analizar todas las instrucciones de operación y seguridad, antes de usar el equipo.

Conservar las instrucciones • Conservar las instrucciones de seguridad para futura consulta. Obedecer las advertencias • Todas las advertencias e instrucciones marcadas en el equipo o en la

documentación del usuario, deben ser obedecidas. Evitar el uso de accesorios • No usar herramientas o accesorios que no sean especificamente recomendados por el fabricante, ya que podrian implicar riesgos

# 安全须知 ● 中文

▲ 这个符号提示用户该设备用户手册中有重要的操作和维护说明。

✓ 这个符号警告用户该设备机壳内有暴露的危险电压,有触电危险。

- 注意
- 阅读说明书 用户使用该设备前必须阅读并理解所有安全和使用说明。
- 保存说明书 用户应保存安全说明书以备将来使用。
- 遵守警告 用户应遵守产品和用户指南上的所有安全和操作说明。
- 避免追加 不要使用该产品厂商没有推荐的工具或追加设备, 以避免危险。

#### Warning

- Power sources This equipment should be operated only from the power source indicated on the product. This equipment is intended to be used with a main power system with a grounded (neutral) conductor. The third (grounding) pin is a safety feature, do not attempt to bypass or disable it.
- Power disconnection To remove power from the equipment safely, remove all power cords from the rear of the equipment, or the desktop power module (if detachable), or from the power source receptacle (wall plug).
- Power cord protection Power cords should be routed so that they are not likely to be stepped on or pinched by items placed upon or against them.
- Servicing Refer all servicing to qualified service personnel. There are no user-serviceable parts inside. To prevent the risk of shock, do not attempt to service this equipment yourself because opening or removing covers may expose you to dangerous voltage or other hazards

Slots and openings • If the equipment has slots or holes in the enclosure, these are provided to prevent eating of sensitive components inside. These openings must never be blocked by oth

Lithium battery • There is a danger of explosion if battery is incorrectly replaced. Replace it only with the same or equivalent type recommended by the manufacturer. Dispose of used batteries according to the manufacturer's inst

#### Avertissement

- Alimentations Ne faire fonctionner ce matériel qu'avec la source d'alimentation indiquée sur l'appareil. Ce matériel doit être utilisé avec une alimentation principale comportant un fil de terre (neutre). Le troisi contact (de mise à la terre) constitue un dispositif de sécurité : n'essayez pas de la contourner ni de la désactiver.
- Déconnexion de l'alimentation Pour mettre le matériel hors tension sans danger, déconnectez tous les cordons d'alimentation de l'arrière de l'appareil ou du module d'alimentation de bureau (s'il est amovible) ou encore de la prise secteur
- Protection du cordon d'alimentation Acheminer les cordons d'alimentation de manière à ce que personne ne risque de marcher dessus et à ce qu'ils ne soient pas écrasés ou pincés par des objets.
- Réparation-maintenance Faire exécuter toutes les interventions de réparation-maintenance par un technicien qualifié. Aucun des éléments internes ne peut être réparé par l'utilisateur. Afin d'éviter tout danger d'électrocution, l'utilisateur ne doit pas essayer de procéder lui-même à ces opérations car l'ouverture ou le retrait des couvercles risquent de l'exposer à de hautes tensions et autres dangers.
- Fentes et orifices Si le boîtier de l'appareil comporte des fentes ou des orifices, ceux-ci servent à empêcher les composants internes sensibles de surchauffer. Ces ouvertures ne doivent jamais être bloquées par des objets.
- Lithium Batterie Il a danger d'explosion s'll y a remplacment incorrect de la batterie. Remplacer uniquement avec une batterie du meme type ou d'un ype equivalent recommande par le constructeur. Mettre au reut les batteries usagees conformement aux instructions du fabricant.

#### Vorsicht

- mquellen Dieses Gerät sollte nur über die auf dem Produkt angegebene Stromquelle betrieben werden. Dieses Gerät wurde für eine Verwendung mit einer Hauptstromleitung mit einem geerdeten (neutralen) Leiter konzipiert. Der dritte Kontakt ist für einen Erdanschluß, und stellt eine Sicherheitsfunktion dar. Diese sollte nicht umgangen oder außer Betrieb gesetzt werden.
- Stromunterbrechung Um das Gerät auf sichere Weise vom Netz zu trennen, sollten Sie alle Netzkabel aus der Rückseite des Gerätes, aus der externen Stomversorgung (falls dies möglich ist) oder aus der Wandsteckdose ziehen.
- Schutz des Netzkabels Netzkabel sollten stets so verlegt werden, daß sie nicht im Weg liegen und niemand darauf treten kann oder Objekte darauf- oder unmittelbar dagegengestellt werden können
- Wartung Alle Wartungsmaßnahmen sollten nur von qualifiziertem Servicepersonal durchgeführt werden. Die internen Komponenten des Gerätes sind wartungsfrei. Zur Vermeidung eines elektrischen Schocks versuchen Sie in keinem Fall, dieses Gerät selbst öffnen, da beim Entfernen der Abdeckungen die Gefahr eines elektrischen Schlags und/oder andere Gefahren bestehen.
- Schlitze und Öffnungen Wenn das Gerät Schlitze oder Löcher im Gehäuse aufweist, dienen diese zur Vermeidung einer Überhitzung der empfindlichen Teile im Inneren. Diese Öffnungen dürfen niemals von anderen Objekten blockiert werden.
- Litium-Batterie Explosionsgefahr, falls die Batterie nicht richtig ersetzt wird. Ersetzen Sie verbrauchte Batterien nur durch den gleichen oder einen vergleichbaren Batterietyp, der auch vom Hersteller empfohlen wird. Entsorgen Sie verbrauchte Batterien bitte gemäß den Herstelleranweisungen.

#### Advertencia

- mentación eléctrica Este equipo debe conectarse únicamente a la fuente/tipo de alimentación eléctrica indicada en el mismo. La alimentación eléctrica de este equipo debe provenir de un sistema de distribución general con conductor neutro a tierra. La tercera pata (puesta a tierra) es una medida de seguridad, no puentearia ni eliminaria
- Desconexión de alimentación eléctrica Para desconectar con seguridad la acometida de alimentación eléctrica al equipo, desenchufar todos los cables de alimentación en el panel trasero del equipo, o desenchufar el módulo de alimentación (si fuera independiente), o desenchufar el cable del receptáculo de la pared
- Protección del cables de alimentación Los cables de alimentación eléctrica se deben instalar en lugares donde no sean pisados ni apretados por objetos que se puedan apoyar sobre ellos.
- Reparaciones/mantenimiento Solicitar siempre los servicios técnicos de personal calificado. En el interior no hay partes a las que el usuario deba acceder. Para evitar riesgo de electrocución, no intentar personalmente la reparación/mantenimiento de este equipo, ya que al abrir o extraer las tapas puede quedar expuesto a voltajes peligrosos u otros riesgos.
- Ranuras y aberturas Si el equipo posee ranuras o orificios en su caja/alojamiento, es para evitar el entes internos sensibles. Estas abertu sobrecalientamiento de comp objetos.
- Batería de litio Existe riesgo de explosión si esta batería se coloca en la posición incorrecta. Cambiar esta batería únicamente con el mismo tipo (o su equivalente) recomendado por el fabricante. Desachar las baterías usadas siguiendo las instrucciones del fabricante.

# 警告

- 该设备只能使用产品上标明的电源。设备必须使用有地线的供电系统供电。第三条线
   (地线)是安全设施,不能不用或跳过。
- 拔掉电源 为安全地从设备拔掉电源,请拔掉所有设备后或桌面电源的电源线,或任何接到市 电系统的电源线。
- 电源线保护 妥善布线, 避免被踩踏,或重物挤压。
- 维护 所有维修必须由认证的维修人员进行。设备内部没有用户可以更换的零件。为避免出现 触电危险不要自己试图打开设备盖子维修该设备。
- 通风孔 有些设备机壳上有通风槽或孔, 它们是用来防止机内敏感元件过热。 不要用任何东 西挡住通风孔。
- **锂电池** 不正确的更换电池会有爆炸的危险。必须使用与厂家推荐的相同或相近型号的电池。 按照生产厂的建议处理废弃电池。

#### 声明

所使用电源为 A 级产品,在生活环境中,该产品可能会造成无线电干扰。在这种情况下,可能需要用户对其干扰采取切实可行的措施。

#### **FCC Class A Notice**

This equipment has been tested and found to comply with the limits for a Class A digital device, pursuant to part 15 of the FCC Rules. Operation is subject to the following two conditions: (1) this device may not cause harmful interference, and (2) this device must accept any interference received, including interference that may cause undesired operation. The Class A limits are designed to provide reasonable protection against harmful interference when the equipment is operated in a commercial environment. This equipment generates, uses, and can radiate radio frequency energy and, if not installed and used in accordance with the instruction manual, may cause harmful interference to radio communications. Operation of this equipment in a residential area is likely to cause harmful interference at his own expense.

NOTE This unit was tested with shielded cables on the peripheral devices. Shielded cables must be used with the unit to ensure compliance with FCC emissions limits.

For more information on safety guidelines, regulatory compliances, EMI/EMF compliance, accessibility, and related topics, click here.

# **Table of Contents**

| Chapter One • Introduction                               |              |
|----------------------------------------------------------|--------------|
| About this Manual                                        |              |
| About the Annotator                                      |              |
| Definitions                                              |              |
| Features                                                 |              |
| Chapter Two • Installation                               | 2-1          |
|                                                          |              |
| U/L Satety Requirements<br>Important safety instructions |              |
|                                                          |              |
| Mounting the Annotator                                   |              |
| labletop placement                                       |              |
| UL guidelines for rack mounted devices                   |              |
| Rack mounting                                            |              |
| Rear Panel Features and Connections                      | 2-4          |
| Power and video input connections                        | 2-4          |
| Output, user interface, and control connection           | uns          |
| Installation and cabling                                 |              |
| Devering Up                                              | 2.6          |
| Powering up                                              |              |
| Default display cycle                                    |              |
| Resetting the Unit with the Reset Butto                  | <b>n</b> 2-7 |
|                                                          |              |
| Chapter Three • Front Panel Operation                    |              |
| Front Panel Overview                                     |              |
| Switching Inputs                                         |              |
| Button Backlighting                                      |              |
| The Appetator Manu System                                | ۔<br>4 د     |
|                                                          |              |
| Overview of menus                                        |              |
| User Presets                                             |              |
| Output Configuration                                     |              |
| Advanced Configuration                                   |              |
| Advanced Configuration                                   |              |
| View Comm Settings                                       |              |
| Edit Comm Settings (hidden)                              |              |
| Exit menu                                                |              |
| Scan Converter Configuration                             |              |
| Using the menus                                          |              |
| User presets                                             |              |
| Save a user preset                                       |              |
| kecall a user preset                                     | 17           |
|                                                          |              |
|                                                          |              |

| Advanced configuration                                      | 3-9          |
|-------------------------------------------------------------|--------------|
| View comm settings                                          |              |
| Edit comm settings                                          |              |
| Exit Menu<br>Scan converter configuration                   | 3-10<br>3-11 |
| Setting the Front Danal Lacks (Evagutive Modes)             | 2 44         |
| Enabling or disabling Executive mode 1 from the front panel |              |
| Setting up the Annotator to work with a Matrix Switcher     | 3-12         |
| Chapter Four • On Screen Annotation                         | 4-1          |
| RS-232 Driver Configuration                                 | 4-2          |
| USB Driver Configuration                                    | 4-2          |
| Touchscreen Calibration                                     | 4-2          |
| Annotation Overview                                         | 4-2          |
| Default annotation buttons                                  | 4-2          |
| Chapter Five • SIS™ Programmer's Guide                      | 5-1          |
| RS-232/RS-422 Link                                          | 5-2          |
| Ethernet (LAN) Port                                         |              |
| Ethernet connection                                         | 5-2          |
| Default IP addresses                                        | 5-2          |
| Establishing a connection                                   |              |
| Connection timeouts                                         |              |
| Using verbose mode                                          |              |
| Host-to-Processor Instructions                              | 5-3          |
| Processor-Initiated Messages                                | 5-3          |
| Processor Error Responses                                   | 5-4          |
| Using the Command/Response Table for SIS Commands           | 5-4          |
| Symbol definitions                                          |              |
| Command/Response Table for SIS Commands                     | 5-8          |
| Chapter Six • Annotator Software                            | 6-1          |
| Installing and Starting the Signal Dreasson Dreducts        |              |
| Control Program                                             | 6-2          |
| Installing the program                                      |              |
| Starting the program                                        | 6-2          |
| Using the Program                                           | 6-3          |
| Orientation                                                 | 6-3          |
| Control program menus                                       | 6-4          |

| File menu                        | 6-4          |
|----------------------------------|--------------|
| Options menu                     | 6-4          |
| Tools menu                       | 6-5          |
| Help menu                        | 6-8          |
| Control tab                      | 6-9          |
| I/O Configuration tab            | 6-10         |
| Advanced Settings tab            | 6-11         |
| Scan Converter tab               | 6-12         |
| Image Capture tab                |              |
| Font tab                         |              |
| Status bar                       | 6-13         |
| pter 7 • HTML Operation          | 7-1          |
| Accessing the Web Pages          | 7-2          |
| System Status Page               | 7-3          |
| Configuration Pages              | 7-4          |
| System Settings page             |              |
| IP Settings fields               | 7-4          |
| Unit Name field                  | 7-5          |
| DHCP radio buttons               | 7-5          |
| IP Address field                 | 7-5          |
| Gateway IP Address field         | 7-5          |
| Subnet Mask field                | 7-5          |
| MAC Address field                | 7-5          |
| Firmware field                   | 7-5          |
| Model field                      | 7-5          |
| Part Number field                | 7-5          |
| Date/Time Settings fields        | 7-6          |
| Scaler Settings page             | 7-7          |
| Input configuration              | 7-7          |
| Output configuration             | 7-8          |
| Advanced configuration           | 7-8          |
| Passwords page                   | 7-9          |
| Firmware Upgrade page            | 7-10         |
| File Management Page             |              |
| Uploading files                  |              |
| Adding a directory               | 7-13         |
| Other file management activities | 7-13         |
| Control Pages                    |              |
| User Control page                |              |
| Presets page<br>PIP page         | 7-15<br>7-15 |
|                                  | 7 16         |
| IIIayes Faye                     |              |

| Appendix A • Reference Information                 | A-1 |
|----------------------------------------------------|-----|
| Specifications — Annotator                         | A-2 |
| Part Numbers, Cables, and Accessories              | A-5 |
| Included parts                                     | A-5 |
| Cables                                             | A-5 |
| Optional I/O boards                                | A-5 |
| Appendix B • Ethernet Connection                   | В-1 |
| Ethernet Link                                      | В-2 |
| Ethernet connection                                | В-2 |
| Default address                                    | В-2 |
| Ping to determine Extron IP address                | B-3 |
| Ping to determine Web IP address                   | B-3 |
| Connect as a Telnet client                         | B-3 |
| Telnet tips                                        | B-4 |
| Connecting to an Annotator (Open command)          | B-4 |
| Escape character and Esc key                       | В-4 |
| Local echo                                         | B-5 |
| Set carriage return-line feed                      | B-5 |
| Closing the link to the switcher                   | B-5 |
| Help                                               | B-5 |
| Exiting Telnet (Quit command)                      | B-5 |
| Subnetting — A Primer                              | B-5 |
| Gateways                                           | B-5 |
| Local and remote devices                           | В-6 |
| IP addresses and octets                            | В-6 |
| Subnet masks and octets                            | В-6 |
| Determining whether devices are on the same subnet | В-6 |

All trademarks mentioned in this manual are the properties of their respective owners.

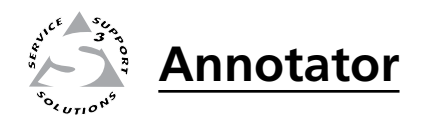

# **Chapter One**

# Introduction

About this Manual

About the Annotator

Definitions

Features

# **About this Manual**

This manual contains installation, configuration, and operating information for the Extron Annotator. It covers configuring and operating the device using the front panel controls and Simple Instruction Set (SIS<sup>™</sup>) commands, and how to annotate the displayed image. It also describes how to load and start up the Windows<sup>®</sup>-based Signal Processing Products Control Program (SPPCP) and how to connect to the built-in HTML pages, for operating the processor.

# **About the Annotator**

The Extron Annotator, Annotation Graphics Processor, is a scaling product that allows a presenter to draw, point, or type on video or computer source outputs using a touch panel, mouse, or keyboard.

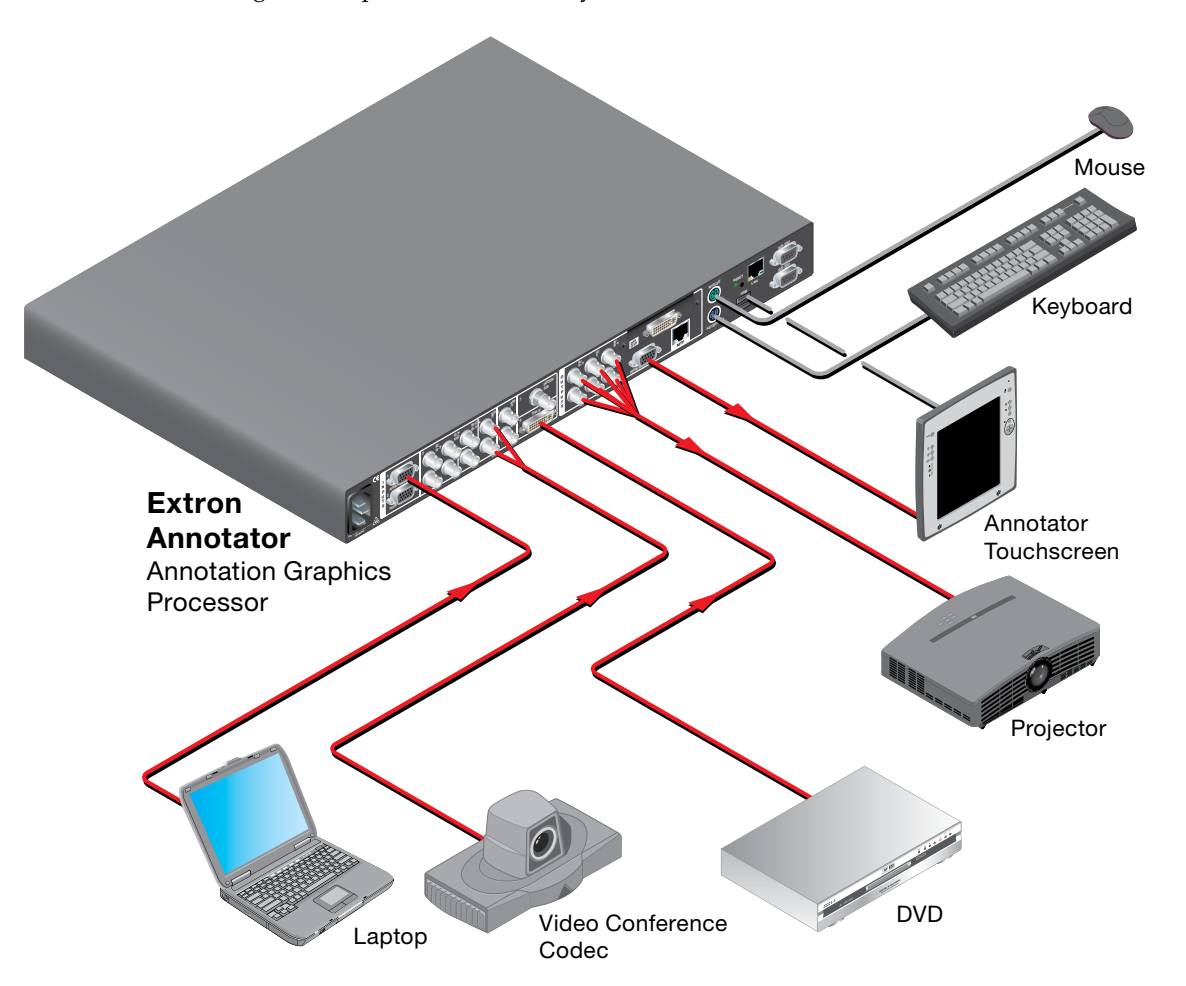

Figure 1-1 — Typical Annotator application

# Definitions

The following terms are used throughout this manual:

- **EDID** Extended Display Identification Data. A communications protocol or instruction set developed by VESA (Video Electronics Standards Association) for the identification of display devices to computers using the DDC (Display Data Channel) transmission standard.
- DVI Digital Visual Interface. The digital video connectivity standard that was developed by DDWG (Digital Display Working Group). This connection standard offers two different connectors: one with 24 pins that handles digital video signals only, and one with 29 pins that handles both digital and analog video. This standard uses TDMS (Transition Minimized Differential Signal) from Silicon Image and DDC (Display Data Channel) from VESA (Video Electronics Standards Association). DVI-D is a DVI connector that supports digital signals only, and DVI-I supports both digital and analog signals.
- **SDI** Serial Digital Interface. The standard based on a 270 Mbps transfer rate. This is a 10-bit, scrambled, polarity independent interface with common scrambling for both component ITU-R 601 and composite digital video and four channels of embedded digital audio.
- **HD-SDI** High-definition version of SDI specified in SMPTE 292M. This standard transmits audio and video over a single coaxial cable with a data rate of 1.485 Gbit/second.
- Preset A configuration that has been stored, allowing the setup and recall of recurring I/O configurations using either the front panel, RS-232/422, or Ethernet control.

*Input*: Up to 128 input presets (individual I/O configurations) may be saved and recalled. An input preset is a user-defined set of input and picture control settings that can be saved for each source within a system so that they can be recalled whenever the source is active. Input presets can be recalled on any input that supports the saved input's video format. This type of preset saves specific settings for size, centering, contrast, brightness, detail, zoom, and input configuration. Unlike user presets, input presets save parameters that can be recalled only on the source that was active when the preset was saved.

*User:* Up to 16 user presets per input are available. A user preset saves specific settings for color, brightness, detail, size, and centering. User presets are used when a shortcut is needed to quickly recall a group of settings that relate to the current content or current input. Each input has it's own set of 16 user presets.

**Auto Memory** — The automatic saving and recall of input and picture controls for signals that have been previously applied.

## **Features**

- **Real time annotations over high resolution PC and video graphics** This allows a presenter to draw, point, or add text in real time over live video and computer-video presentations.
- **Inputs:** Two RGB or HD component video on 15-pin HD connectors; configurable input on BNCs for RGB, HD component video, S-video, or composite video; component video, S-video, or composite video on BNCs; S-video or composite video on BNCs; DVI-D; and optional SDI/HD-SDI.
- **Outputs**: Simultaneous scaled outputs as RGB or HD component video on BNCs, 15-pin HD, and Extron MTP twisted pair output; optional fourth output for DVI-D, HD-SDI, or scan-converted component video, S-video, or composite video.
- **Configurable Preview and Program outputs** The outputs can be configured as separate Preview and Program outputs. The Preview output allows a presenter or system operator to view the annotation GUI, while the audience sees the video and annotation through the Program outputs. This can also be used by the system operator to preview annotations before making them live.
- Hardware-based graphics and video processing The Annotator features a fully hardware-based system architecture designed to deliver the performance and operational reliability essential for mission-critical applications.
- **Intuitive graphical user interface** A user friendly on-screen display enables quick and easy annotation. Essential annotation tools are available for drawing freehand or straight lines, adding rectangular or elliptical shapes, typing in text, highlighting an area of an image, and pointing to an object on-screen. Customizing options are available for text and graphics including point size and color.
- **Integrated seven-input presentation switcher** The Annotator allows for switching between DVI, RGBHV, component video, and S-video or composite video sources. An input for SDI/HD-SDI is available as an option.
- **Auto input format detection** Each input can be set to detect the incoming signal format, automatically reconfiguring itself to provide the appropriate decoding and signal processing. This feature can reduce the number of required outputs for a device, lowering system cost while improving manageability.
- **RGB, HDTV, and video scaling** RGB computer-video, high definition video, and standard definition video sources can be scaled to the desired output resolution.
- **RGB upscaling and downscaling** The Annotator features an advanced scaling engine with high quality upscaling and downscaling of high resolution computer-video signals.
- **Compatibility with popular touchscreen displays** The Annotator supports touchscreen displays from third-party manufacturers and also can be used with a standard keyboard and mouse.
- **Optional SDI/HD-SDI input** SDI or HD-SDI signals from cameras or other professional video equipment can easily be integrated into presentations with the optional SDI/HD-SDI input board.
- **Four simultaneous annotated video outputs** Two high resolution RGB or component video outputs are available, as well as Extron MTP twisted pair and an optional output that can be configured as DVI, HD-SDI, or scan-converted video.

- **Extron MTP twisted pair output** This provides built-in transmission of RGB or component video signals over twisted pair cables for long distance transmission to a remote display. A compatible Extron MTP Series twisted pair receiver is required.
- **Optional DVI, HD-SDI, or scan-converted output** A flexible output expansion port which can be populated to support optional DVI, HD-SDI, or scan converter output boards. These boards serve as a third Program output and offer additional system capabilities, such as recording or digital signal transmission.
- **Output rates** A total of 81 output rates are available, including computer-video rates up to 1920x1200, and HDTV rates up to 1080p/60 Hz.
- **Image freeze control** A live image can be frozen using the annotation GUI, the freeze button on the front panel, or through RS-232 serial control and IP Link<sup>®</sup> Ethernet control.
- Image capture A snapshot of the live video output, including annotations, can be captured and stored as a BMP file on the Annotator or downloaded to a PC for archiving.
- **Auto-Image**<sup>™</sup> Using the annotation GUI or the front panel, the sizing, centering, and filtering can be automatically adjusted to optimize the output image.
- **Auto Input Memory** When activated, the Annotator automatically stores size, position, and picture settings based on the incoming signal. When the same signal is detected again, these image settings are automatically recalled from memory.
- **EDID emulation** The Annotator provides a means for specifying the rate of the incoming DVI or VGA signal through the RS-232 serial port. EDID emulation allows proper communication with the video source.
- **Glitch-free switching** Switching is glitch-free between RGB and video inputs with selectable cut or fade to black transitions. Presentations can be enhanced by eliminating distracting visual jumps, glitches, and distortion commonly seen when switching between computer and video sources.
- **PIP picture-in-picture** Allows a video source to be displayed within an RGB image, or vice versa, with dynamic, fully adjustable window positioning for the PIP window. PIP mode is available through RS-232 serial control or IP Link Ethernet control.
- **Picture controls** for brightness, contrast, color, tint, detail, and horizontal and vertical positioning, sizing, and zoom. Sixteen memory presets are available for each input to store all image settings.
- **Aspect ratio conversion** Any video input can be adjusted horizontally and vertically to meet a specific aspect ratio requirement. Alternatively, the input aspect ratio may be specified as 4:3 or 16:9 and fixed.
- Front panel security lockout This locks out all front panel functions except for input selection; all functions however, are available through RS-232 control.
- Automatic 3:2 and 2:2 pulldown detection Advanced film mode processing techniques help maximize image detail and sharpness for NTSC, PAL, and HDTV 1080i sources that originated from film.
- Motion adaptive 1080i to 1080p deinterlacing High performance deinterlacing for 1080i signals from HD sources including broadcasts and Blu-ray Disc<sup>™</sup>, allows optimized image quality through advanced motion compensation.
- **Quad standard video decoding** This uses a digital, four-line adaptive comb filter to decode NTSC 3.58, NTSC 4.43, PAL, and SECAM video for integration into systems worldwide.

- **IP Link Ethernet monitoring and control** An IP integration technology developed by Extron. IP Link enables the Annotator to be controlled and proactively monitored over a LAN, WAN, or the Internet.
- **RS-232 serial control port** Using serial commands, the Annotator can be controlled and configured via the Extron Windows-based control program (SPPCP), or integrated into third-party control systems. Extron products use the SIS (Simple Instruction Set) command protocol, a set of basic ASCII code commands that allow for quick and easy programming.
- Rack-mountable 1U, full rack width, metal enclosure
- **Internal universal power supply** The 100-240 VAC, 50-60 Hz, international power supply provides worldwide power compatibility.

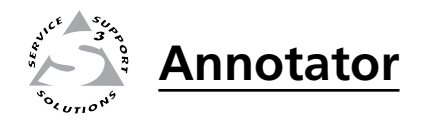

# **Chapter Two**

# Installation

U/L Safety Requirements

Mounting the Annotator

**Rear Panel Features and Connections** 

Powering Up

Resetting the Unit with the Reset Button

# **UL/Safety Requirements**

The Underwriters Laboratories (UL) requirements listed below pertain to the safe installation and operation of this Annotation Graphics Processor.

## Important safety instructions

- Read these instructions.
- 2. Keep these instructions.
- 3. Heed all warnings.
- 4. Follow all instructions.
- 5. Do not use this apparatus near water.
- 6. Clean only with a dry cloth.
- 7. Do not block any ventilation openings. Install in accordance with the manufacturer's instructions.
- 8. Do not install near any heat sources such as radiators, heat registers, stoves, or other apparatus (including amplifiers) that produce heat.
- **9**. Do not defeat the safety purpose of the polarized or grounding type plug. A polarized plug has two blades with one wider than the other. A grounding type plug has two blades and a third grounding prong. The wide blade or the third prong are provided for your safety. If the provided plug does not fit into your outlet, consult an electrician for replacement of the obsolete outlet.
- **10**. Protect the power cord from being walked on or pinched particularly at plugs, convenience receptacles, and the point where they exit from the apparatus.
- 11. Only use attachments/accessories specified by the manufacturer.
- **12**. Use only with the cart, stand, tripod, bracket, or table specified by the manufacturer, or sold with the apparatus. When a cart is used, use caution when moving the cart/apparatus combination to avoid injury from tip-over.
- **13**. Unplug this apparatus during lightning storms or when unused for long periods of time.
- 14. Refer all servicing to qualified service personnel. Servicing is required when the apparatus has been damaged in any way, such as power-supply cord or plug is damaged, liquid has been spilled or objects have fallen into the apparatus, the apparatus has been exposed to rain or moisture, does not operate normally, or has been dropped.

# **Mounting the Annotator**

If the Annotator is to be rack mounted, it is important to mount it before cabling it. Four rubber feet are included with the unit. Install the feet only if the unit is to be mounted on a table top (see "Tabletop placement" below).

#### **Tabletop placement**

For tabletop placement, install the self-adhesive rubber feet/pads (provided) onto the four corners of the bottom of the device.

#### UL guidelines for rack mounted devices

The following Underwriters Laboratories (UL) guidelines pertain to the safe installation of the Annotator in a rack.

- 1. Elevated operating ambient temperature If installed in a closed or multi-unit rack assembly, the operating ambient temperature of the rack environment may be greater than room ambient temperature. Therefore, install the device in an environment compatible with the maximum ambient temperature (Tma = +122 °F, +50 °C) specified by Extron.
- 2. **Reduced air flow** Install the equipment in a rack so that the amount of air flow required for safe operation of the equipment is not compromised.
- **3. Mechanical loading** Mount the equipment in the rack so that a hazardous condition is not achieved due to uneven mechanical loading.
- 4. **Circuit overloading** Connect the equipment to the supply circuit and consider the effect that circuit overloading might have on overcurrent protection and supply wiring. Appropriate consideration of equipment nameplate ratings should be used when addressing this concern.
- 5. **Reliable earthing (grounding)** Maintain reliable grounding of rackmounted equipment. Pay particular attention to supply connections other than direct connections to the branch circuit (e.g., use of power strips).

#### **Rack mounting**

To rack mount the Annotator, insert screws under each opposite corner of the unit and secure it to the the rack (see figure 2-1).

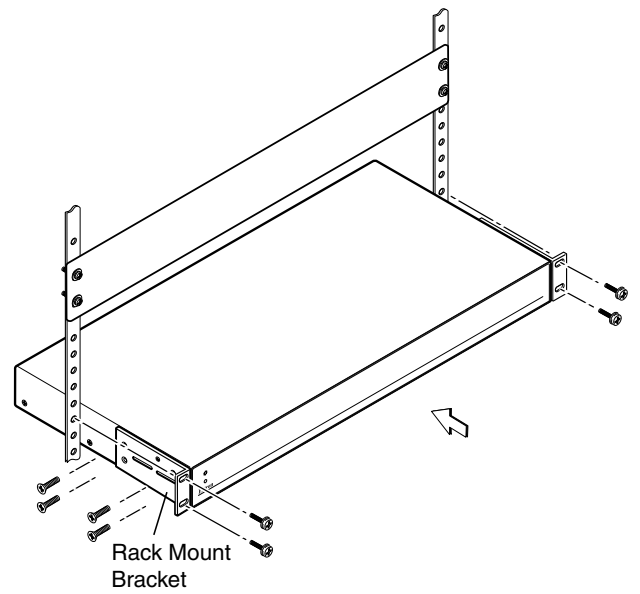

Figure 2-1 — Mounting the Annotator

# **Rear Panel Features and Connections**

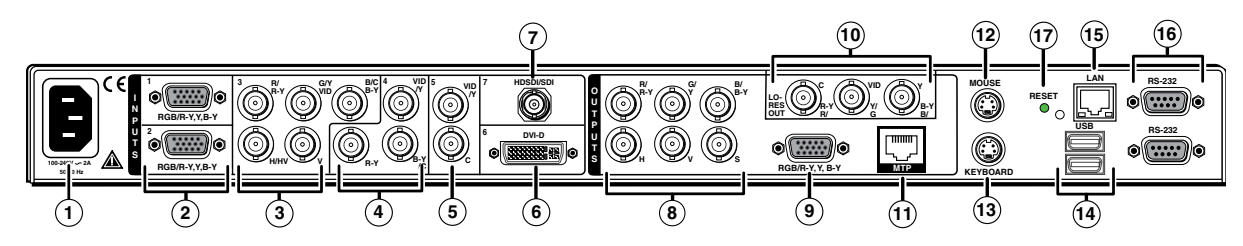

Figure 2-2 — Annotator rear panel features

- ① AC power connector
- ② RGB/HD VGA connectors (inputs 1 and 2)
- ③ Universal connectors (input 3)
- Ocomponent/S-video/composite BNC connectors (input 4)
- (5) S-video/composite BNC connectors (input 5)
- DVI connector (input 6)
- ⑦ (Optional) HD-SDI connector (input 7)
- Image: Book of the second second s
- ③ RGB/HD VGA output connector

- (Optional) output card (scan converter shown)
- (1) MTP twisted pair output connector
- PS/2 mouse port
- PS/2 keyboard port
- (1) USB A ports
- 15 RJ-45 Ethernet LAN connector
- <sup>66</sup> 9-pin RS-232 connectors
- Reset button and LED

## Power and video input connections

- **AC power connector** After connecting all input and output cables, plug a standard IEC power cord from a 100 to 240 VAC, 50 Hz to 60 Hz power source into this receptacle.
- (2) RGB/HD VGA connectors (inputs 1 and 2) Connect high resolution computer-video input signals to either of the two 15-pin HD connectors.
- ③ **Universal connectors (input 3)** Connect high resolution computer-video input signals to this group of female BNC connectors.
- Composite/S-video/component BNC connectors (input 4) Connect composite video, S-video, and component video signals. Connect cables as shown below.

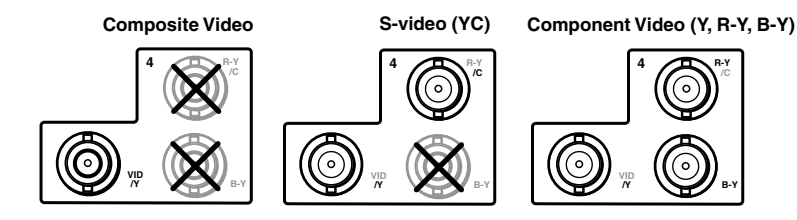

S-video/composite video BNC connectors (input 5) — Connect S-video or composite video input signals to this pair of female BNC connectors. Connect cables as shown below.

Composite Video S-video (YC)

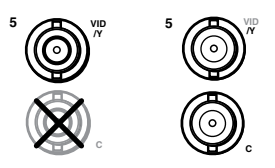

DVI-D

۲

- **OVI-D connector (input 6)** Connect a high resolution input signal to this DVI-D connector.
- Optional input board (HD-SDI with BNC's shown) connector (input 7)
   Connect an appropriate input to the optional board connector.

#### Output, user interface, and control connections

RGB/HD YUV BNC connectors — Connect a display to these for RGB, or HD YUV component output.

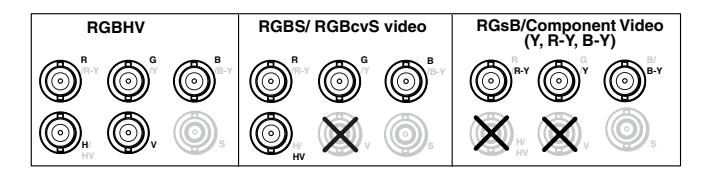

- RGB/HD 15-pin VGA connector Connect a display to this for RGB or HD component video output.
- Optional output card (scan converter with BNC connectors shown) Connect a display to this for composite, S-video, or component video output.
- (f) MTP output Connect a mini twisted pair receiver to this port
- **PS/2 mouse port** Connect a PS/2 mouse to this port for annotation use.
- Keyboard port Connect a Microsoft<sup>®</sup> compatible keyboard to this port for annotation use.
- **USB A ports** Connect up to two touch panel devices (or a USB mouse and keyboard) to these ports.
- LAN Ethernet port Connect the Annotator to an Ethernet LAN or WAN via this RJ-45 connector. Ethernet control allows the operator to control the processor from a remote location. When connected to an Ethernet LAN or WAN, the device can be accessed and operated from a computer running a standard Internet browser. The Link LED lights green when the Annotator is connected to an Ethernet LAN, and the Act LED flickers amber, indicating data transmission as the devices communicate.
- NOTE
- Do not use standard telephone cables, as they do not support Ethernet or Fast Ethernet. See Appendix B for correct cabling.

Do not stretch or bend cables. Transmission errors can occur.

- **NOTE** See chapter 5, "SIS Programmer's Guide", for definitions of the SIS commands and chapter 6, "Annotator Software" to install and use the control software.
- Remote (RS-232) 9-pin ports These connectors provides for two-way RS-232 communication. See chapters 5 and 6 for information on how to install and use the control software and SIS commands.

The default protocol is 9600 baud, 1 stop bit, no parity, and no flow control.

Ethernet connection indicators — The LEDs marked "Link" and "Act" indicate the status of the Ethernet connection.

## Installation and cabling

#### Step 1 — Mount the unit

Turn off or disconnect all equipment power sources and rack mount the Annotator. See page 2-3.

#### Step 2 — Connect inputs

Connect inputs from video and/or audio sources to the applicable connectors marked "Inputs" (see page 2-4, ② to ⑦ for connector types).

**NOTE** *See Appendix B for input and output cabling and connector details.* 

#### Step 3 — Connect outputs

Connect audio and video output devices to the applicable I/O board connectors marked "Outputs" (see page 2-4, (a) to (b) for connector types).

#### Step 4 — Connect user interface devices

**PS2 mouse and keyboard ports** — Connect a mouse and/or a keyboard for annotation use.

#### Step 5 — Connect touch panel devices

**USB A ports** — Connect a touch panel device as desired.

#### Step 6 — Connect control devices

LAN Ethernet port — Connect to an Ethernet LAN or WAN via this RJ-45 connector (5) to control the processor from a remote location, using a PC's Internet browser. See Appendix B for network cable termination method. Ethernet connection indicator LEDs marked indicate the status of the Ethernet connection. The green LED lights when connected to an Ethernet LAN, and the amber LED flickers as the devices communicate.

#### NOTE

Do not use standard telephone cables, as they do not support Ethernet or Fast Ethernet. Do not stretch or bend cables as transmission errors could occur.

**Remote ports** — For serial RS-232 or RS-422 control, connect a host computer or control system via the 9-pin D connector <sup>(1)</sup>. RS-232 protocol (default values): • 9600 baud • 1 stop bit • no parity • 8 data bits • no flow control.

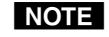

See chapter 5, "SIS Programmer's Guide" for definitions of the SIS commands. See chapter 6, "Annotator Software" to install and use the control software.

Step 7 — Connect power

**AC power connector** — Plug in a standard IEC power cord from a 100 to 240 VAC, 50 - 60 Hz power source into this receptacle ①.

# **Powering Up**

When applying power to the Annotator, the unit undergoes a start-up self testing sequence (see image below) and then the LCD displays the default display cycle.

# **Default display cycle**

When in use but not in any menu mode, the LCD screen defaults to cycling through the input/output configuration currently installed. The displayed content may vary, depending on the input video signal type. See figure 2-3 for a typical default display cycle.

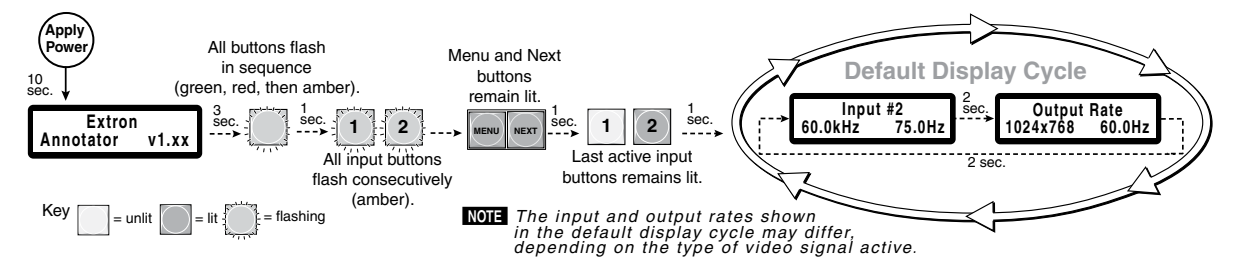

#### Figure 2-3 — Typical Default Cycle

The default display cycle shows the output rate and the refresh rates for the currently selected input.

# **Resetting the Unit with the Reset Button**

There are four reset modes (numbered 1, 3, 4, and 5 for the sake of comparison with Extron IPL products) that you can access by pressing the Reset button on the rear panel. The Reset button is recessed, so use a pointed stylus, ballpoint pen, or Extron Tweeker to press it. See the table on the next page for a summary of the reset modes.

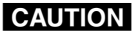

Review the reset modes carefully. Using the wrong reset mode may result in unintended loss of flash memory programming, port reassignment, or processor reboot.

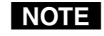

*The reset modes listed in the table close all open IP and Telnet connections and close all sockets. Also, each mode is a separate function, not a continuation from mode 1 to mode 5.* 

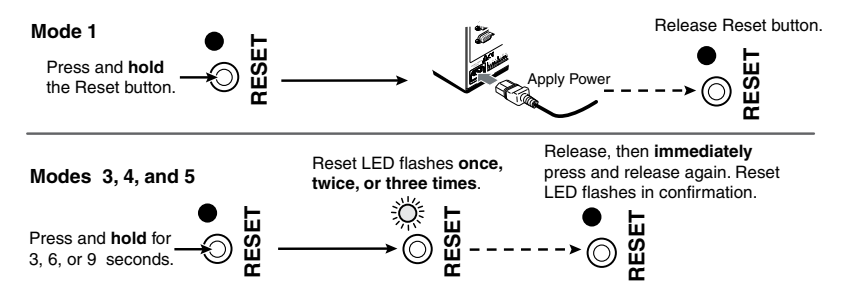

Figure 2-4 — Resetting the Annotator

**NOTE** *After a mode 1 reset is performed, update the Annotators's firmware to the latest* version. Do not operate the firmware version that results from the mode 1 reset. If you want to use the factory default firmware, you must upload that version again.

> If you do not want to update firmware, or you performed a mode 1 reset by mistake, cycle power to the device to return to the firmware version that was running before the mode 1 reset. Use the 0Q SIS command to confirm that the factory default firmware is no longer running (look for the asterisk [\*] following the version number).

|      | Reset Mode                                                                                                    | e Comparison Summary                                                                                                    |                                                                                                    |
|------|----------------------------------------------------------------------------------------------------|----------------------------------------------------------------------------------------------------|----------------------------------------------------------------------------------------------------|
| Mode | Activation                                                                                                    | Result                                                                                                    | Notes                                                                                                    |
| 1    | Hold down the recessed<br>Reset button while applying<br>power to the unit.                                                                                                    | Mode 1 causes the unit to revert to the factory default<br>firmware. Event scripting does not start if the unit is<br>powered on in this mode. All user files and settings<br>(drivers, audio adjustments, IP settings, etc.) are<br>maintained.                                                                                                    | Use mode 1<br>to remove<br>a version of<br>firmware if<br>incompatibility<br>issues arise.                                                      |
| 3    | Hold down the Reset button<br>for about 3 seconds, until<br>the Reset LED blinks once.<br>Then, within 1 second, press<br>Reset again briefly (for less<br>than 1 second).                                                                    | Mode 3 turns events on or off. During resetting, the Reset LED flashes 2 times if events are starting; 3 times if events are stopping.                                                                                                    | Events must<br>be turned on<br>if you want<br>to change IP<br>settings or<br>scheduling.                                                        |
| 4    | Hold down the Reset button<br>for about 6 seconds, until<br>the Reset LED has blinked<br>twice (once at 3 seconds,<br>once at 6 seconds). Then,<br>within 1 second, press<br>Reset briefly (for less than 1<br>second).                       | <ul> <li>Mode 4 does the following:</li> <li>Enables ARP capability.</li> <li>Sets the IP address back to factory default.</li> <li>Sets the subnet back to factory default.</li> <li>Sets the default gateway address back to the factory default.</li> <li>Sets port mapping back to factory default.</li> <li>Turns DHCP off.</li> <li>Turns all events off.</li> <li>The Reset LED flashes 4 times in quick succession during reset.</li> </ul>                  | Mode 4 enables<br>you to set<br>IP address<br>information<br>using ARP<br>and the MAC<br>address.                                               |
| 5    | Hold down the Reset button<br>for about 9 seconds, until<br>the Reset LED has blinked<br>three times (once at 3<br>seconds, once at 6 sec., once<br>at 9 seconds). Then, within<br>1 second, press Reset briefly<br>(for less than 1 second). | <ul> <li>Mode 5 performs a complete reset to factory defaults<br/>(except the firmware).</li> <li>Does everything mode 4 does.</li> <li>Resets everything that was set via the Real Time<br/>Adjustments part of the control program: all video<br/>settings and miscellaneous options.</li> <li>Resets all IP options.</li> <li>Removes/clears all files from the processor.<br/>The Reset LED flashes 4 times in quick succession during<br/>the reset.</li> </ul> | Mode 5 is<br>useful if<br>you want to<br>start over<br>with control<br>software<br>configuration<br>and uploading,<br>and to replace<br>events. |

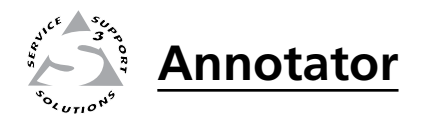

# **Chapter Three**

# **Front Panel Operation**

**Front Panel Overview** 

Switching Inputs

**Button Backlighting** 

The Annotator Menu System

Setting the Front Panel Locks (Executive Modes)

Setting up the Annotator to Work with a Matrix Switcher

# **Front Panel Overview**

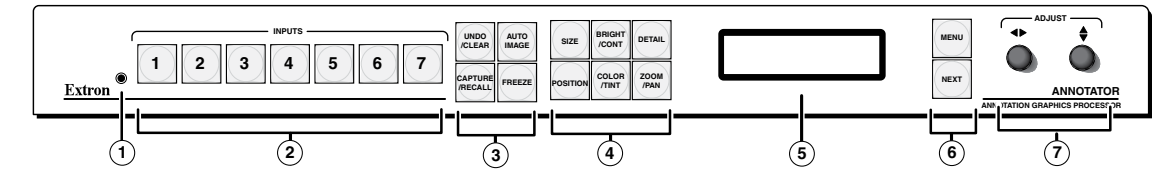

#### Figure 3-1 — Front panel features

- ① Front panel configuration port Connect a control system or computer to this (RS-232) port, using an optional 9-pin D to 2.5 mm mini jack TRS RS-232 cable, part 70-335-01 (see below). RS-232 protocol (default values):
  - 9600 baud 1 stop bit no parity 8 data bits no flow control

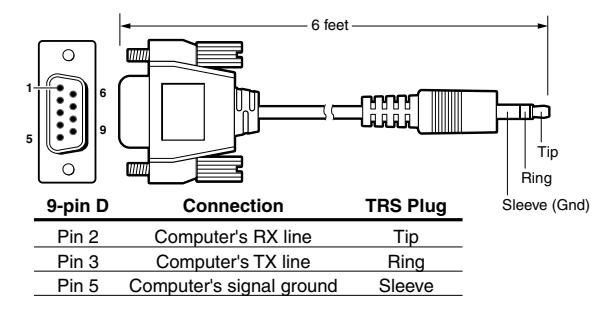

Figure 3-2 — Front 2.5 mm port configuration cable, part 70-335-01

2 Input selection buttons — Select/switch inputs and indicate which input is active.

③ Special function buttons — These four buttons are:

Undo/Clear — Allows a reversal of up to seven of the last annotation points or clears selected annotations.

NOTE See chapter 4 for an overview of image annotation.

- Auto Image— Allows auto image adjustment on the selected input.
- Capture/Recall Allows the capture and saving of the current image, or the recall of a saved image.
- Freeze Allows the current displayed image to be frozen or unfrozen as desired.

(4) **Picture control buttons** — These six buttons are:

- Size Allows adjustment to the displayed image size.
- Bright/Cont Allows adjustment of the brightness and contrast settings for the displayed image.
- Detail Allows adjustment of the detail (sharpness) settings for the displayed image.
- Position Allows horizontal and/or vertical position adjustment of the displayed image.
- Color/Tint Allows adjustment of the color and tint settings for the displayed image.
- Zoom/Pan Allows displayed image to be zoomed in or out, or panned horizontally and/or vertically.

**NOTE** The above adjustments are made using either or both Adjust knobs.

- (5) LCD display This LCD screen displays two rows of menu, control response, and configuration text.
- 6 Menu navigation buttons These two buttons give access to menu commands. See "The Annotator Menu System" section in this chapter.
  - **Menu button** This button, always lit amber, gives direct access to a series of five menus.
  - **Next button** This button, always lit amber, allows page changes within each one of the menus, and to exit the menu cycle.
- Adjust knobs These two knobs are used with the picture control buttons and the menu navigation buttons to adjust settings.

## **Switching Inputs**

To switch inputs, simply press the desired input button. The button lights amber with an active video signal. If the output is configured correctly for the display device, the image changes to the new input. An inactive signal gives no image.

# **Button Backlighting**

The buttons can be backlit a dimmed amber.

To turn the backlighting on or off, press and hold the Bright/Cont and Color/Tint buttons simultaneously until the buttons become lit or unlit.

## **The Annotator Menu System**

The Annotator can be configured using the menu system, via the Extron Simple Instruction Set (SIS<sup>™</sup>) of commands through an RS-232 or LAN connected PC, or via the Extron software program, SPPCP.

**NOTE** For SIS commands and SPPCP configuration methods see chapters 5 and 6.

The Annotator has six front panel configuration menus: User Presets, Input Configuration, Output Configuration, Advanced Configuration, View Comm Settings. A hidden menu (Edit Comm Settings) is also accessible. If the optional Scan Converter board is installed a scan converter configuration menu becomes available.

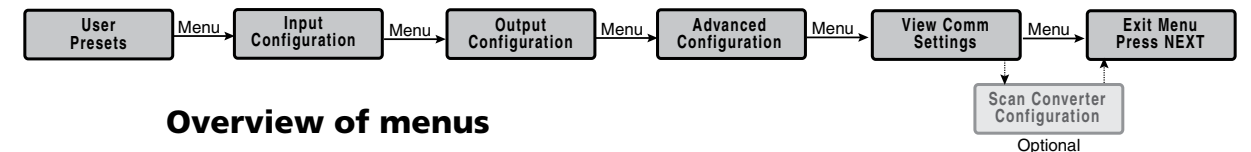

#### **User Presets**

This menu allows the user to save the current image settings to a preset number (1-16), and recall any saved preset to become the current image settings. Each input has sixteen user selectable presets.

#### Input Configuration

This menu allows configuration of the following setting for any selected input:

Input type, Film detection, vertical and horizontal start points, pixel phase, the number of total and active pixels and the number of active lines, DVI input and EDID rate (see EDID tables on page 3-6).

#### **Output Configuration**

This menu allows configuration of the following settings for the active output:

Resolution and Refresh rate (see table on page 3-6), Output Type, and Sync Polarity (where applicable).

#### **Advanced Configuration**

This menu allows advanced configuration of the following Annotator settings:

Auto Image, Auto Memories, Input EDID, RGB Delay, Switch Effect, Test Pattern, MTP Pre-Peaking, Internal Temp (view only), Calibrate Panels, and Reset to Factory defaults.

#### **View Comm Settings**

This menu allows the user to view the following serial and IP settings for the unit:

Serial port baud rate, MAC address, DHCP (Dynamic Host Configuration Protocol) setting, IP address, Subnet Mask address, and Gateway address

**NOTE** These settings can not be edited from within this menu. See next section.

#### Edit Comm Settings (hidden)

To display and enter this menu, press and hold the Detail and Color/Tint buttons simultaneously and then press Next. The hidden menu appears.

This menu allows the user to edit the following serial and IP settings:

Serial port baud rate, DHCP mode, IP address, subnet mask, and gateway address.

#### **Exit Menu**

At this menu pressing Next exits the Menu system and returns to the default cycle.

#### Scan Converter Configuration

This menu, displayed only when the optional scan-converter board is installed, allows the user to configure the settings for scan-converted outputs.

#### Using the menus

To configure the Annotator using any of the above menus, do the following:

- 1. Press the Menu button repeatedly to get to the desired configuration menu.
- 2. Press the Next button repeatedly to go to the desired submenu.
- 3. The LCD shows the current values. Observe the LCD and rotate either (or both) adjust knob to change the values as desired.
- **NOTE** *Pressing the Menu button within any level takes the user back to the current top level menu.*

Whilst within any menu if for approximately 25 seconds no buttons are pressed or no adjust knobs rotated, the unit times out and returns to the default cycle.

For individual menu details see the following pages.

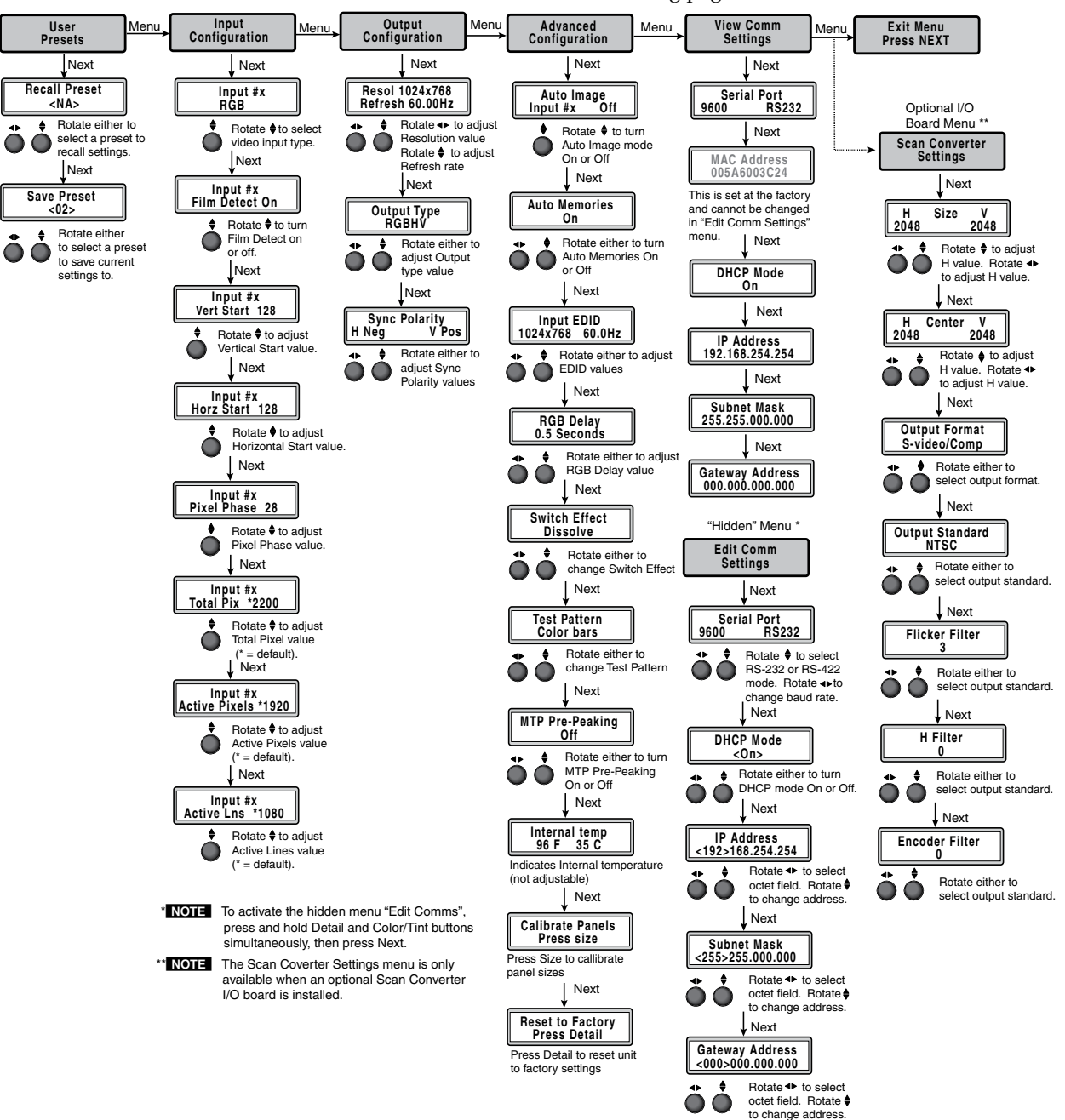

#### **User presets**

Within this menu up to 16 presets can be saved or recalled.

#### Save a user preset

- 1. From the default display cycle press Menu to enter the User Presets submenu.
- 2. Press Next twice to go to the Save Preset menu.
- 3. Rotate either front panel encoder to select a preset (1 to 16) to save the current settings to. Default setting is <N/A>.

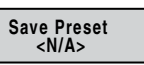

- Select <N/A> and press Next to move to the next submenu without saving.
- 4. Press Next to save the current image settings to the selected Preset number. The Preset is saved and the LCD goes back to the top level User Preset menu.

**NOTE** If an existing Preset is chosen to save to, the previous settings are overwritten in favor of the new (current) settings.

#### **Recall a user preset**

- 1. From the default display cycle press Menu to enter the User Presets submenu.
- 2. Press Next to go to the Recall Preset menu.

- Recall Preset <02>
- Rotate either front panel adjust knobs (↔ ♦) to select a preset
   (1 to 16) to recall as the current settings. Default setting is N/A.
   Select <N/A> and press Next to move to the next submenu without recalling.
- 4. Press the Next button. The Preset is recalled, the image changes to the recalled settings and the LCD goes back to the top level User Preset menu.

## Input configuration

Within this menu any of the seven inputs can be configured. Each input has different settings depending on the signal format. Consult the tables below for signal formats per input and possible adjustments per signal format.

To configure inputs:

1. From the top level Input Configuration menu press the Next button to bring up the input selection screen. The active input is displayed on the LCD with current signal format.

**NOTE** *If the input showing is not the one to be adjusted, press the desired input button.* 

- Input #2 YUVp/HDTV
- 2. With the correct input displayed, rotate the right adjust knob (♦) to change the signal format (refer to table below for signal type per input).

| Input #1    | Input #2    | Input #3    | Input #4    | Input #5    | Input #6 | Input #7    |
|-------------|-------------|-------------|-------------|-------------|----------|-------------|
| *RGB        | *RGB        | *RGB        | *YUVi       | *S-Video    | *DVI     | *SDI        |
| YUVp/HDTV   | YUVp/HDTV   | YUVp/HDTV   | S-Video     | Composite   |          | HD-SDI      |
| Auto Detect | Auto Detect | RGBcvS      | Composite   | Auto Detect |          | Auto Detect |
|             |             | YUVi        | Auto Detect |             |          |             |
|             |             | S-Video     |             |             |          |             |
|             |             | Composite   |             |             |          |             |
|             |             | Auto Detect |             |             |          |             |

Figure 3-3 — Signal formats per input (\*= default value)

**PRELIMINARY** 

3. Press the Next button to go to the next setting. If necessary repeat pressing Next until the desired level is attained. Refer to the table below for adjustable settings for each signal format.

| Input Format  | RGB | YUVp/<br>HDTV | RGBcvS | YUVi | S-vid | SDI | HD-SDI |
|---------------|-----|---------------|--------|------|-------|-----|--------|
| Film Detect   | Х   | Х             | Х      | Х    | х     | Х   | х      |
| H Start       | х   | х             |        |      |       |     |        |
| V Start       | Х   | х             |        |      |       |     |        |
| Pahse         | Х   | х             |        |      |       |     |        |
| Total Pixels  | х   | х             |        |      |       |     |        |
| Active Pixels | х   | х             | х      | x    | Х     | X   | х      |
| Active Lines  | Х   | Х             | Х      | Х    | х     | X   | Х      |

#### Figure 3-4 — Adjustments possible per signal format

At the desired setting (for example, Horizontal Start on input #2 with a YUVp/HDTV signal), rotate the right adjust knob (♦) to adjust the settings value as desired (here to 122).

Input #2 Horz Start 122

- 5. Repeat steps 3 and 4 for each setting as desired.
- 6. When complete press Menu once or Next repeatedly to return to the top level menu. Alternatively, allow to time out to return to the default cycle.

#### **Output configuration**

Within this menu an outputs resolution, refresh rate, output signal type, and sync polarity can be selected and adjusted. Refer to the table below for applicable resolution and refresh rates.

- 1. Press Next to bring up the Resolution submenu. In this submenu, the resolution and refresh rate can be adjusted.
- 2. Rotate the left front panel encoder (◄►) to adjust the resolution value, and rotate the right encoder (♣) to adjust the refresh rate.
- **NOTE** There are 25 pre-installed output resolutions (see table on next page) to choose from (640 x 480 at 50 Hz through 1080p and 2048x1080 at 60 Hz). The refresh rate is based on the resolution selected.

See table on next page.

| Resolution | 23.98 Hz | 24 Hz | 25 Hz | 29.97 Hz | 30 Hz | 50 Hz | 59.94 Hz | *60 Hz | 75 Hz |
|------------|----------|-------|-------|----------|-------|-------|----------|--------|-------|
| 640x480    |          |       |       |          |       | x     |          | х      | х     |
| 800x600    |          |       |       |          |       | x     |          | х      | х     |
| 852x480    |          |       |       |          |       | x     |          | х      | х     |
| 1024x768   |          |       |       |          |       | x     |          | х      | х     |
| 1024x852   |          |       |       |          |       | x     |          | х      | х     |
| 1024x1024  |          |       |       |          |       | x     |          | х      | х     |
| 1280x768   |          |       |       |          |       | x     |          | х      | х     |
| 1280x800   |          |       |       |          |       | х     |          | х      | х     |
| 1280x1024  |          |       |       |          |       | x     |          | х      | х     |
| 1360x765   |          |       |       |          |       | x     |          | х      | х     |
| 1360x768   |          |       |       |          |       | x     |          | х      | х     |
| 1365x768   |          |       |       |          |       | x     |          | х      | х     |
| 1366x768   |          |       |       |          |       | x     |          | х      | х     |
| 1365x1024  |          |       |       |          |       | x     |          | х      | х     |
| 1440x900   |          |       |       |          |       | x     |          | х      | х     |
| 1400x1050  |          |       |       |          |       | x     |          | х      |       |
| 1680x1050  |          |       |       |          |       | x     |          | х      |       |
| 1600x1200  |          |       |       |          |       | х     |          | х      |       |
| 1920x1200  |          |       |       |          |       | Х     |          | х      |       |
| 480p       |          |       |       |          |       |       | х        | х      |       |
| 576p       |          |       |       |          |       | Х     |          |        |       |
| 720p       |          | Х     | Х     | х        | Х     | Х     | x        | Х      | Х     |
| 1080i      |          |       |       |          |       | x     | х        | х      |       |
| 1080p      | х        | Х     | Х     | x        | Х     | Х     | x        | х      | х     |
| 2048x1080  | x        | Х     | Х     | х        | Х     | х     | x        | Х      | Х     |

Figure 3-5 — Output resolution/refresh rate table

- **3.** Press Next to enter the next submenu, Output Type. Within this submenu the output signal type (RGBHV, RGsB, YUV Bi-Level, or YUV Tri-Level) can be selected.
- 4. Rotate either front panel adjust knob (↔♦) to select the output signal type.
- 5. Press Next to enter the next submenu, Sync Polarity. Within this submenu, the Sync Polarity can be set (H- V-, H+ V-, H+ V+, or H- V+).
- 6. Rotate either front panel adjust knob (↔ ♦) to select the sync polarity.

**NOTE** *An incorrect sync polarity setting will result in the loss of the output image.* 

7. Press Next or Menu to return to the Output Configuration.

## **Advanced configuration**

Within this menu auto imaging and auto memory can be turned on or off, Input EDID can be set, RGB delay value adjusted, the switch effect chosen, a test pattern selected to aid setting up the display, and the MTP pre-peaking turned on or off. In addition the internal temperature can be read, the size of the touch panel display can be calibrated, and the unit can reset to factory default settings.

**1**. Press Next to enter the first sublevel, Auto Image. The current active input and setting status is displayed.

| Auto  | Ima | ge |
|-------|-----|----|
| Input | #2  | On |

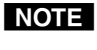

At any submenu, if the input is incorrect, press the desired input button, and then proceed with the setting adjustment.

- 2. With the applicable input showing, rotate the right adjust knob (♦) to turn the Auto Image on or off.
- 3. Press Next to enter the next sublevel, Auto Memory and rotate either adjust knob (↔ ♦) to turn the Auto Memory on or off.
- 4. Press Next to go to the next sub-level (Input EDID), or press Next repeatedly to get to any applicable level. At each level, rotate the adjuster knobs (right only or both) as needed to change the settings to the desired value.
- **NOTE** The Input EDID setting adjustment applies only to the VGA and DVI inputs. Refer to figure 3-5 for resolution and refresh rate details.

For some settings (e.g., panel calibration) follow any on-screen instructions.

The internal temperature is a "read-only" screen. No adjustment is possible.

For Test Pattern settings, the following are available:

None (default), Split Color Bars (8), Crosshatch 4x4, 32 Level Grayscale, Ramp, Alternating Pixels, Whitefield, Crop, 1.33 Aspect ratio, 1.78 Aspect ratio, 1.85 Aspect ratio, 2.35 Aspect ratio, Safe Area, Blue Mode.

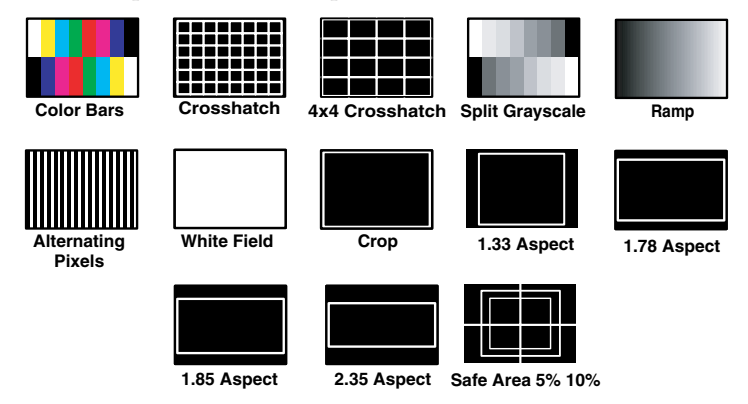

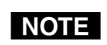

The test patterns may vary based on the output rate selected. For example if a 4:3 rate is selected, then the 4:3 crosshatch (32x24) and aspect ratio crop patterns appear.

*The raster border is independent of the aspect ratio, always surrounding the active area of the screen.* 

If a touch panel screen is attached to the Annotator, the touch accuracy can be calibrated using the Calibrate Panels setting in the Advanced configuration menu.

- 1. Within the Advanced configuration menu press Next repeatedly to cycle to the Calibrate Panels submenu.
- 2. Press the Size button and observe the touch panel screen. A cross appears in the upper left corner. Tap the screen at the cross, and repeat at each cross.
- 3. After tapping the fourth cross, the unit saves the calibration data and restarts the sequence. Repeat the process for each connected touch screen.
- 4. Press any front panel button to exit the sequence and save the data.

**NOTE** *See page 4-2 for detailed touchscreen setup instructions.* 

#### **View comm settings**

Within this menu the current IP settings are only viewable. To make any adjustments the hidden "Edit Comm Settings menu must be accessed (see below).

- 1. Press Next to go through each sub-level to view the following: Serial port (baud rate and communication type), MAC address (cannot be changed within the Edit Comm menu), DHCP status (on or off), IP address, Subnet mask, and Gateway address.
- 2. Press Next or Menu to return to the View Comm Settings menu.

To enter the "hidden" Edit Comms menu, press and hold in the Detail and Color/Tint buttons simultaneously, and then press the Next button. The Edit Comms menu appears.

#### Edit comm settings

- 1. Press Next to go through each sublevel to edit the following: serial port settings, DHCP (on or off), IP address, subnet mask, and gateway address.
- **NOTE** The hardware address (the MAC address) is hard coded and cannot be changed. In edit mode the MAC address menu is not displayed.
- At each level, use both adjust knobs to set new values as desired. For example rotate the left front panel Adjust knob (◄►) to adjust the baud rate (9600, 19200, 38400, or 115200), and rotate the right Adjust knob (♣) to select the connection type (RS-232/RS-422).
- **NOTE** For IP address, subnet mask, and gateway address settings, the left Adjust knob moves between octets and the right Adjust knob changes the values.

Where already connected to a remote PC via LAN, changing the IP address can result in the loss of connection.

The device's default IP address is 198.162.254.254.

**3**. Press Next or Menu to exit the Edit Comm Settings menu, keeping the new settings.

#### Exit menu

Within this menu press Next to exit the menu system and return to the default display cycle.

### Scan converter configuration

This menu is available only when a scan converter board is installed.

Within this menu horizontal and vertical image size and centering can be configured, output format and output standard chosen, and flicker, horizontal, and encoder filters set.

- 1. Press Next to enter the first sublevel, horizontal and vertical size. The current settings are displayed. (2048 is the default setting)
- 2. Rotate the left front panel adjust knob (↔) to adjust the horizontal value, and rotate the right adjust knob (♦) to adjust the vertical value.
- 3. Press Next to go the second sublevel, horizontal and vertical centering.
- 4. Rotate the left front panel adjust knob (◀►) to adjust the horizontal value, and rotate the right adjust knob (♦) to adjust the vertical value.
- 5. Press Next to go to the next sub-level (Output Format), or press Next repeatedly to get to any level. At each level, rotate either adjuster knobs as needed to change the settings to the desired values: Output format (S-video/Comp, YUVi, or RGsB) Output Standard (NTSC or PAL) Flicker, Horizontal, and Encoder filter values (0 to 3)
- 6. When complete press Menu once or Next repeatedly to return to the top level menu. Alternatively, allow to time out to return to the default cycle.

# Setting the Front Panel Locks (Executive Modes)

The Annotator has two levels of front panel security lock that limit the operation of the device from the front panel.

**Executive mode 0 (disabled)** — The front panel is fully unlocked. This is the default setting.

**Executive mode 1 (enabled)** — The front panel is locked except for input switching, video freeze, and auto image.

**Executive mode 2 (enabled)** — The front panel is completely locked. This mode can only be enabled and disabled using SIS commands. See chapter 5 SIS Commands for further details.

## Enabling or disabling Executive mode 1 from the front panel

**NOTE** If the Annotator is in Executive mode 0 (unlocked), this procedure selects mode 1 (locked).

If it is in Executive mode 1, this procedure selects mode 0 (unlocks the unit).

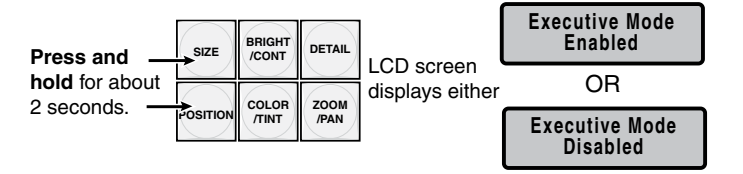

#### Figure 3-6 — Turning Executive mode on or off

When either Executive mode is enabled and a front panel action is attempted (other than input switching, video freeze, and auto image), the LCD displays the status for 2 seconds.

Lock mode 1 can also be enabled or disabled by SIS commands. See chapter 5 for SIS commands.

## Setting up the Annotator to work with a Matrix Switcher

The Sync to Matrix tool is a powerful tool which can simplify the control system necessary when using an Extron Matrix switcher and an Annotator.

The "Sync to Matrix" script can sense when a new tie that is made on the matrix is routed to the Annotator and automatically recalls the input preset associated with the input on the matrix switcher. The input preset recalls all the settings for the input including the signal format, input sampling settings, and picture controls.

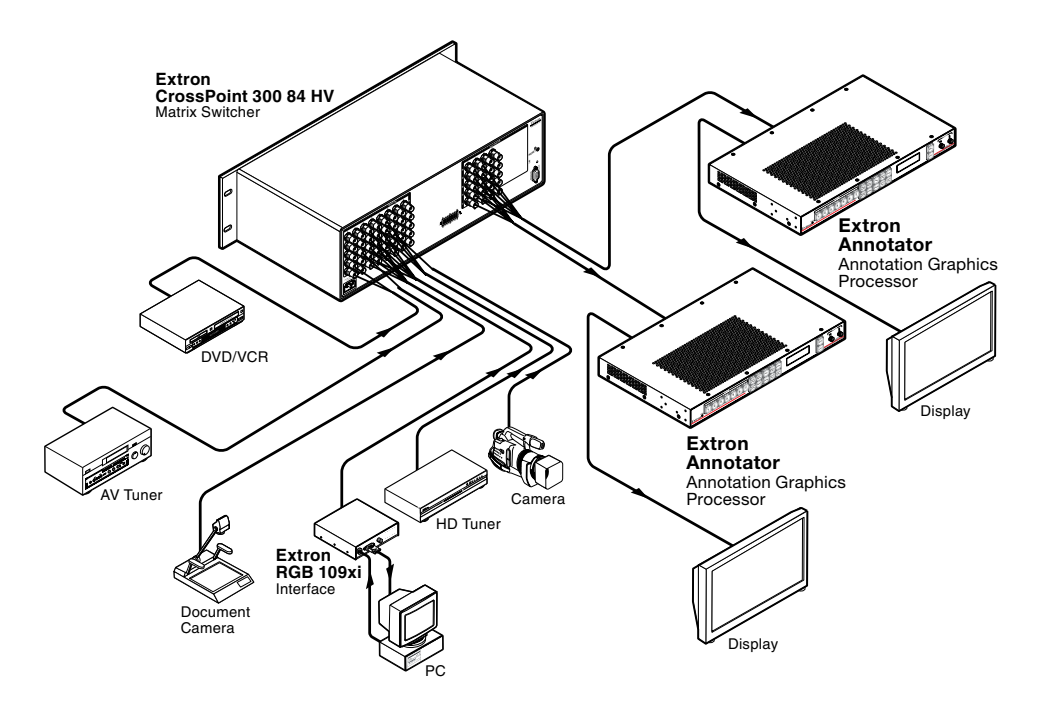

#### Figure 3-7 — Annotators connected to a Matrix switcher

To configure the input presets required using the Sync to Matrix tool, do the following:

1. Install and connect the Annotator as described in the chapter two of this manual, but connect the Annotator's input 3 to one of the matrix switcher's outputs.

**NOTE** *Multiple Annotators can be connected to a single matrix switcher.* 

**2**. Tie input 1 of the matrix switcher to whichever matrix switcher output is connected to input 3 of the Annotator (see figure 3-8).

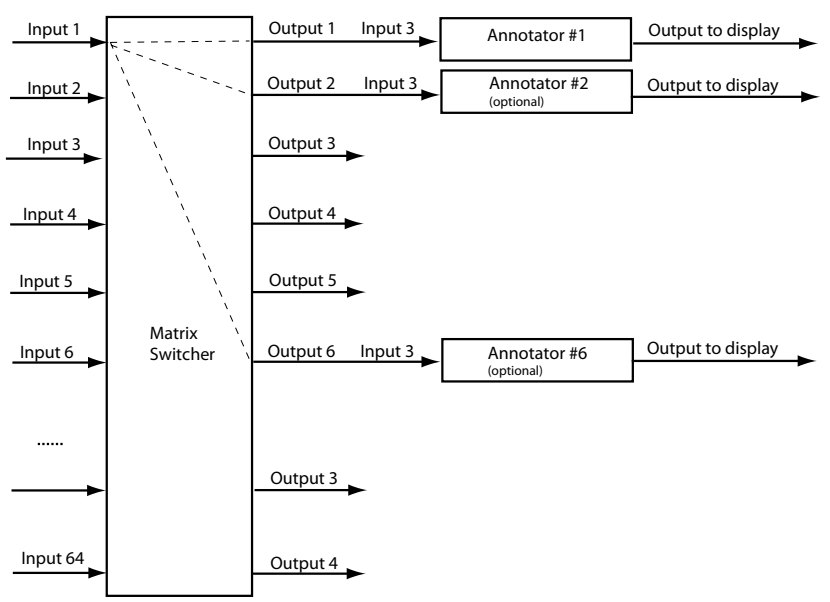

#### Figure 3-8 — Multiple Annotator's connected to a Matrix switcher

- 3. On the Annotator, configure the input as follows:
  - a). Switch to input 3 on the Annotator.
  - **b**). Set the following input sampling settings as needed: signal type, horizontal and vertical start, pixel phase, total pixels, active pixels, and active lines
- **NOTE** *Do not use auto detect setting for the input type when using input presets.* 
  - c). Set the following picture controls as needed: size, position, color, tint, brightness, contrast, and detail.
  - **d**). Save the adjusted settings as input preset 1. Refer to chapter 5, "Programmers Guide", for the SIS commands to save the preset.
- **NOTE** *Each input preset must be saved with the same number as the input on the matrix switcher. For Example, input 24 on the matrix will be associated with the input preset 24 on the Annotator.* 
  - e). Repeat steps 2 and 3 for each matrix input that is used on the Annotator.
- 4. Synchronize the Annotator to the matrix switcher as follows:
  - a). Open the control program (SPPCP) and connect to the Annotator.

**NOTE** *Connection must be via IP (not RS-232).* 

- **b).** From the Tools menu, select **Sync to Matrix Switcher..**. The Sync to Matrix Switcher window opens
- c). In the IP Address field, enter the matrix switcher's IP address.
- d). Click **Connect to Matrix** button. The matrix switcher's size is displayed.
- e). From the drop-down menu next to **Annotator Input #3** select the matrix

output number that is connected to Input 3 on the Annotator. Click **Take**. The devices now sync.

| Matrix Switche                                                   | er                                                  |                   | Connect To           |
|------------------------------------------------------------------|-----------------------------------------------------|-------------------|----------------------|
| P Address                                                        | 10.13.194.129                                       |                   | Matrix               |
| Password                                                         |                                                     |                   | Refresh Status       |
| atrix Status                                                     |                                                     |                   |                      |
|                                                                  |                                                     |                   |                      |
| Annotator-Inp                                                    | ut #3: Matrix Uutpu                                 | ut N/A tied to In | put <mark>N/A</mark> |
| Annotator-Inp                                                    | ut #3: Matrix Uutpu                                 | ut N/A tied to In | put N/A              |
| Annotator-Inp                                                    | ut #3: Matnx Uutpu<br>ut #3                         | ut N/A tied to In | put N/A              |
| Annotator-Inp<br>Annotator Inp<br>Matrix Output                  | ut #3: Matrix Uutpu<br>ut #3<br>to Annotator:       | it N/A tied to Ir | Matrix Size          |
| Annotator-Inp<br>Annotator Inp<br>datrix Output<br>Script Exists | ut #3: Matrix Uutpi<br>ut #3<br>to Annotator:<br>ND | it N/A tied to Ir | Matrix Size          |
| Annotator-Inp<br>Annotator Inp<br>Matrix Output<br>Script Exists | ut #3: Matrix Uutpu<br>ut #3<br>to Annotator: NO    | it N/A tied to Ir | Matrix Size          |

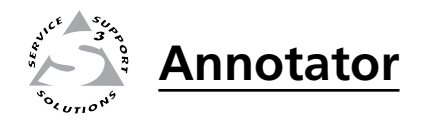

# **Chapter Four**

# **On Screen Annotation**

**RS-232** Driver Configuration

**USB** Driver Configuration

**Touchscreen Calibration** 

Annotation Overview

The Extron Annotator is a high performance, hardware-based annotation processor for video and computer-video sources. Annotating over motion video or still images is possible using common touchscreen panels, as well as any standard keyboard and/or mouse. The touchscreen panels can be connected by RS-232 or USB hubs. A touchscreen device driver can be uploaded to ensure compatibility with the Annotator. A number of touchscreen panels are supported. For a full list of compatible panels visit www.extron.com. Contact the Extron HelpLine if the device you wish to use in not listed.

# **RS-232 driver configuration**

RS-223 driver configuration is possible using the Signal Processing Products Control Program. The Touch Screen Panel Configuration option allows you to configure a touchpanel so that it can be used with the Annotator.

**Using a NULL RS-232 cable only**, connect the touchscreen to the Annotator via either of the two rear panel RS-232 comm ports.

To configure a touchpanel for use with the Annotator:

- 1. Open the SPPCP program on a connected PC
- 2. From the Tools menu, select RS-232 Touch Screen Panel Configuration. This opens the Touch Screen Configuration window.
- **3**. In the appropriate section, depending on which COM port has a touchpanel connected, select the type of touchpanel from the drop-down list. This enables the **Upload Driver** button.

| Top Comm Port<br>Attached Touch Screen: |               |
|-----------------------------------------|---------------|
| CyberTouch 🔤                            | Upload Driver |
|                                         | Delete Driver |
| ottom Comm Port                         |               |
| Attached Touch Screen:                  | Upload Driver |
| None                                    |               |
|                                         | Delete Driver |

Figure 5-1 — Touch Screen Configuration screen

4. Click **Upload Driver**. This uploads the appropriate touchpanel driver A dialog box indicates progress. The box closes when the driver has been uploaded.

| Signal | Processing Products Control Program       |
|--------|-------------------------------------------|
|        | Uploading driver to the unit. Please wait |

To delete a driver from an attached touchpanel:

Follow steps 1 and 2 above if necessary.

In the appropriate section, depending on which COM port has the touchpanel connected, click **Delete Driver**. This deletes the driver associated with the touchpanel.
# **USB driver configuration**

Touch screen panels can be connected via the two rear panel USB ports. By daisy chaining USB hubs (3 per Annotator USB port) up to 20 devices can be connected.

For a full list of compatible panels visit www.extron.com.

A number of common touchpanels are automatically supported. A mix of size and vendor type can be connected, but unsupported devices may cause adverse affects.

The USB ports also support USB keyboards and mice.

Before use, panel calibration is advised (see "Touchscreen calibration" below).

Using a suitable USB A cable, connect a touchscreen device or hubs to the either of the two USB A ports on the rear panel of the Annotator.

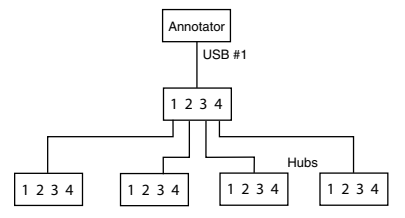

Figure 5-1 — Connect USB hubs for multiple displays

# **Touchscreen calibration**

If a touchscreen is attached to the Annotator, the touch accuracy should be calibrated using the Calibrate Panels setting in the Advanced configuration menu.

Both RS-232 and USB connected touchscreens require calibration.

To calibrate a connected and powered-on panel, do the following:

- 1. Press the Menu button on the front panel of the Annotator repeatedly until reaching the Advanced Configuration menu.
- 2. Within the Advanced configuration menu press Next repeatedly to cycle to "Calibrate Panels Press Size".
- **3**. Press Size and observe the touchpanel screen. A cross appears in the upper left corner.
- 4. Tap the screen at the cross, which then moves to the top right corner.
- 5. Tap the second cross. This moves to the bottom right corner.
- 6. Tap the third cross. This moves to the bottom left corner.
- 7. Tap the fourth cross. The unit saves the calibration data and restarts the sequence.
- 8. Repeat the process for each connected touchscreen.
- 9. Press any front panel button to exit the sequence and save the data.

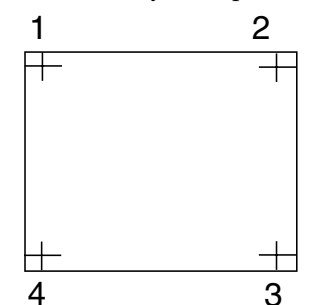

Figure 5-1 — Sequence of crosses for setting touch accuracy

# **Annotation Overview**

The Annotator's output has the capability to include a graphical tool bar which is used for annotation. The tool bar can be enabled or disabled as desired. When enabled, the tool bar is visible down the right side of the display and allows selection of the following:

Inputs selection, Pointer, Auto Image, Freehand, Line, Arrow, Rectangle Ellipse, Text, Highlighter, Size select, Eraser, Color, Fill, Undo, Redo, Clear, Tools; Capture, Freeze, Mute, Whiteboard, Spotlight, Zoom, and Pan.

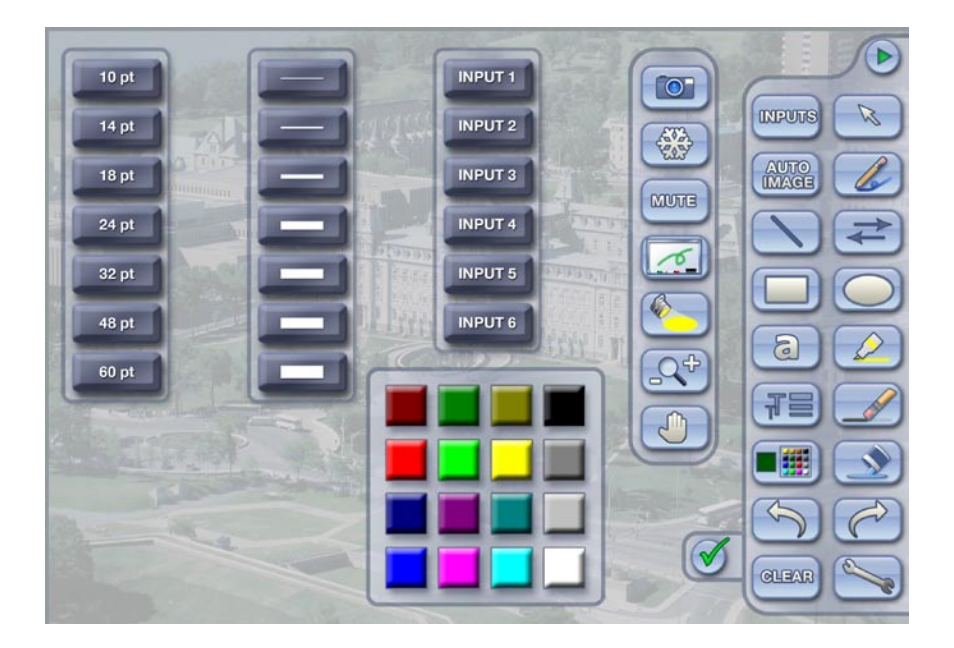

Figure 5-2 — Annotation menu examples

When clicking on the tool bar arrow *provide*, the tool bar slides in from the right side, and can be accessed through a touch screen, or by using a Microsoft<sup>®</sup> compatible mouse and/or keyboard attached to the rear PS/2 ports.

The tool bar disappears (hides) after a user-specified time-out. If the time-out is set to zero, the tool bar remains on-screen indefinitely.

# **Default annotation buttons**

**Input selection** — Selecting this button opens a pop-up palette displaying the Annotator's six inputs. Selecting any input button switches the display to that input.

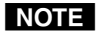

INPUTS

A seventh input button is also displayed if an optional HD-SDI card is installed.

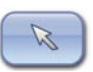

AUTO

**Pointer** — Selecting this button changes the cursor to an extra-large arrow of the currently selected color.

**Auto-Image**<sup>™</sup> — On selection of this button, the unit performs an auto image on the currently selected input. A secondary button appears to the left of the Auto Image button to confirm the function has been completed.

INPUT 1

INPUT 3

INPUT 4

INPUT 5

INPUT 6

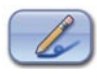

NOTE

Freehand — Selecting this button allows the user to draw freely on the display screen.

For Freehand, Line, Arrow, and Highlighter functions, the start point is where the screen is touched (by finger or stylus), or where the cursor starts when holding down the primary mouse button. The finish point is where the stylus or finger is lifted from the screen, or at the point where the mouse button is released.

*For all drawn annotations, line color and weight are adjustable.* 

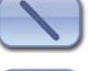

**Line** — Selecting this button allows the user to create a straight line between two points.

**Arrow** — Selecting this button allows the user to create a straight line between two points with an arrow at the end point.

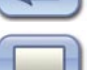

**Rectangle** — Selecting this button allows the user to create a rectangle with edges parallel to the raster.

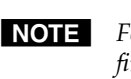

For Rectangle and Ellipse functions, the primary corner is where the screen is first touched (by finger or stylus), or where the cursor starts when holding down the primary mouse button. The opposite corner is where the stylus or finger is *lifted from the screen, or at the point where the mouse button is released.* 

Unless the fill option is selected, only the rectangle or ellipse outline is drawn.

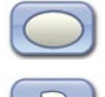

**Ellipse** — Selecting this button allows the user to create an ellipse between the primary and the opposite corners of a non-drawn rectangle.

Text — Selecting this button allows the user to create on-screen text with a keyboard connected at the Annotator's rear PS2 port. Text insertion begins either at the mouse operated cursor point, or where the screen is touched. If no insertion point is defined, then text is inserted at the previous active function's end point.

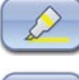

**Highlighter** — Selecting this button allows the user to highlight the video information, not the annotation.

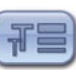

Size Select — Select this button to adjust size of text and/or line weight (not linked), after selecting a drawing or text function, such as line, rectangle, or text. A secondary palette opens displaying either line weight or text point size depending on the active function. From the secondary palette select the desired size button. Functions this applies to are Text, Line, Arrow, Freehand, Highlighter, Arrows, Rectangle, Ellipse, and Eraser.

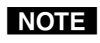

*Eraser size, text size, and line weight have discrete size settings.* 

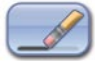

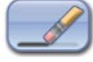

**Eraser** — Select this to erase any (non saved) annotations on the screen.

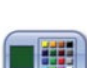

**Color** — Select this button to choose the color of any drawing function (fill or outline), text, or pointer color. On selection, a secondary palette opens with 16 color swatches. Select a color as desired. The active function now uses the selected color.

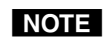

*The current active color is shown on the Color button as the large swatch.* 64 colors are definable via SIS<sup>™</sup> commands, although the OSD (On Screen Display) only shows 16 of the most common colors.

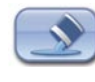

Fill — Selecting this button in conjunction with selecting the rectangle or ellipse button, allows the user to draw a solid shape, filled with the currently selected color.

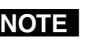

**NOTE** *A drawn, unfilled shape cannot be filled afterwards, and vice versa.* 

# On Screen Annotation, cont'd

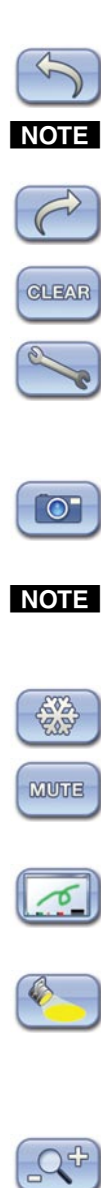

**Undo** — Selecting this allows the user to undo the last 7 completed annotations or undo a Clear action.

A completed annotation is defined by lifting the finger or stylus from the touch screen, pressing the keyboard Enter key, or releasing the primary mouse button.

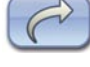

Redo — If selected while using the Undo function, it recreates the last undone annotation.

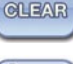

Clear — Selecting this clears the screen of all unsaved annotations, and can be undone with the Undo function.

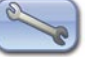

**Tools** — Selecting the Tools button opens a secondary palette containing the following advanced tools: Capture, Freeze, Mute, Whiteboard, Spotlight, Zoom, and Pan. On selection of any tool, the secondary palette closes. To reopen the palette, click on the Tools button.

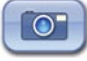

**Capture** — Select this to take a snapshot image of the current program output, including annotations (but not any open OSD palettes). This captured image can be saved to the Annotator's memory for later recall.

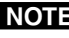

Using SIS commands the Capture tool can be customized to send out an unsolicited response, indicating an image is ready to be streamed directly to an external PC.

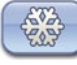

Freeze — Select this to freeze the live video. To unfreeze the video, reselect this button or switch inputs.

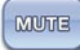

**Mute** — Select this to mute the video input and display a black screen. Annotations and menus are still visible. To unmute the video, reselect the Mute button, or select the Whiteboard tool, or switch inputs.

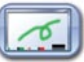

Whiteboard — Select this to create a white canvas for annotations. No input video image is visible. To remove the white canvas, reselect the Whiteboard button, select mute, or switch inputs.

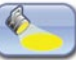

Spotlight — Select this to create an ellipse to focus on a specific area of the screen, while the outer area's brightness is greatly reduced. The shape and size of the ellipse is adjustable by dragging the cursor while outside of it, to any point. The ellipse can be moved to any point by dragging the cursor while within the ellipse.

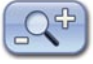

**Zoom** — Select this to zoom in to a specific area of the screen. Using the cursor, create a rectangle at the desired area and the Annotator zooms in to view that area. If the boundaries of the area are beyond the zoom capabilities, then the view will not change. To zoom out draw a small rectangle (<100 pixels, ~1"x 1") and the normal view is restored.

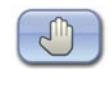

**Pan** — Selecting this while in zoom mode, allows the user to move the focus to a new area. Place the cursor on a zoomed image and drag to the desired area.

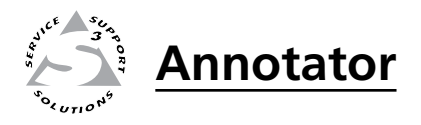

# **Chapter Five**

# SIS<sup>™</sup> Programmer's Guide

RS-2323/RS-422 Link Ethernet (LAN) Port Host-to-Processor Instructions Processor-Initiated Messages Processor Error Responses Using the Command/Response Tables for SIS commands Command/Response Table for SIS Commands The Annotator can be operated and configured using Simple Instruction Set (SIS<sup>™</sup>) commands input via a PC connected to either of the processor's serial ports or the Ethernet port. See <sup>(B)</sup> and <sup>(B)</sup> on page 2-4, and Appendix B for wiring details.

# **RS-232/RS-422 Link**

The Annotator has two rear ports and one front port that can be used for serial control. All ports enable use of SIS commands and the Windows-based control software. The default protocol for these ports is:

• 9600 baud, • 1 stop bit, • no parity, • no flow control, • 8-bit.

See <sup>(6)</sup> on pages 2-4 through 2-5 for connection details.

# **Ethernet (LAN) Port**

The rear panel Ethernet connector on the unit can be connected to an Ethernet LAN or WAN. Communications between the unit and the controlling device is via Telnet (a TCP socket using port 23). The TCP port can be changed if necessary. This connection makes SIS control of the unit possible using a computer connected to the same LAN or WAN. The SIS commands and behavior of the unit are identical to that when communicating to it via RS-232.

# **Ethernet connection**

The Ethernet cable can be terminated as a straight-through cable or a crossover cable and must be properly terminated for your application. See Appendix B for cable termination details.

## Default IP addresses

To access the Annotator via the Ethernet port, you need the Extron IP address and may need the subnet mask and the gateway address. If the IP address has been changed to an address comprised of words and characters, the actual numeric IP address can be determined using the ping (ICMP) utility (see Appendix B for more details). If the addresses have not been changed, the factory-specified defaults are: IP address: 192.168.254.254, subnet mask: 255.255.0.0, gateway address: 0.0.0

# **Establishing a connection**

Establish a network connection to the processor as follows:

1. Open a TCP socket to port 23 using the processor's IP address.

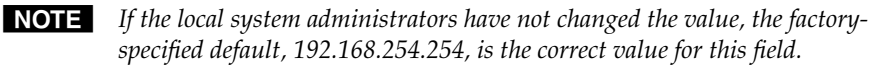

The processor responds with a copyright message including the date, the name of the product, firmware version, part number, and the current date/ time.

- **NOTE** If the processor is not password-protected, the device is ready to accept SIS commands immediately after it sends the copyright message.
- **NOTE** If the processor is password-protected, a password prompt appears below the copyright message.
- 2. If the processor is password protected, enter the appropriate administrator or user password.

If the password is accepted, the processor responds with *Login User* or *Login Administrator*.

If the password is not accepted, the *Password* prompt reappears.

#### **Connection Timeouts**

The Ethernet link times out after a designated period of time of no communications. By default, this timeout value is set to five minutes but the value can be changed. See the "Global configure IP port timeout" command on page 5-xx.

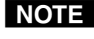

**NOTE** *Extron recommends leaving the default timeout at five minutes and periodically* issuing the Query (Q) command to keep the connection active. If there are long idle periods, Extron recommends disconnecting the socket and reopening the connection when another command must be sent.

# Number of connections

The Annotator can have up to 200 simultaneous TCP connections, including all http sockets and Telnet connections. When the connection limit is reached, the processor accepts no new connections until some have been closed. No error message or indication is given that the connection limit has been reached. To maximize performance of an IP Link device, the number of connections should stay low and unnecessary open sockets should be closed.

## Using Verbose Mode

Telnet connections to the processor can be used to monitor for changes that occur on the processor, such as front panel operations and SIS commands from other Telnet sockets or a serial port. For a Telnet session to receive change notices from the processor, the Telnet session must be in verbose mode 1 or 3. See the Verbose Mode command on page 5-xx. In verbose mode 1 or 3, the Telnet socket reports changes in messages that resemble SIS command responses.

# **Host-to-Processor Instructions**

SIS commands consist of one or more characters per command field. They do not require any special characters to begin or end the command character sequence. Each processor response to an SIS command ends with a carriage return and a line feed ( $CR/LF = \leftarrow$ ), which signals the end of the response character string. A string is one or more characters.

# Processor-Initiated Messages

When a local event such as a front panel operation occurs, the processor responds by sending a message to the host. The processor-initiated messages are listed below.

#### With an RS-232/422 connection (upon power up):

(c) Copyright 2009, Extron Electronics Annotator, Vx.xx, 60-968-14← With an Internet connection:

(c) Copyright 2009, Extron Electronics Annotator, Vx.xx, 60-968-14← Ddd, DD MMM YYYY HH:MM:SS (day, date time. e.g. Tue, 14 Apr 2009 14:43:17)

The processor initiates the copyright message when powered on or when connection via Internet protocol (IP) is established. Vx.xx is the firmware version number.

#### ←Password:

The processor initiates the password message immediately after the copyright message when the controlling system is connected using TCP/IP or Telnet and the processor is password protected. The processor requires an administrator or user level password before performing the commands entered.

**NOTE** *Password prompt is re-displayed if an incorrect password is entered.* 

←Login Administrator← and ←Login User←

The processor initiates the login message when a correct administrator or user password has been entered. If the user and administrator passwords are the same, the processor defaults to administrator privileges.

Reconfig**≁** 

The processor sends the Reconfig message whenever a new resolution is applied. **NOTE** *Response given seen via RS-232 connection only.* 

Exen≁

The processor initiates the Exe message when executive mode is toggled on or off from the front panel. "n" is the executive mode status: 1 = 0n, 0 = 0ff.

# **Processor Error Responses**

When the Annotator receives an SIS command and determines that it is valid, it performs the command and sends a response to the host device. If the processor is unable to perform the command because the command is invalid or contains invalid parameters, the processor returns an error response to the host. The error response codes are:

- E01 Invalid input channel number (out of range)
- E10 Invalid command
- E11 Invalid preset number
- E12 Invalid output number/port number
- E13 Invalid parameter (out of range)
- E14 Command not available for this configuration
- E17 Invalid command for this signal type
- E22 Busy
- E24 Privilege violation
- E25 Device not present
- E26 Maximum number of connections exceeded
- E27 Invalid event number
- E28 Bad filename/file not found

# Using the Command/Response Table for SIS Commands

The command/response table begins on page 5-8. Lowercase letters are acceptable in the command field except where indicated. The table below shows the hexadecimal equivalent of ASCII characters used in the command/response tables.

|   | ASC | ll to | HE | ХС  | onv | ersi | on T | abl | e  | Esc | 1B | CR | ØD | LF  | ØA |
|---|-----|-------|----|-----|-----|------|------|-----|----|-----|----|----|----|-----|----|
|   | 2Ø  | !     | 21 | "   | 22  | #    | 23   | \$  | 24 | %   | 25 | &  | 26 | "   | 27 |
| ( | 28  | )     | 29 | *   | 2A  | +    | 2B   | ,   | 2C | -   | 2D | •  | 2E | /   | 2F |
| Ø | ЗØ  | 1     | 31 | 2   | 32  | 3    | 33   | 4   | 34 | 5   | 35 | 6  | 36 | 7   | 37 |
| 8 | 38  | 9     | 39 | :   | ЗA  | ;    | 3B   | <   | ЗC | =   | 3D | >  | 3E | ?   | 3F |
| @ | 4Ø  | Α     | 41 | В   | 42  | C    | 43   | D   | 44 | Е   | 45 | F  | 46 | G   | 47 |
| Н | 48  | 1     | 49 | J   | 4A  | K    | 4B   | L   | 4C | М   | 4D | Ν  | 4E | 0   | 4F |
| Ρ | 5Ø  | Q     | 51 | R   | 52  | S    | 53   | Т   | 54 | U   | 55 | V  | 56 | W   | 57 |
| X | 58  | Y     | 59 | Z   | 5A  | ] [  | 5B   | \   | 5C | ]   | 5D | ^  | 5E | _   | 5F |
| ` | 6Ø  | а     | 61 | b   | 62  | c    | 63   | d   | 64 | е   | 65 | f  | 66 | g   | 67 |
| h | 68  | i     | 69 | l j | 6A  | k    | 6B   | 1   | 6C | m   | 6D | n  | 6E | 0   | 6F |
| p | 7Ø  | q     | 71 | l r | 72  | s    | 73   | t   | 74 | u   | 75 | v  | 76 | w   | 77 |
| x | 78  | y     | 79 | z   | 7A  | {    | 7B   |     | 7C | }   | 7D | ~  | 7E | Del | 7F |

#### ASCII to hexadecimal conversion

Symbols are used throughout the table to represent variables in the command/ response fields. Command and response examples are shown throughout the table.

# Symbol definitions

← = Carriage return with line feed

- $rac{1}{4}$  or  $rac{1}{4}$  = Carriage return with no line feed
- = Space

**Esc** or W = Escape key

PRELIMINARY

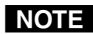

**NOTE** If unit does not support or recognize the entered commands, nothing will happen and no response is issued.

- **X1** = Input selection, 1 to 7
- **X2** = Output selection:
  - 0 = All outputs (default)
  - 1 = Program only (BNC, MTP, optional output card)
  - 2 = Preview only (VGA)
  - 3 = None
- **X3** = Input video format:
  - 1 = RGB (default)
  - 2 = YUVp/HDTV
  - 3 = RGBcvS
  - 4 = YUVi
  - 5 =S-video
  - 6 = Composite video
  - 7 = SDI
  - 8 = HD-SDI
  - 9 = DVI
  - 10 = Auto detect
- $\mathbf{X4} = H/V$  start 0 to 255 (default midpoint = 128)
- **X6** = Pixel phase 0 to 31 (default = 16)
- **X7** = Total pixels ( $\pm 512$  of the default value)
- **X8** = Active pixels  $(\pm 512 \text{ of the default value})$
- **X9** = Active lines ( $\pm 512$  of the default value)
- **X10** = Off/disable (0) or On/enable (1)

**X11** = Input standard:

| ) | = | No signal |
|---|---|-----------|
| 1 | = | NTSC      |

$$2 = PAL$$

- 4 = SECAM
- = N/A (occurs when input is set to a high resolution signal format)
- **X12** = Internal temperature (in degrees Celsius)
- X13 = Horizontal and vertical frequencies (format is three digit with single decimal and leading zeros e.g., 075.3)
- **X15** = Picture adjustment 0 to 127 (default 64)
- **<u>X16</u>** = H and V position (zero location is 2048, and limits are  $\pm$  the output resolution)
- $\mathbf{X17}$  = H and V size (0 to 200% of the output area, in single pixel increments)
- X18 = Zoom (100 to 500%)

Default for low resolution video = 111%Default for high resolution video = 100%

- **X19** = Pan 0 to 200 (zero location is 0, and limits are ± the output resolution) (default = 100 center point)
- **X20** = Test patterns:
  - 0 = Off (default)
  - 1 = Color bars
  - 2 = Crosshatch
  - 3 = 4x4 Crosshatch
  - 4 = Grayscale

5 = Ramp6 = Alternating Pixels 7 = White field8 = Crop9 = 1.33 Aspect ratio 10 = 1.78 Aspect ratio 11 = 1.85 Aspect ratio 12 = 2.35 Aspect ratio 13 = Safe area14 = Blue mode**X21** = Scaler resolution:  $1 = 640 \ge 480$  $15 = 1440 \times 900$  $2 = 800 \ge 600$  $16 = 1400 \times 1050$  $3 = 852 \times 480$  $17 = 1680 \times 1050$  $4 = 1024 \times 768$  $18 = 1600 \times 1200$  $5 = 1024 \times 852$  $19 = 1920 \ge 1200$ 20 = 480p $6 = 1024 \times 1024$  $7 = 1280 \times 768$ 21 = 576p $8 = 1280 \times 800$ 22 = 720p $9 = 1280 \ge 1024$ 23 = 1080i24 = 1080p $10 = 1360 \times 765$  $11 = 1360 \times 768$  $25 = 2048 \times 1080$  $12 = 1365 \times 768$  $13 = 1366 \times 768$  $14 = 1365 \ge 1024$ **x22** = Output refresh rate: 1 = 23.98 Hz2 = 24 Hz3 = 25 Hz4 = 29.97 Hz5 = 30 Hz6 = 50 Hz7 = 59.94 Hz 8 = 60 Hz (default) 9 = 75 Hz**X23** = Output polarity: 0 = H - /V - (default)1 = H - /V +2 = H + /V -3 = H + / V +**X24** = Output sync format: 0 = RGBHV (default) 1 = RGsB2= YUV bi-level 3 = YUV tri-level x25 = Memory presets — 1 to 16 **X26** = Input presets — 1 to 128  $\boxed{x28}$  = On-screen menu timeout — 1 to 64, in 1 second increments, 0 = always displayed, default = 10 $\boxed{x37}$  = RGB delay — 0 to 50, in 0.1 second increments, default = 05 (0.5 seconds)

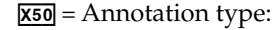

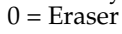

- 1 = Pointer
- 2 = Freehand
- 3 = Highlighter
- 4 = Vector line
- 5 = Arrow line (arrow appears at the endpoint of the vector)
- 6 = Ellipse
- 7 = Rectangle
- 8 = Text tool
- 9 =Spotlight
- 10 = Zoom tool
- 11 = Pan tool
- **X51** = Font selection 16 character file name including \*.FNT extension, 0 = default font (Arial)
- $\overline{x52}$  = Font size 8 to 63 point font, default = 8 pt
- **X53** = Line color 6 bit RGB, 64 total colors
  - e.g. 000000 = Black 010000 = Dark red (33%) 010000 = Medium red (66%) 110000 = Bright red (100%) 001100 = Bright green (66%) 000011 = Bright blue (default) 111111 = White

010101 = Dark gray (33%)

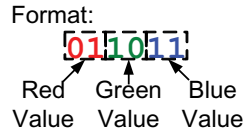

- $\overline{x54}$  = Line weight or eraser width 1 to 63 pixels wide, default = 8
- **X56** = On-screen clock:
  - 0 = Disabled (default)
  - 1 = Date and time
  - 2 = Time only
  - 3 = Date only
- **X57** = Annotation Coordinates 8 digit number with first four being the X coordinate, last four the Y coordinate, limits = 1000,1000. Fixed for any output rate.

Example, (0,0) = 00000000 = top left; (500,500) = 05000500 = screen center.

- $\overline{X75}$  = Scan converter output format
  - 0 =S-video/composite video
  - 1 = YUVi
  - 2 = RGsB
- **X76** = Scan converter output standard

$$0 = NTSC$$
  
 $1 = PAL$ 

 $\overline{X77}$  = Scan converter filter level (encoder, horizontal, flicker) — 0 to 3

# **Command Response Table for SIS Commands**

| Command                   | ASCII command<br>(host to processor) | Response<br>(processor to host)    | Additional description                                          |
|---------------------------|--------------------------------------|------------------------------------|-----------------------------------------------------------------|
| Input Switching and Confi | iguration                            |                                    |                                                                 |
| Input selection           |                                      |                                    |                                                                 |
| Select input              | X1 !                                 | InX1                               | Select video from input X1.                                     |
| View current input        | !                                    | In <b>X1</b> +-                    | View currently selected<br>input source.                        |
| Input video format        |                                      |                                    |                                                                 |
| Set format                | <b>X1</b> * <b>X3</b> \              | Typ <b>X1*X3</b> ←                 | Set input 🕅 to video format 🔀.                                  |
| View format               | <b>X1</b> \                          | <b>X</b> 3 <b>←</b>                | View video format of input <b>X1</b> .                          |
| View detected format      | <b>X1</b> *∖                         | Atyp <b>⊠1</b> * <b>⊠3</b> ←       | View actual video format auto detected on input X1.             |
| DVI input EDID            |                                      |                                    |                                                                 |
| Specify an EDID value     | <b>Esc X21*X22</b> EDID <b>←</b>     | Edid <b>X21</b> * <b>X22</b> ←     | Set EDID resolution and refresh for DVI and VGA inputs.         |
| View EDID value           | <b>Esc</b> EDID ←                    | <u>X21</u> * <u>X22</u> <b>←</b> J | View EDID resolution and refresh for DVI and VGA inputs.        |
| Auto image                |                                      |                                    | -                                                               |
| Enable auto image         | <b>X1</b> *1A                        | Img <b>⊠1</b> *1 <b>←</b>          | Auto image input <b>X1</b> when selected.                       |
| Disable auto image        | <b>X1</b> *0A                        | Img <b>⊠1</b> *0 <b>←</b>          | Turn off auto image for input 🕅.                                |
| Execute auto image        | А                                    | Img←                               | Execute auto image for current input.                           |
| View auto image           | X1A                                  | <u>X10</u> ←                       | View auto image setting.                                        |
| Horizontal start          |                                      |                                    |                                                                 |
| Specify a value           | EscX4HSRT ←                          | Hsrt <b>X1)*X4</b> ←               | Set horizontal location of first active pixel in active input.  |
| Increment value           | Esc+HSRT ←                           | Hsrt <b>X1</b> * <b>X4</b> ◀┛      | Increase value.                                                 |
| Decrement value           | Esc-HSRT ←                           | Hsrt <b>X1</b> * <b>X4</b> ◀┛      | Decrease value.                                                 |
| View value                | Esc]HSRT ←                           | ⋈                                  | Show horizontal location of first active pixel in active input. |
| Vertical start            |                                      |                                    |                                                                 |
| Specify a value           | Esc X4VSRT ←                         | Vsrt <b>⊠1</b> * <b>⊠4</b>         | Set vertical location of first active pixel in active input.    |
| Increment value           | Esc+VSRT←                            | Vsrt <b>X1</b> *X4←                | Increase value.                                                 |
| Decrement value           | Esc-VSRT ←                           | Vsrt <b>X1</b> *X4                 | Decrease value.                                                 |
| View value                | <b>Esc</b> VSRT ←                    | ⋈                                  | Show vertical location of first active pixel in active input.   |

| Command                    | ASCII command<br>(host to processor) | Response<br>(processor to host)     | Additional description                                 |
|----------------------------|--------------------------------------|-------------------------------------|--------------------------------------------------------|
| Pixel phase                |                                      |                                     |                                                        |
| Specify a value            | Esc X6 PHAS←                         | Phas <b>X1</b> * <b>X6</b> ◀┛       | Set pixel phase to specified value for active input.   |
| Increment value            | Esc+PHAS←                            | Phas <b>X1</b> * <b>X6</b> ◀┛       | Increase value.                                        |
| Decrement value            | Esc-PHAS←                            | Phas <b>⊠1</b> * <b>⊠6</b>          | Decrease value.                                        |
| View value                 | <b>Esc</b> PHAS←                     | <u>X6</u>                           | Show pixel phase.                                      |
| Total pixels (RGB and YUVp | /HDTV only)                          |                                     |                                                        |
| Specify a value            | Esc <b>X7</b> TPIX ←                 | Tpix <b>⊠1*⊠</b> ≁-                 | Set total pixels to specified value for active input.  |
| Increment value            | Esc+TPIX ←                           | Tpix <b>X1</b> * <b>X7</b> ◀┛       | Increase value.                                        |
| Decrement value            | Esc-TPIX ←                           | Tpix <b>X1</b> * <b>X7</b> ◀┛       | Decrease value.                                        |
| View value                 | <b>Esc</b> TPIX ←                    | <u>×7</u>                           | Show total pixels.                                     |
| Active pixels              |                                      |                                     |                                                        |
| Specify a value            | Esc X8 APIX ←                        | Apix <b>X1*X8</b> ◀┛                | Set active pixels to specified value for active input. |
| Increment value            | Esc+APIX ←                           | Apix <b>X1</b> * <b>X8</b> ◀┛       | Increase value.                                        |
| Decrement value            | Esc-APIX←                            | Apix <b>X1</b> * <b>X8</b>          | Decrease value.                                        |
| View value                 | <b>Esc</b> APIX ←                    | <u>×8</u>                           | Show active pixels.                                    |
| Active lines               |                                      |                                     |                                                        |
| Specify a value            | Esc X9 ALIN -                        | Alin <b>⊠1*⊠9</b> ◀┛                | Set active lines to specified value for active input.  |
| Increment value            | Esc+ALIN←                            | Alin <b>⊠1*∑9</b> ◀┛                | Increase value.                                        |
| Decrement value            | Esc-ALIN -                           | Alin <b>⊠1*X9</b> ◀┛                | Decrease value.                                        |
| View value                 | <b>Esc</b> ALIN←                     | <b>E</b>                            | Show active lines.                                     |
| 3:2/2:2 Film mode detect   |                                      |                                     |                                                        |
| Enable film mode           | EscX1 *1FILM ←                       | Film <mark>X1</mark> * <b>X10</b> ← | Turn film mode detection on.                           |
| Disable film mode          | EscX1*0FILM←                         | Film <b>X1</b> * <b>X10</b> ←       | Turn film mode detection off.                          |
| View setting               | Esc X1 FILM -                        | <u>X10</u> ←                        | View settings.                                         |

| Command             | ASCII command<br>(host to processor) | Response<br>(processor to host)           | Additional description                 |
|---------------------|--------------------------------------|-------------------------------------------|----------------------------------------|
| Picture Adjustments |                                      |                                           |                                        |
| Video mute          |                                      |                                           |                                        |
| Mute video to black | 1B                                   | Vmt1←                                     | Mute video and display a black screen. |
| Mute video to white | 2B                                   | Vmt2◀┛                                    | Mute video and display a white screen. |
| Unmute video        | 0B                                   | Vmt0◀┛                                    | Restore picture.                       |
| View mode           | В                                    | 00 to 02                                  | Mute status.                           |
| Color               |                                      |                                           |                                        |
| Specify a value     | Esc X15 COLR←                        | Colr <b>X1</b> * <b>X15</b> ◀┛            | Set color level to X15.                |
| Increment value     | Esc+COLR←                            | Colr <b>X1</b> * <b>X15</b> ←             | Increase value.                        |
| Decrement value     | Esc-COLR←                            | Colr <b>X1</b> * <b>X15</b> ←             | Decrease value.                        |
| View value          | Esc COLR ←                           | <u>X15</u> ←                              | Show color level.                      |
| Tint                |                                      |                                           |                                        |
| Specify a value     | EscX15TINT←                          | Tint <b>X1</b> * <b>X15</b> ◀┛            | Set tint level to X15.                 |
| Increment value     | Esc+TINT ←                           | Tint <b>X1</b> * <b>X15</b> ←             | Increase value.                        |
| Decrement value     | Esc-TINT ←                           | Tint <b>X1]*X15</b> ◀┛                    | Decrease value.                        |
| View value          | EscTINT ←                            | <u>X15</u>                                | Show tint level.                       |
| Contrast            |                                      |                                           |                                        |
| Specify a value     | Esc X15 CONT ←                       | Cont <b>X1)*X15</b> ◀┛                    | Set contrast level to X15.             |
| Increment value     | Esc+CONT←                            | Cont <mark>X1</mark> * <mark>X15</mark> ← | Increase value.                        |
| Decrement value     | Esc-CONT ←                           | Cont <b>X1</b> * <b>X15</b> ←             | Decrease value.                        |
| View value          | Esc CONT ←                           | <u>X15</u> ←                              | Show contrast level.                   |
| Brightness          |                                      |                                           |                                        |
| Specify a value     | Esc X15 BRIT ←                       | Brit <b>X1</b> * <b>X15</b> ◀┛            | Set brightness level to <b>X15</b> .   |
| Increment value     | Esc+BRIT ←                           | Brit <b>X1</b> * <b>X15</b> ◀┛            | Increase value.                        |
| Decrement value     | Esc-BRIT ←                           | Brit <b>X1</b> * <b>X15</b> ←             | Decrease value.                        |
| View value          | Esc BRIT ←                           | X15 <b>4-</b>                             | Show brightness level.                 |

| Command          | ASCII command<br>(host to processor) | Response<br>(processor to host)           | Additional description                  |
|------------------|--------------------------------------|-------------------------------------------|-----------------------------------------|
| Detail filter    |                                      |                                           |                                         |
| Specify a value  | Esc X15 HDET ←                       | Hdet <mark>X1</mark> * <mark>X15</mark> ← | Set detail level to X15.                |
| Increment value  | Esc+HDET←                            | Hdet <mark>X1</mark> * <mark>X15</mark> ← | Increase value.                         |
| Decrement value  | Esc-HDET ←                           | Hdet <mark>X1</mark> * <mark>X15</mark> ← | Decrease value.                         |
| View value       | Esc HDET -                           | <u>X15</u> ←                              | Show detail level.                      |
| Horizontal shift |                                      |                                           |                                         |
| Specify a value  | Esc X16 HCTR←                        | Hctr <b>X1*X16</b> ←                      | Set horizontal position to <b>X16</b> . |
| Increment value  | Esc+HCTR←                            | Hctr <b>X1*X16</b> ◀┛                     | Shift position right.                   |
| Decrement value  | Esc-HCTR←                            | Hctr <b>X1*X16</b> ←                      | Shift image left.                       |
| View value       | EscHCTR←                             | <u>×16</u> ←J                             | Show horizontal position value.         |
| Vertical shift   |                                      |                                           |                                         |
| Specify a value  | Esc X16 VCTR←                        | Vctr <b>X1</b> * <b>X16</b> ◀┛            | Set vertical position to <b>X16</b> .   |
| Increment value  | Esc +VCTR←                           | Vctr <b>X1</b> * <b>X16</b> ◀┛            | Shift image up.                         |
| Decrement value  | Esc-VCTR←                            | Vctr <b>⊠1</b> * <b>⊠16</b>               | Shift image down.                       |
| View value       | Esc VCTR←                            | <u>X16</u> <b>←</b>                       | Show vertical position value.           |
| Horizontal size  |                                      |                                           |                                         |
| Specify a value  | Esc X17 HSIZ←                        | Hsiz <b>X1</b> * <b>X17</b> ←             | Set horizontal size to X17.             |
| Increment value  | Esc+HSIZ←                            | Hsiz <b>X1*X17</b> ←                      | Widen the image.                        |
| Decrement value  | Esc-HSIZ←                            | Hsiz <b>X1*X17</b> ←                      | Make image narrower.                    |
| View value       | <b>Esc</b> HSIZ←                     | <u>X17</u> ←                              | Show horizontal size value.             |
| Vertical size    |                                      |                                           |                                         |
| Specify a value  | Esc X17 VSIZ←                        | Vsiz <b>X1]*X17</b> ◀┛                    | Set vertical size to <b>X17</b> .       |
| Increment value  | Esc+VSIZ←                            | Vsiz <b>X1)*X17</b> ←                     | Make the image taller.                  |
| Decrement value  | Esc-VSIZ←                            | Vsiz <b>X1)*X17</b> ◀┛                    | Make image shorter.                     |
| View value       | <b>Esc</b> VSIZ←                     | X17<br>                                   | Show vertical size value.               |

| Command                    | ASCII command<br>(host to processor) | Response<br>(processor to host)      | Additional description                     |
|----------------------------|--------------------------------------|--------------------------------------|--------------------------------------------|
| Horizontal zoom            |                                      |                                      |                                            |
| Specify a value            | Esc X18ZOOM←                         | Zoom <b>X1</b> * <b>X18</b> ←        | Set zoom percentage to X18.                |
| Increment value            | Esc+ZOOM ←                           | Zoom <b>X1</b> * <b>X18</b> ◀┛       | Zoom in.                                   |
| Decrement value            | Esc-ZOOM←                            | Zoom <b>X1*X18</b> ◀┛                | Zoom out.                                  |
| View value                 | <b>Esc</b> ZOOM ←                    | <u>X18</u> ←                         | Show zoom percentage.                      |
| Pan                        |                                      |                                      |                                            |
| Specify a horizontal value | Esc X19 HPAN←                        | Hpan <b>X1</b> * <b>X19</b> ◀┛       | Set horizontal pan value to <b>X19</b> .   |
| Pan left                   | Esc+HPAN←                            | Hpan <mark>X1</mark> * <b>X19</b> ◀┛ | Pan left.                                  |
| Pan right                  | Esc-HPAN ←                           | Hpan <b>X1</b> * <b>X19</b> ◀┛       | Pan right.                                 |
| Specify a vertical value   | Esc X19VPAN←                         | Vpan <mark>X1</mark> * <b>X19</b> ◀┛ | Set vertical pan value to <b>X19</b> .     |
| Pan down                   | Esc +VPAN ←                          | Vpan <b>X1</b> * <b>X19</b> ◀┛       | Pan down.                                  |
| Pan up                     | Esc-VPAN ←                           | Vpan <b>X1</b> * <b>X19</b> ◀┛       | Pan up.                                    |
| Output Configuration       |                                      |                                      |                                            |
| Output scaler rate         |                                      |                                      |                                            |
| Set output rate            | Esc X21 * X22 RATE ←                 | Rate <b>X21</b> * <b>X22</b> ←       | Select output resolution and refresh rate. |
| View output rate           | Esc RATE -                           | <u>X21</u> * <u>X22</u> <b>←</b>     | Show selected output rate.                 |
| Output polarity            |                                      |                                      |                                            |
| Set polarity               | EscX23OPOL ←                         | Opol <b>X23</b> ←                    | Set output polarity for RGBHV ouput.       |
| View polarity setting      | EscOPOL ←                            | X23                                  | Show current output polarity.              |
| Output sync format         |                                      |                                      |                                            |
| Set format                 | EscX24OSYN←                          | Osyn <b>X24</b> ◀┛                   | Set output sync format.                    |
| View sync setting          | <b>Esc</b> OSYN <b>←</b>             | X24 ←                                | Show current output sync format.           |

| Command                      | ASCII command<br>(host to processor) | Response<br>(processor to host) | Additional description                          |
|------------------------------|--------------------------------------|---------------------------------|-------------------------------------------------|
| Scan Converter Board         |                                      |                                 |                                                 |
| Video output format          |                                      |                                 |                                                 |
| Set output format            | Esc X75 VTPO←                        | Vtpo <b>X75</b> ←               | Select video output format<br>to <b>X75</b> .   |
| View output format           | <b>Esc</b> VTPO ←                    | <u>X75</u> ←                    | View setting.                                   |
| Video output standard        |                                      |                                 |                                                 |
| Set output standard          | Esc X76VSTD←                         | Vstd <b>X76</b> ◀┛              | Select video output<br>standard to <b>X76</b> . |
| View output standard         | <b>Esc</b> VSTD ←                    | <u>X76</u> ←J                   | View setting.                                   |
| Scan converter horizontal p  | position                             |                                 |                                                 |
| Specific value               | EscSX16HCTR←                         | HtcrS <mark>X16</mark> ←        | Set horizontal position to <b>X16</b> .         |
| Increment up                 | EscS+HCTR←                           | HtcrS <b>X16</b> ◀┛             | Shift image right.                              |
| Increment down               | EscS-HCTR←                           | HtcrS <mark>X16</mark> ←        | Shift image left.                               |
| View                         | Esc SHCTR←                           | <u>X16</u>                      | Horizontal position value<br>is <b>X16</b> .    |
| Scan converter vertical pos  | ition                                |                                 |                                                 |
| Specific value               | EscSX16VCTR←                         | VtcrS <mark>X16</mark> ◀┛       | Set vertical position to X16.                   |
| Increment up                 | EscS+VCTR←                           | VtcrS <mark>X16</mark> ◀┛       | Shift image down.                               |
| Increment down               | EscS-VCTR←                           | VtcrS <mark>X16</mark> ◀┛       | Shift image up.                                 |
| View                         | <b>Esc</b> SVCTR←                    | <u>X16</u> ←J                   | Vertical position value is <b>X16</b> .         |
| Scan converter horizontal s  | size                                 |                                 |                                                 |
| Specific value               | EscSX17HSIZ←                         | HsizSX17◀┛                      | Set horizontal size to X17.                     |
| Increase size                | EscS+HSIZ←                           | HsizS <mark>X17</mark> ◀┛       | Widen image.                                    |
| Decrease size                | EscS-HSIZ←                           | HsizS <b>X17</b> ◀┛             | Make image narrower.                            |
| View                         | EscS+HSIZ←                           | <u>X17</u> ←                    | Horizontal size is X17.                         |
| Scan converter vertical size | •                                    |                                 |                                                 |
| Specific value               | EscSX17VSIZ←                         | VsizS <mark>X17</mark> ←        | Set vertical size to <b>X17</b> .               |
| Increase size                | EscS+VSIZ←                           | VsizS <b>X17</b> ←              | Make image taller.                              |
| Decrease size                | EscS-VSIZ←                           | VsizS <mark>X17</mark> ◀┛       | Make image shorter.                             |
| View                         | EscS+VSIZ←                           | <u>X17</u> ←                    | Vertical size is <b>X17</b> .                   |

| -                         |                                      |                                 |                                                                                                    |
|---------------------------|--------------------------------------|---------------------------------|----------------------------------------------------------------------------------------------------|
| Command                   | ASCII command<br>(host to processor) | Response<br>(processor to host) | Additional<br>description                                                                                |
| Scan converter Horizontal | filter                               |                                 |                                                                                                    |
| Set detail level          | EscSX77HDET←                         | HdetS <mark>X77</mark> ←        | Set H filter level to X77.                                                                               |
| Increment up              | EscS+HDET ←                          | HdetS <mark>X77</mark> ←        | Increase H filter level.                                                                                 |
| Increment down            | EscS-HDET ←                          | HdetS <mark>X77</mark> ←        | Decrease H filter level.                                                                                 |
| View detail value         | EscS+HDET←                           | x77 <b>→</b>                    | H filter level is <b>X77</b> .                                                                           |
| Flicker filter            |                                      |                                 |                                                                                                    |
| Set flicker filter level  | EscSX77VDET ←                        | VdetS <mark>X77</mark> ←        | Specify the flicker filter level to <b>[X77</b> ].                                                       |
| Increment up              | EscS+VDET←                           | VdetS <mark>X77</mark> ←        | Increase the flicker filter level.                                                                       |
| Increment down            | EscS-VDET←                           | VdetS <mark>X77</mark> ←        | Decrease the flicker filter level.                                                                       |
| View flicker filter level | EscS+VDET←                           | <u>  X77</u> ←                  | View the flicker filter level.                                                                           |
| Encoder filter            |                                      |                                 |                                                                                                    |
| Set encoder filter level  | EscSX77VENC←                         | VencS <mark>X77</mark> ◀┛       | Set video encoder filter level<br>to <b>X77</b> .                                                        |
| View                      | Esc VENC -                           | <u>X77</u> ←                    | View the encoder filter level.                                                                           |
| Presets                   |                                      |                                 |                                                                                                    |
| User Memory presets       |                                      |                                 |                                                                                                    |
| Recall presets            | 1* <b>X25</b> .                      | 1Rpr <b>X25</b>                 | Recalls memory preset <b>X25</b> for selected input.                                                     |
| Save presets              | 1* <b>X25</b> ,                      | 1Spr <b>X25</b>                 | Saves memory preset <b>X25</b> for selected input.                                                       |
| Input presets             |                                      |                                 | -                                                                                                    |
| Recall presets            | 2* <b>X26</b> .                      | 2Rpr <b>X26</b>                 | Recalls input preset <b>X26</b> .                                                                        |
| Save presets              | 2* <b>X26</b> ,                      | 25pr <b>⊠26</b>                 | Saves input parameters to preset <b>X26</b> .                                                            |
| Auto Memory               |                                      |                                 |                                                                                                    |
| Enable                    | Esc 1AMEM -                          | Amem1 <b>←</b>                  | Set auto memory on.<br>Previous settings for<br>incoming signal are auto<br>recalled.                    |
| Disable                   | Esc0AMEM ←                           | Amem0 <b>≁</b> J                | Set auto memory off.<br>Default settings are always<br>used unless input preset is<br>recalled manually. |
| View setting              | Esc AMEM -                           | <u>X10</u> ←                    | View auto memory status.                                                                                 |

| Command                                                                                                    | ASCII command<br>(host to processor) | Response<br>(processor to host) | Additional description                                         |  |  |  |
|----------------------------------------------------------------------------------------------------|--------------------------------------|---------------------------------|----------------------------------------------------------------|--|--|--|
| Advanced Configurations                                                                                                |                                      |                                 |                                                                |  |  |  |
| Test pattern                                                                                                    |                                      |                                 |                                                                |  |  |  |
| Set test pattern                                                                                                    | Esc X20 TEST -                       | Test <b>X20</b> ←               | Select test pattern X20.                                       |  |  |  |
| View test pattern                                                                                                    | Esc]TEST ←                           | X20<br>4                        | View which test pattern is selected.                           |  |  |  |
| Freeze                                                                                                    |                                      |                                 |                                                                |  |  |  |
| Enable                                                                                                    | 1F                                   | Frz1                            | Freeze selected input.                                         |  |  |  |
| Disable                                                                                                    | 0F                                   | Frz0                            | Unfreeze selected input.                                       |  |  |  |
| View                                                                                                    | F                                    | <u>X10</u> ←                    | View freeze status.                                            |  |  |  |
| RGB delay time                                                                                                    |                                      |                                 |                                                                |  |  |  |
| Set value                                                                                                    | Esc X37 VDLY                         | Vdly <b>X37</b> ←               | Set RGB delay.                                                 |  |  |  |
| View setting                                                                                                    | Esc VDLY-                            | <u>X37</u> ←                    | View RGB delay setting.                                        |  |  |  |
| Switch effect                                                                                                    |                                      |                                 |                                                                |  |  |  |
| Cut                                                                                                    | Esc <sup>0</sup> SWEF←               | Swef0←                          | Sets the switch effect to cut.                                 |  |  |  |
| Fade                                                                                                    | Esc 1SWEF-                           | Swef1←                          | Sets the switch effect to fade through to black.               |  |  |  |
| View setting                                                                                                    | <b>Esc</b> SWEF←                     | 0 <b>←</b> (or 1 <b>←</b> )     | View effect setting.                                           |  |  |  |
| MTP Pre-peaking                                                                                                    |                                      |                                 |                                                                |  |  |  |
| Enable                                                                                                    | Esc1OPEK←                            | Opek1←                          | Enables pre-peaking on the MTP output.                         |  |  |  |
| Disable                                                                                                    | Esc <sup>0</sup> OPEK←               | Opek0←                          | Disables pre-peaking on the MTP output.                        |  |  |  |
| View setting                                                                                                    | Esc OPEK ←                           | <u>X10</u> ←                    | View pre-peaking setting.                                      |  |  |  |
| Front panel lockout (execu                                                                                             | ıtive mode)                          |                                 |                                                                |  |  |  |
| Enable Mode 1                                                                                                    | 1X                                   | Exe1                            | Limited front panel adjustments only.                          |  |  |  |
| Enable Mode 2                                                                                                    | 2X                                   | Exe2←                           | Lock out entire front panel.                                   |  |  |  |
| Disable                                                                                                    | 0X                                   | Exe0 <b>←</b>                   | Adjustments and selections<br>can be made from front<br>panel. |  |  |  |
| View front panel lock status                                                                                           | Х                                    | X10 -                           | Show executive mode status.                                    |  |  |  |
| <b>NOTE</b> For full lock mode details, refer to chapter 3, "Setting the Front Panel Locks (Executive Modes)" section. |                                      |                                 |                                                                |  |  |  |

| Command                                            | ASCII command<br>(host to processor) | Response<br>(processor to host)      | Additional description                         |
|----------------------------------------------------|--------------------------------------|--------------------------------------|------------------------------------------------|
| Picture in Picture                                 |                                      |                                      |                                                |
| PIP on/off                                         |                                      |                                      |                                                |
| PIP on                                             | EscX1<br>PIP←                        | Pip <b>X1</b>                        | Turn PIP on and display input 🕅                |
| PIP off                                            | Esc <sup>0</sup> PIP ←               | Pip0 <b>←</b> J                      | Turn PIP off.                                  |
| View PIP status                                    | <b>Esc</b> PIP ←                     | X1 -                                 | View PIP window selection.                     |
| <b>NOTE</b> When PIP is enabled, al                | ll picture control commands a        | apply to the image in the PIP windo  | วณ.                                            |
| Swap PIP                                           |                                      |                                      |                                                |
| Swap                                               | %                                    | Tke0←                                | Swap content between main and PIP window.      |
| Annotation                                         |                                      |                                      |                                                |
| Annotation type                                    |                                      |                                      |                                                |
| Set type                                           | Esc X50 DRAW -                       | Draw <b>⊻50</b> ←                    | Sets current annotation type to <b>X50</b> .   |
| View type                                          | <b>Esc</b> DRAW ←                    | Draw <mark>X50</mark> ←              | View current annotation type.                  |
| Annotation coordinates                             |                                      |                                      |                                                |
| Location                                           | Esc X57 APNT ←                       | Apnt <mark>X57</mark> ←              | Places the annotation location at <b>X57</b> . |
| Complete annotation                                | <b>Esc</b> ASTP <b>←</b>             | Astp◀┛                               | Indicates the end of an annotation function.   |
| <b>NOTE</b> All coordinate values se type.         | ent to the Annotator will be in      | nterpreted according to the guidelir | ies for the current annotation                 |
| <i>Example:</i> Draw a square<br>Esc 0000000APNT ← | - Esc 00100010APNT ← F               | Esc 00200020APNT ← Esc 0030          | 0030APNT 🗲 Esc ASTP 🗲                          |
| Annotation color                                   |                                      |                                      |                                                |
| Set color                                          | Esc X53 ACOL                         | Acol X53                             | Sets the color to <b>X53</b> .                 |
| View color                                         | <b>Esc</b> ACOL←                     | <u>x53</u> ←                         | View current annotation color.                 |
| <b>NOTE</b> The color setting applies              | s to all annotations.                |                                      |                                                |
| Annotation object fill                             |                                      |                                      |                                                |
| Enable object fill                                 | Esc 1FILL ←                          | Fill1←                               | Enable fill for new objects                    |
| Disable object fill                                | Esc 0FILL ←                          | Fill0◀┛                              | Disable fill for new objects drawn.            |
| View setting                                       | Esc FILL -                           | <u>×10</u> ←                         | View current fill setting.                     |
| <b>NOTE</b> <i>The fill setting applies t</i>      | o rectangles and ellipses drav       | vn after the setting has been modifi | ed.                                            |

| Command                               | ASCII command                 | Response            | Additional                                              |
|---------------------------------------|-------------------------------|---------------------|---------------------------------------------------------|
| Text configuration                    | (nost to processor)           | (processor to nost) | description                                             |
|                                       |                               |                     |                                                         |
| Set text font                         | Esc X51 FONT                  | Font <b>X51</b>     | Set annotation font to <b>[X51</b> ].                   |
| View font                             | <b>Esc</b> FONT←              | <u>X51</u> ←        | View current font file name.                            |
| <b>NOTE</b> Font files must be stored | d on the hardware in the nort | txe-font folder.    |                                                         |
| Set text size                         | Esc X52TXSZ+                  | Txsz <b>x52</b> ◀┛  | Set annotation text size to <b>[X52</b> ].              |
| View text size                        | <b>Esc</b> TXSZ <b>←</b>      | <u>X52</u> ←        | View current text size.                                 |
| Line configuration                    |                               |                     |                                                         |
| Set line weight                       | Esc X54LNWT                   | Lnwt X54            | Set line weight to <b>X54</b> pixels.                   |
| View size                             | Esc LNWT ←                    | X54 <b>←</b>        | View current line weight setting.                       |
| Drop shadow                           |                               |                     |                                                         |
| Enable drop shadow                    | Esc 1SHDW -                   | Shdw1               | Enable a drop shadow.                                   |
| Disable drop shadow                   | Esc0SHDW ←                    | Shdw0←              | Disable drop shadow.                                    |
| View setting                          | <b>Esc</b> SHDW ←             | <u>X10</u>          | View current fill setting.                              |
| Eraser size                           |                               |                     |                                                         |
| Set eraser size                       | Esc X54 ERSR ←                | Ersr <b>⊠54</b>     | Set the eraser size to <b>X54</b> pixels.               |
| View size                             | <b>Esc</b> ERSR ←             | <u>x54</u> ←        | View current eraser size.                               |
| Annotation edit functions             |                               |                     |                                                         |
| Clear all annotations                 | Esc0EDIT ←                    | Edit0←              | Clears all annotations on the output. Cannot be undone. |
| Undo last annotation                  | Esc1EDIT ←                    | Edit1 <b>←</b> J    | Undoes the last annotation.<br>Seven states are held in |
| Redo annotation                       | Esc2EDIT ←                    | Edit2←              | Previously removed<br>annotation is placed on the       |
| Annotation display                    |                               |                     | out                                                     |
| Set output to show Annotation         | EscX2ASHW←                    | Ashw X2             | Set which video outputs display annotations.            |
| View font                             | Esc ASHW ←                    | <u>X2</u>           | View setting.                                           |
| Cursor display                        |                               |                     |                                                         |
| Set output to show cursor             | EscX2CSHW←                    | Cshw <b>X2</b> ←    | Set which video outputs display the cursor.             |
| View font                             | Esc CSHW ←                    | <u>X2</u>           | View setting.                                           |

| Command                                                | ASCII command<br>(host to processor)                                      | Response<br>(processor to host)                                    | Additional description                                     |
|--------------------------------------------------------|---------------------------------------------------------------------------|--------------------------------------------------------------------|------------------------------------------------------------|
| On-screen clock                                        |                                                                           |                                                                    |                                                            |
| Enable on-screen clock                                 | Esc X56TIME ←                                                             | Time <b>X56</b> ◀┛                                                 | Display the time on the video output.                      |
| View settings                                          | <b>Esc</b> TIME ←                                                         | <u>X56</u> ◀┛                                                      | View setting.                                              |
| On-screen clock horizor                                | ntal position                                                             |                                                                    |                                                            |
| Specific value                                         | Esc K X16HCTR←                                                            | HctrK <b>⊠16</b>                                                   | Set horizontal position to X16.                            |
| Increment up                                           | EscK +HCTR←                                                               | HctrK <b>⊠16</b>                                                   | Shift clock right.                                         |
| Increment down                                         | EscK -HCTR←                                                               | HctrK <b>X16</b> ←                                                 | Shift clock left.                                          |
| View settings                                          | EscK HCTR←                                                                | <u>X16</u> ←J                                                      | Horizontal position value<br>is <b>X16</b> .               |
| On-screen clock vertical                               | l position                                                                |                                                                    |                                                            |
| Specific value                                         | Esc K X16VCTR←                                                            | VctrK <b>X16</b> ◀┛                                                | Set vertical centering to X16.                             |
| Increment up                                           | Esc K +VCTR -                                                             | VctrK <b>X16</b> ←J                                                | Shift clock down.                                          |
| Increment down                                         | EscK -VCTR←                                                               | VctrK <b>X16</b> ←                                                 | Shift clock up.                                            |
| View settings                                          | EscK VCTR←                                                                | <u>X16</u> ←J                                                      | Vertical position value is <b>X16</b> .                    |
| On-Screen Menu Config                                  | guration                                                                  |                                                                    |                                                            |
| Menu timeout                                           |                                                                           |                                                                    |                                                            |
| Set menu timeout                                       | Esc X28 MDUR ←                                                            | Mdur <b>X28</b> ◀┛                                                 | Sets the Menu duration to <b>[X28</b> ] seconds.           |
| View timeout                                           | <b>Esc</b> MDUR ←                                                         | Mdur <b>X28</b>                                                    | View setting.                                              |
| <b>NOTE</b> <i>Setting the timeor</i>                  | ut to zero disables the OSD timeou                                        | ıt.                                                                |                                                            |
| Menu display                                           |                                                                           |                                                                    |                                                            |
| Set which output to show menu on                       | Esc X2 MSHW ←                                                             | Mshw <b>x2</b> ←                                                   | Sets which video outputs display the OSD.                  |
| View setting                                           | <b>Esc</b> MSHW ←                                                         | X2 <b>4</b> -                                                      | View setting.                                              |
| <b>NOTE</b> <i>If the menu is bet the menu. The an</i> | ing displayed on one output, anno<br>rea is safe for annotation on any sc | tating in the menu area on out<br>creen after the menu times out a | puts not showing the menu still affects<br>and docks away. |

| Command                                                  | ASCII command<br>(host to processor) | Response<br>(processor to host)    | Additional description                                                                                                    |
|----------------------------------------------------------|--------------------------------------|------------------------------------|----------------------------------------------------------------------------------------------------|
| OSD capture button mode                                  |                                      |                                    |                                                                                                    |
| Save to internal memory                                  | Esc 0MCAP←                           | Mcap 0◀┛                           | Sets the OSD image capture<br>button to capture the image<br>to internal flash memory.                                                                                      |
| Save to external location                                | Esc 1MCAP←                           | Mcap 1 <b>←</b>                    | Sets the OSD image capture<br>button to send the image to<br>internal RAM memory. This<br>mode allows images to be<br>streamed to an external PC<br>for archiving/printing. |
| View setting                                             | Esc MCAP←                            | 1 <b>←┘</b> /0 <b>←┘</b>           | View setting.                                                                                                    |
| Image Capture/Recall                                     |                                      |                                    |                                                                                                    |
| Image capture/recall to Anr                              | notator flash memo                   | ry                                 |                                                                                                    |
| Save image                                               | <b>Esc</b> 0* <i>filename</i> MF←    | Ims* <u>filename</u> ←             | Saves currently displayed<br>image to memory under<br>designated name.                                                                                                    |
| Recall image                                             | <b>Esc</b> 0* <i>filename</i> RF←    | Imr* <u>filename</u> ←             | Recalls displayed image.                                                                                                    |
| Mute image                                               | <b>Esc</b> 0*0RF ←                   | Imr0*←                             | Mutes image on the output<br>and reveals live input video                                                                                                    |
| Current image                                            | Esc RF←                              | <u>filename</u> ◀┛                 | View currently displayed<br>image name.                                                                                                    |
| <b>NOTE</b> <i>The filename must be</i> 1                | 6 characters or less, includin       | g the *.bmp extension.             | U                                                                                                    |
| Image Quick Capture                                      |                                      |                                    |                                                                                                    |
| Save image to RAM                                        | Esc QCAP -                           | Qcap←                              | Saves currently displayed image to RAM.                                                                                                    |
| Stream image to PC                                       | Esc 1MF                              | (raw bitmap data with<br>checksum) | Steams image data for RAM directly to requesting PC*.                                                                                                    |
| <b>NOTE</b> <i>*Requires Quick Captu</i>                 | re software to run on request        | ing PC.                            |                                                                                                    |
| Resets                                                   |                                      |                                    |                                                                                                    |
| Erase user-supplied Web pages and files                  | Esc <i>filename</i> EF←              | Del● <u>filename</u> ←             |                                                                                                    |
| Erase current directory and files                        | Esc /EF←                             | Ddl←                               |                                                                                                    |
| Erase current directory and subdirectories               | Esc //EF-                            | Ddl←                               |                                                                                                    |
| Erase flash memory                                       | Esc ZFFF ←                           | Zpf←                               |                                                                                                    |
| Reset all device settings to<br>factory default settings |                                      | Zpx◀┛                              |                                                                                                    |
| Absolute system reset                                    | Esc ZQQQ ←                           | Zpq <b>4</b>                       | Includes resetting IP to<br>192.168.254.254 and subnet<br>mask to 255.255.000.000.                                                                                          |
| Absolute system reset (but retain IP)                    | Esc ZY←                              | Zpy◀┛                              |                                                                                                    |

# PRELIMINARY

| Command     |                                                                  | ASCII command<br>(host to processor)                         | Response<br>(processor to host)                                         | Additional description                                             |
|-------------|------------------------------------------------------------------|--------------------------------------------------------------|-------------------------------------------------------------------------|--------------------------------------------------------------------|
| NOTE        | This reset is similar to Z<br>port mapping (telnet/we<br>update. | QQQ but excludes IP addres<br>b/direct access) in order to m | ss, subnet mask, gateway addresses<br>aintain communications with devic | , unit name, DHCP setting, and<br>ce. Recommended after a firmware |
| Informatio  | on request                                                       |                                                              |                                                                         |                                                                    |
| General int | formation                                                        | 1/i                                                          | Vid <b>X1</b> •Typ <b>X3</b> •Std <b>X11</b> •Blk <b>X1</b>             | <b>0</b> ●Hrt <b>X13</b> ●Vrt <b>X13</b> ●Pip <b>X1</b> ←          |
| Query firm  | ware version                                                     | Q/q                                                          | x.xx <b>←</b>                                                           |                                                                    |
| Query part  | t number                                                         | N/n                                                          | 68-968-xx <b>←</b>                                                      | View part number.                                                  |
| View intern | nal temperature                                                  | Esc 20STAT                                                   | STAT20• <b>X12</b> ◀                                                    | Temperature in degrees<br>Celsius.                                 |

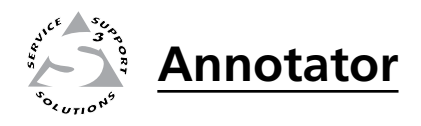

# **Chapter Six**

# **Annotator Software**

Installing and Starting the Signal Processing Products Control Program

Using the Program

# Installing and Starting the Signal Processing Products Control Program

The Annotator can be operated via the Windows<sup>®</sup>-based Signal Processing Products Control Program (SPPCP). This program is on the Extron Software Products DVD (included with the unit) or available at www.extron.com. Install and run this program on a Windows-based PC connected to either of the serial ports or the Ethernet port. See page 2-4 for connection information. The program cannot be run from the DVD.

# Installing the program

- 1. Insert the DVD into the drive. The DVD self starts.
- **NOTE** The DVD starts only if you have a DVD drive on your PC.

The Extron software window appears.

| Products Software   | Drivers Firmware Hanuals                                                                                                    |                                                                                                    |
|---------------------|----------------------------------------------------------------------------------------------------|----------------------------------------------------------------------------------------------------|
|                     |                                                                                                    | Affine (Glastenan 220                                                                                                    |
| NO 10 SHALL PROJECT | The Extron Software DVD Issue                                                                                                    | e 2009.1                                                                                                    |
|                     | For more than 35 years, Erithen Bestneiss han naminfatured portionsinud AV subtem<br>tonatose, wetwhere, mater subtrains, detroition andrifers, spin-processing detroit<br>heir resolution cable. Extrain offers polytions for integration of video and audio into pr<br>environmenta, such as board open, dearrooms and training centers, lecture halls, co<br>more. | products, inducing concurrenvideo<br>as, ithernet control interfaces, and<br>resentation available for a variety of<br>misland and control canters, and |
| www.elstrar.edm     | Products<br>Find a product, and view presidels files.                                                                                                    | Iwaie<br>Il control and configuration software.                                                                                                    |
| seame extense come  |                                                                                                    |                                                                                                    |

**NOTE** *If the disc does not self-start, run Launch.exe from the disc.* 

- 2. Click the **Software** tab.
- 3. Scroll to the Signal Processing Products program and click Install.
- 4. Follow the on-screen instructions. The installation program creates a C:\Program Files\Extron\Signal Processing folder. Three icons are created:
- Signal Processing program
- Signal Processing Help
- Uninstall Signal Processing Control program

# Starting the program

1. Click Start > Programs > Extron Electronics > Signal Processing > Signal Processing Products Control Program.

The Select Connection Type window appears.

| CP/IP | R\$232     |      |   |
|-------|------------|------|---|
|       | Port       | СОМ1 | ~ |
|       | Baud Rate: | 9600 | ~ |

- 2. Either choose the comm (serial) port that is connected to the Annotator or select the **TCP/IP tab**.
- **NOTE** For a comm port, check the baud rate displayed in the comm port selection window. To change the baud rate, click the **Baud** button, select the desired rate. To exit without starting the program, click **Cancel**.

**If you selected a serial port in step 2 c**lick **OK.** The control program is ready for operation.

- If you selected TCP/IP tab in step 2, the TCP/IP Connection window 3. appears.
- Examine the IP Address field, which displays the last IP address entered, or a. the drop-down box which lists the most recently used IP addresses.

If listed, select the applicable IP address, or enter the correct IP address in the field.

**NOTE** 192.168.254.254 *is the factory-specified* default IP address.

- b. If the unit is password protected, enter the appropriate administrator or user password in the Password field.
- Click **Connect**. The Control Program is ready c. for operation.

| P/IP RS232            |                 |
|-----------------------|-----------------|
| IP Address/Host Name: | 193.168.254.254 |
| Password:             | 23              |
|                       |                 |

# Using the Program

The Signal Processing Products Control Program (SPPCP) is used to configure and operate the Annotator from the PC on which the program resides.

# Orientation

The SPPCP main window (figure 6-1) has 5 tabs: Control, I/O Configuration, Advanced Settings, Image Capture, Font. Click on each as desired.

The menu bar on the main window shows File, Options, Tools, and Help. Click on each as desired.

At the bottom of the window is the status bar, indicating the status of the connection or any configuration error messages.

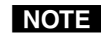

**NOTE** For detailed Signal Processing Product Control Program instructions when the program is open; press F1 or click on Help, Contents.

| e Options                                                                                                    | Tools H                                                                            | lelp                                                                                                    |                                                                                                    |                                                |                                                                 |                                                   |                            |                  |
|----------------------------------------------------------------------------------------------------|------------------------------------------------------------------------------------|----------------------------------------------------------------------------------------------------|----------------------------------------------------------------------------------------------------|------------------------------------------------|-----------------------------------------------------------------|---------------------------------------------------|----------------------------|------------------|
| ntrol 1/0 Conf                                                                                                    | iguration A                                                                        | dvanced Settings                                                                                              | Image Capture F                                                                                    | ont                                            |                                                                 |                                                   |                            |                  |
| nputs                                                                                                    |                                                                                    |                                                                                                    |                                                                                                    |                                                |                                                                 | Input Presets                                     |                            |                  |
| _                                                                                                    |                                                                                    |                                                                                                    |                                                                                                    | _                                              |                                                                 | Preset #1                                         | ✓ n                        | /a 🗸             |
| 1                                                                                                    | 2                                                                                  | 3                                                                                                    | 4 5                                                                                                | 6                                              | 7                                                               |                                                   |                            |                  |
|                                                                                                    |                                                                                    |                                                                                                    |                                                                                                    |                                                |                                                                 | Save                                              |                            | Recall           |
|                                                                                                    |                                                                                    |                                                                                                    |                                                                                                    |                                                |                                                                 | Liser Presets                                     |                            |                  |
| PIP Control                                                                                                    |                                                                                    |                                                                                                    |                                                                                                    |                                                |                                                                 | Proset #1                                         |                            | 15 14            |
|                                                                                                    |                                                                                    |                                                                                                    |                                                                                                    |                                                |                                                                 | Fieset #1                                         |                            |                  |
| 1                                                                                                    | 2                                                                                  | 3                                                                                                    | 4 5                                                                                                | 6                                              | 7                                                               | Save                                              |                            | Recall           |
|                                                                                                    |                                                                                    |                                                                                                    |                                                                                                    |                                                |                                                                 |                                                   | _                          |                  |
|                                                                                                    |                                                                                    |                                                                                                    |                                                                                                    | Off                                            | Swap                                                            | Video Mara                                        | E                          | Autologica       |
|                                                                                                    |                                                                                    |                                                                                                    |                                                                                                    |                                                |                                                                 |                                                   | F10070                     | ouro imade       |
|                                                                                                    |                                                                                    |                                                                                                    |                                                                                                    |                                                |                                                                 | video Mule                                        | 110020                     | - Hake mage      |
| Picture Adjustme                                                                                                    | ents                                                                               |                                                                                                    |                                                                                                    |                                                |                                                                 | Video Mute                                        | 110020                     |                  |
| Picture Adjustme<br>Image                                                                                                    | ents<br>Value                                                                      | Min/Max                                                                                                    | Input Settings                                                                                     | Value                                          | Min/Max                                                         | Zoom/Pan                                          | Value                      | Min/Max          |
| Picture Adjustme<br>Image<br>Color                                                                                                    | ents<br>Value<br>n/a                                                               | Min/Max                                                                                                    | Input Settings<br>Pixel Phase                                                                      | Value<br>16                                    | Min/Max                                                         | Zoom/Pan<br>Zoom                                  | Value<br>100               | Min/Max 100/500% |
| Picture Adjustme<br>Image<br>Color<br>Tint                                                                                              | ents<br>Value<br>n/a<br>n/a                                                        | Min/Max<br>0/127<br>0/127                                                                                     | Input Settings<br>Pixel Phase<br>Total Pixel                                                       | Value<br>16<br>864                             | Min/Max<br>0/31<br>0/4095                                       | Zoom/Pan<br>Zoom<br>Left/Right Pan                | Value<br>100<br>n/a        | Min/Max 100/500% |
| Picture Adjustme<br>Image<br>Color<br>Tint<br>Brightness                                                                                | ents<br>Value<br>n/a<br>n/a<br>64                                                  | Min/Max<br>0/127<br>0/127<br>0/127                                                                            | Input Settings<br>Pixel Phase<br>Total Pixel<br>Active Pixel                                       | Value<br>16<br>864<br>1025                     | Min/Max<br>0/31<br>0/4095<br>0/4095                             | Zoom/Pan<br>Zoom<br>Left/Right Pan<br>Up/Down Pan | Value<br>100<br>n/a<br>n/a | Min/Max 100/500% |
| Picture Adjustme<br>Image<br>Color<br>Tint<br>Brightness<br>Contrast                                                                    | ents<br>Value<br>n/a<br>n/a<br>64<br>64                                            | Min/Max<br>0/127<br>0/127<br>0/127<br>0/127<br>0/127                                                          | Input Settings<br>Pixel Phase<br>Total Pixel<br>Active Pixel<br>Active Lines                       | Value<br>16<br>864<br>1025<br>388              | Min/Max<br>0/31<br>0/4095<br>0/4095<br>0/4095                   | Zoom/Pan<br>Zoom<br>Left/Right Pan<br>Up/Down Pan | Value<br>100<br>n/a<br>n/a | Min/Max 100/500% |
| Picture Adjustme<br>Image<br>Color<br>Tint<br>Brightness<br>Contrast<br>Detail                                                          | ents<br>Value<br>n/a<br>n/a<br>64<br>64<br>64                                      | Min/Max<br>0/127<br>0/127<br>0/127<br>0/127<br>0/127<br>0/127                                                 | Input Settings<br>Pixel Phase<br>Total Pixel<br>Active Pixel<br>Active Lines<br>H Start            | Value<br>16<br>864<br>1025<br>388<br>28        | Min/Max<br>0/31<br>0/4095<br>0/4095<br>0/4095<br>0/255          | Zoom/Pan<br>Zoom<br>Left/Right Pan<br>Up/Down Pan | Value<br>100<br>n/a<br>n/a | Min/Max 100/500% |
| Picture Adjustme<br>Image<br>Color<br>Tint<br>Brightness<br>Contrast<br>Detail<br>Horz, Center                                          | ents<br>Value<br>n/a<br>n/a<br>64<br>64<br>64<br>64<br>0                           | Min/Max<br>0/127<br>0/127<br>0/127<br>0/127<br>0/127<br>-2048/2047                                            | Input Settings<br>Pixel Phase<br>Total Pixel<br>Active Pixel<br>Active Lines<br>H Start<br>V Start | Value<br>16<br>864<br>1025<br>388<br>28<br>139 | Min/Max<br>0/31<br>0/4095<br>0/4095<br>0/4095<br>0/255<br>0/255 | Zoom/Pan<br>Zoom<br>Left/Right Pan<br>Up/Down Pan | Value<br>100<br>n/a<br>n/a | Min/Max 100/500% |
| Picture Adjustme<br>Image<br>Color<br>Tint<br>Brightness<br>Contrast<br>Detail<br>Horz. Center<br>Vert. Center                          | ents<br>Value<br>n/a<br>n/a<br>64<br>64<br>64<br>64<br>0<br>0<br>0                 | Min/Max<br>0/127<br>0/127<br>0/127<br>0/127<br>0/127<br>-2048/2047<br>-2048/2047                              | Input Settings<br>Pixel Phase<br>Total Pixel<br>Active Pixel<br>Active Lines<br>H Start<br>V Start | Value<br>16<br>864<br>1025<br>388<br>28<br>139 | Min/Max<br>0/31<br>0/4095<br>0/4095<br>0/4095<br>0/255<br>0/255 | Zoom/Pan<br>Zoom<br>Left/Right Pan<br>Up/Down Pan | Value<br>100<br>n/a<br>n/a | Min/Max 100/500% |
| Picture Adjustme<br>Image<br>Color<br>Tint<br>Brightness<br>Contrast<br>Detail<br>Horz. Center<br>Vert. Center<br>Horz. Size            | ents<br>N/a<br>n/a<br>64<br>64<br>64<br>64<br>0<br>0<br>1024                       | Min/Max<br>0/127<br>0/127<br>0/127<br>0/127<br>0/127<br>0/127<br>-2048/2047<br>-2048/2047<br>0/4095           | Input Settings<br>Pixel Phase<br>Total Pixel<br>Active Pixel<br>Active Lines<br>H Start<br>V Start | Value<br>16<br>864<br>1025<br>388<br>28<br>139 | Min/Max<br>0/31<br>0/4095<br>0/4095<br>0/4095<br>0/255<br>0/255 | Zoom/Pan<br>Zoom<br>Left/Right Pan<br>Up/Down Pan | Value<br>100<br>n/a<br>n/a | Min/Max 100/500% |
| licture Adjustme<br>Image<br>Color<br>Tint<br>Brightness<br>Contrast<br>Detail<br>Horz Center<br>Horz, Size<br>Vert. Size               | ents<br>Value<br>n/a<br>n/a<br>64<br>64<br>64<br>64<br>0<br>0<br>1024<br>768       | Min/Max<br>0/127<br>0/127<br>0/127<br>0/127<br>-2048/2047<br>-2048/2047<br>0/4095<br>0/4095                   | Input Settings<br>Pixel Phase<br>Total Pixel<br>Active Lines<br>H Start<br>V Start                 | Value<br>16<br>864<br>1025<br>388<br>28<br>139 | Min/Max<br>0/31<br>0/4095<br>0/4095<br>0/4095<br>0/255<br>0/255 | Zoom/Pan<br>Zoom<br>Left/Right Pan<br>Up/Down Pan | Value<br>100<br>n/a<br>n/a | Min/Max 100/500% |
| licture Adjustme<br>Image<br>Color<br>Tint<br>Brightness<br>Contrast<br>Detail<br>Hotz Center<br>Hotz Center<br>Hotz Size<br>Vert. Size | ents<br>Value<br>n/a<br>64<br>64<br>64<br>64<br>0<br>0<br>1024<br>768              | Min/Max<br>0/127<br>0/127<br>0/127<br>0/127<br>0/127<br>-2048/2047<br>-2048/2047<br>0/4095<br>0/4095          | Input Settings<br>Pixel Phase<br>Total Pixel<br>Active Pixel<br>Active Lines<br>H Start<br>V Start | Value<br>16<br>864<br>1025<br>388<br>28<br>139 | Min/Max<br>0/31<br>0/4095<br>0/4095<br>0/4095<br>0/255<br>0/255 | Zoom/Pan<br>Zoom<br>Left/Right Pan<br>Up/Down Pan | Value<br>100<br>n/a<br>n/a | Min/Max 100/500% |
| licture Adjustme<br>Image<br>Color<br>Tint<br>Brightness<br>Contrast<br>Detail<br>Horz Center<br>Horz Center<br>Horz Size<br>Vert. Size | ents<br>Value<br>n/a<br>n/a<br>64<br>64<br>64<br>64<br>64<br>0<br>0<br>1024<br>768 | Min/Max<br>0/127<br>0/127<br>0/127<br>0/127<br>0/127<br>-2048/2047<br>-2048/2047<br>0/4095<br>0/4095          | Input Settings<br>Pixel Phase<br>Total Pixel<br>Active Pixel<br>Active Lines<br>H Start<br>V Start | Value<br>16<br>864<br>1025<br>388<br>28<br>139 | Min/Max<br>0/31<br>0/4095<br>0/4095<br>0/255<br>0/255           | Zoom/Pan<br>Zoom<br>Left/Right Pan<br>Up/Down Pan | Value<br>100<br>n/a<br>n/a | Min/Max 100/500% |
| Color<br>Tint<br>Brightness<br>Contrast<br>Detail<br>Horz, Center<br>Vert, Center<br>Horz, Size<br>Vert, Size                           | ents<br>Value<br>n/a<br>64<br>64<br>64<br>64<br>0<br>0<br>1024<br>768              | Min/Max<br>0/127<br>0/127<br>0/127<br>0/127<br>0/127<br>0/127<br>-2048/2047<br>-2048/2047<br>0/4095<br>0/4095 | Input Settings<br>Pixel Phase<br>Total Pixel<br>Active Pixel<br>Active Lines<br>H Start<br>V Start | Value<br>16<br>864<br>1025<br>388<br>28<br>139 | Min/Max<br>0/31<br>0/4095<br>0/4095<br>0/4095<br>0/255<br>0/255 | Zoom/Pan<br>Zoom<br>Lett/Right Pan<br>Up/Down Pan | Value<br>100<br>n/a<br>n/a | Min/Max 100/500% |

Figure 6-1 — The control program main window

### **Control program menus**

#### File menu

Click on this to open a drop-down menu displaying six selectable options; Connect, Disconnect, Save Configuration..., Restore Configuration..., File Manager, and Exit.

 Connect — Select this to reconnect the Annotator (or connect a new device) when it has been disconnected from the Signal Processing Products Control Program

from the Signal Processing Products Control Program. Then follow the steps for *"Starting the program"* on page 6-2.

- **Disconnect** Select this to disconnect the unit from the Signal Processing Products Control Program. The SPPCP remains open, but items on the main window are grayed out and configuration via the SPPCP is not available.
- **Save Configuration...** Select this to save the current configuration. A secondary window opens allowing choice of items to save, and selecting a folder location for the saved xxx.cfg files.
- **NOTE** If these files are saved to the root directory of the Annotator, they are accessible at a later time.
- **Restore Configuration...** Select this to restore a saved configuration. A secondary window opens allowing a choice of which folder to restore the files from. A pop-up confirmation window opens allowing the action to be completed or cancelled.
- File Manager Select this to load the Extron IP Link<sup>®</sup> File Manager application. This application is useful in uploading and downloading files to and from IP Link-enabled devices.
- **NOTE** This option becomes enabled when the File menu is accessed after installing File Manager. In order to use this option, download the IP Link File Manager application at www.extron.com.
- Exit Select this to exit the Control Program. This disconnects and closes the Signal Processing Products Control Program application.

#### **Options menu**

Click on this to open a drop-down menu displaying two selectable options: Show Splash Screen, and Display Errors on Status Bar.

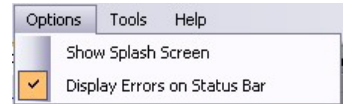

- Show Splash Screen Select this to show the Extron Signal Processing Products Control Program splash screen upon startup. Deselected, the program opens immediately at the Select Connection Type window.
- **Display Errors on Status Bar** Select this to display any operation errors on the status bar at the bottom of the window

Error received for command Pip: Invalid parameter

#### Signal Processing Products Cont

| File | Options     | Tools      | Help |
|------|-------------|------------|------|
|      | Connect     |            |      |
|      | Disconnect  |            |      |
| I.   | Save Confi  | guration . |      |
|      | Restore Co  | nfiguratio | on   |
|      | File Manage | ər         |      |
|      | Exit        |            |      |

#### Tools Help Data View/Trace Window .... Executive Mode Image Quick Capture... On Screen Display RS-232 Touch Screen Configuration... Sync Scaler to Matrix Switcher ... System Settings ... Reset Update Firmware ...

- Data Tracer a separate window in which the transmit and receive (Tx/Rx)Tx/Rx ASCII Forma Hsrt1\*129 wVsrt| Vsrt1\*128|| IX Rx Tx Rx Tx Rx Tx Rx Tx Rx software on the host PC and the Annotator can be viewed in MApix Apix1\*1024 ASCII format (see figure at right). During data transmission Alin1\*0768 and receipt, the data tracer window is constantly updated. To E17 wTint E17II Cont1\*064 wBrit] Brit1\*064 Hdet1\*064II Hctr1\*2048 Executive Mode — Select this to open a secondary drop-down Vctr1\*2048 Hsiz1\*1280 Vsiz1 "0768 Zoom1\*100 >
- box, allowing selection between Input Switch/Freeze only, On, or Off. Select as desired.

close the window, click **Close** or the X in the window's top

Click on this to open a drop-down box displaying

Configuration..., Sync Scaler to Matrix Switcher..., System Settings..., Reset, and Update Firmware....

• Data View/Trace Window... — Select this to open

Executive Mode, Image Quick Capture...,

On Screen Display, RS-232 Touch Screen

data between the control

right corner.

nine selectable options: Data View/Trace Window...

Tools menu

• Image Quick Capture — Select this to open a secondary Save Clear Close window. Within that window select the image to capture, where to save the image to if desired, and/or to print the image (after capture).

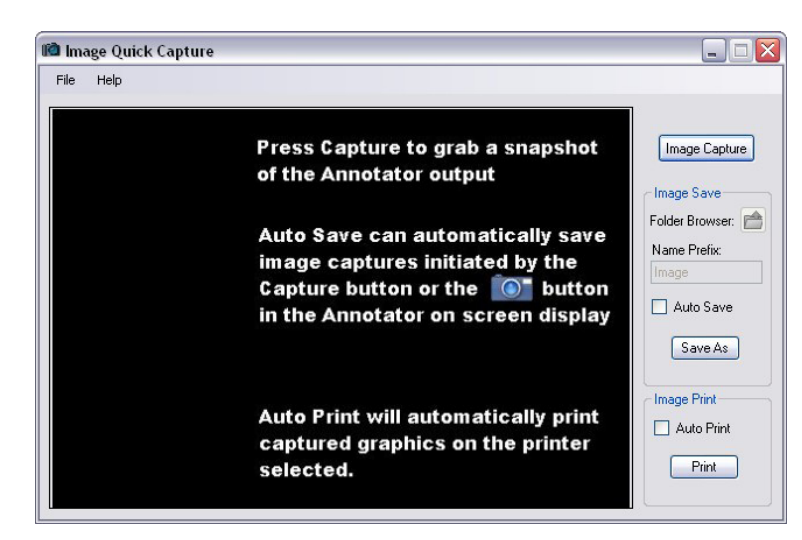

• On Screen Display — Select this to open a secondary drop-down box, offering the choice of using the Default OSD or the Custom OSD. Select as desired. If selecting Custom OSD, a separate window opens allowing customization of the OSD menu bar (Button OSD) and inputs selection bar (Input OSD).

| ten 210 incomp                                |                   |        |
|-----------------------------------------------|-------------------|--------|
| anoroto (spacolo)                             |                   |        |
| Rolling Curtury Dis Screen Display salert the | Latin Eulip Panel |        |
| marker of columns and sows to the DID. Then   |                   | 1      |
| Create 050 to generate the Likinap Se.        |                   | -      |
|                                               | run i             | -      |
|                                               |                   | 101    |
|                                               | Custon            | n Ferr |
|                                               | 04                | 101    |
| UXAGE 44                                      |                   |        |
|                                               | 6                 |        |
|                                               | -                 | -      |
|                                               |                   |        |
| DOG                                           |                   |        |
|                                               |                   |        |
| $(\Box)$                                      |                   |        |
|                                               |                   |        |
|                                               |                   |        |
|                                               |                   |        |
|                                               |                   |        |
|                                               |                   |        |
|                                               |                   |        |
| $(\mathcal{D})(\mathcal{D})$                  |                   |        |
|                                               |                   |        |
|                                               |                   |        |
| COLUMN CONTRACTOR                             |                   |        |
|                                               |                   |        |

| NUTLE     Def       NUTLE     Set Each of the set of the set of                                                         | NUMBER OF                                                                                                    |        |          |            |  |
|----------------------------------------------------------------------------------------------------|----------------------------------------------------------------------------------------------------|--------|----------|------------|--|
| Image: Second second second | an input OLD                                                                                                    |        |          |            |  |
| NUTT     Setting data     Nutt     Nutt     Nut     Nut     Nutt                                                                                                    | x/c:                                                                                                    | Fasts  | abotion: | Fani       |  |
| NUT1     Image: Addition of the pre-<br>tage     Addition       NUT2     P     Addition       NUT2     P     Addition       NUT2     P     Addition       NUT2     P     Addition       NUT2     P     Addition       NUT2     P     Addition       NUT3     P     Addition       NUT5     P     Addition       NUT3     Certain Hould)     Certain                                                                                                    | out of the local division in which the local division in the local division in the local | Select | ErtAct   | re incode: |  |
| 1     0     MU11       1     0     MU12       0     MU12     0       1     0     MU12       1     0     MU12                                                                                                    | INPUTT                                                                                                    | 144    | Aller    | Nate       |  |
| PMV12     2     Ø     PM12       PMV12     0     PM12     0       PMV12     0     PM12     0       PMV12     0     PM12     0       PMV12     0     PM14     0       PMV14     0     PM14     0       PMV15     0     PM16     0       PMV15     0     PM16     0       PMV15     0     PM16     0       PMV15     PM16     PM16     0       PM17     PM16     PM16     0       PM17     PM16     PM16     0       PM17     PM16     PM16     0       PM17     PM16     PM16     0       PM17     PM16     PM16     0       PM17     PM16     PM16     0       PM17     PM16     PM16     0       PM17     PM16     PM16     0       PM17     PM16     PM16     0       PM17     PM16     PM16 <t< td=""><td>-</td><td>1</td><td></td><td>NPUT1</td><td></td></t<>                                                                                                    | -                                                                                                    | 1      |          | NPUT1      |  |
| 1     0     P473       NV0121     0     P474       1     0     P474       1     0     P475       1     0     P475       1     0     P475       1     0     P477       NV012     0     P477       NV013     0     P477                                                                                                    | INPUT 2                                                                                                    | 2      | R        | NPUT 2     |  |
| NV(12)     4     Q     A014       NV(12)     4     Q     A014       NV(12)     NV(16)     NV(16)       NV(12)     Q     A017       NV(12)     Crimit Nv(1)     Crimit       NV(17)     Crimit Nv(1)     Crimit                                                                                                    | and the                                                                                                    | 2      | 2        | E TURM     |  |
| 1     0     APUTS       NMOLT     0     APUTS       1     0     APUTS       1     0     APUTS       1     0     APUTS       1     0     APUTS       1     0     APUTS       NPUTS     0     Cells Next()       NPUT7     0     APUTS                                                                                                    | and the second second                                                                                                    | i.     | 2        | INPUT 4    |  |
| NVUT2     E     PM17       NVUT3     E     MUT3       NVUT3     E     E                                                                                                    | No. of the                                                                                                    | 1      | 12       | NPUT5      |  |
| NRUTY<br>NRUTY<br>NRUTY<br>NRUTY                                                                                                    | and the owner of the owner of the                                                                                                    | 6      |          | NPUTG      |  |
| NPU73<br>ReVTS<br>NPU77                                                                                                    | BROTA                                                                                                    | 2      | 12       | NPUT7      |  |
|                                                                                                    | INPUT 7                                                                                                    |        |          |            |  |
|                                                                                                    | and the lot of the                                                                                                    |        |          |            |  |
|                                                                                                    |                                                                                                    |        |          |            |  |
|                                                                                                    |                                                                                                    |        |          |            |  |
|                                                                                                    |                                                                                                    |        |          |            |  |
|                                                                                                    |                                                                                                    |        |          |            |  |
|                                                                                                    |                                                                                                    |        |          |            |  |
|                                                                                                    |                                                                                                    |        |          |            |  |
|                                                                                                    |                                                                                                    |        |          |            |  |
|                                                                                                    |                                                                                                    |        |          |            |  |

• **RS-232 Touch Screen Configuration...** — Select this to open a secondary window. Within that window select the applicable comm port (top or bottom), the touch screen type and upload (or delete) the relevant driver. Click **Close** or the X in the window's top right corner to exit without making changes.

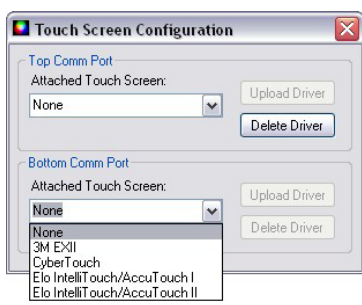

• Sync Scaler to Matrix Switcher — Select this to open a secondary window. Within that window

enter the IP address of the matrix switcher to which the Annotator is connected. If required enter the password, then click **Connect to Matrix**. Select the output

number from the Matrix Output to Annotator drop-down list and click **Take**. The Matrix Status section displays the matrix output that is being monitored and the tied input. The Annotator Input #3 section displays the current status of the input being used.

**NOTE** The matrix switcher must be connected to via a configured input on the Annotator. See page 3-12 for information.

The matrix and the Annotator must to be connected to an active network at all times to allow the products to remain synchronized. If the connection is lost,

Sync to Matrix Switcher Matrix Switcher Connect To Matrix IP Address 10.13.194.129 Password Refresh Status Matrix Status Annotator-Input #3: Matrix Output N/A tied to Input N/A Annotator Input #3 Matrix Output to Annotator: Matrix Size Script Exists NO 222 Remove Sync Scripts Take Close

the script needs to be restarted by either sending the SIS command or by power cycling the Annotator.

Click **Refresh Status** to update the status of the matrix switcher. Refreshing the status returns updated information about which scaler input is tied to a particular matrix output.

If you need to change the matrix IP address or to which output of the matrix the Annotator is connected, click **Remove Sync Scripts.** 

• System Settings... — Select this to open a secondary window. This allows changes to be made to various device settings: IP and RS-232 connections, date/time, and passwords. Select the applicable tab, change the settings as desired, and click **Submit** to make the changes effective.

Changing the IP address may result in loss of connection to the LAN. Only the baud rate can be changed when selecting the RS-232 tab.

| Pozze Date / Title Pall | words                         |
|-------------------------|-------------------------------|
| Unit Name               | Annotator                     |
| Use DHCP                | MAC Address 00-05 A6-04-85-72 |
| IP Address              | 10.13.197.37                  |
| Gateway                 | 0.0.0                         |
| Subnet Mask             | 255,255,0.0                   |
|                         |                               |

Click **Cancel** or the X in the window's top right corner to exit without making changes.

• **Reset** — If it is necessary to reset the Annotator, select this to open a secondary drop-down box. Two options are available: Reset to Factory Defaults and Reset to Absolute Defaults Except IP Settings.

**Reset to Factory Defaults** resets all settings on the device to their factory defaults, including all video and audio settings, and clears all configuration files from the device.

**Reset to Absolute Defaults Except IP Settings** resets all setting on the device to their defaults, including all captured images and the customized On Screen Display. IP settings are not reset.

Select as desired.

NOTE

• Update Firmware... — Selecting this opens the Firmware Loader application (where already installed on a connected PC). The Firmware Loader uploads new firmware to the device, through a serial port or TCP/IP connection.

In order for the Update Firmware function to work, the Firmware Loader application must be installed on the connected PC. If already installed, skip steps **1 through 4** below.

| -Current Unit Information                    |               |   |
|----------------------------------------------|---------------|---|
| Model:                                       | 60-968-14     |   |
| Firmware Version:                            | 1.00          |   |
| Firmware Version:<br>Select a firmware file: | 1.00          |   |
| Firmware Version:<br>Select a firmware file: | 1.00<br>Brows | e |

To download and install the Firmware Loader application:

- 1. Go to www.extron.com.
- 2. Enter "Firmware Loader" in the Search field and press Enter.

**3**. Locate the Firmware Loader application in the search results and click **Download Now!** 

4. Follow the on-screen prompts to complete the download.

To update the device's firmware:

**1**. From the Tools menu, select Update Firmware. The SPPCP minimizes and the Firmware Loader application opens.

**2**. Click **Browse** to search for the device-specific firmware file (with the file extension ".S19") that has been downloaded to the connected PC.

3. Click **Upload**. This uploads the new firmware to the connected device.

**4**. Exit the Firmware Loader. The SPPCP restores itself and displays the Connect dialog box. This dialog appears since the connection is lost after a firmware upload. Re-enter the connection information in the Connect dialog box to re-establish communication with the device.

#### **Help menu**

Click on this to open a drop-down menu displaying five selectable options: Contents, Extron Home Page, Check for Updates, Unit Info... and About....

• **Contents** — Select this (or press F1) to bring up the Help file which gives step-by-step instructions to configure the Annotator using the SPPCP program. The Help File opens in a separate window (see figure 6-2). Select the subject matter from the contents section at the left side of the window.

| elp |                   |    |
|-----|-------------------|----|
|     | Contents          | F1 |
| L   | Extron Home Page  |    |
| L   | Check For Updates |    |
| L   | Unit Info         |    |
|     | About             |    |

Н

| 😵 Signal                                                       | Proces                                                     | sing Pr              | oducts C    | ontrol S | oftware Help File |                                                    | 2             |
|----------------------------------------------------------------|------------------------------------------------------------|----------------------|-------------|----------|-------------------|----------------------------------------------------|---------------|
| Hide L                                                         | .ocate                                                     | <del>ф</del><br>Back |             | Print    | Deptions          |                                                    |               |
| Contents<br>SPPCP H<br>The S<br>SPPC<br>SPPC<br>SPPC<br>Introd | Search<br>elp<br>PPCP H<br>Prereq<br>luction<br>ng Started | elp File<br>uisites  |             |          |                   | Signal Processing Products<br>Control Program Help | ) Extron.     |
| Netail Cetail                                                  | led Proce<br>ary                                           | dures ar             | id Referenc | e Mater  | The Signal        | Processing Products Control Program Help           | P) help file: |

#### Figure 6-2 — The control program' Help File's main window

- Extron Home Page Select this to open the Extron Web site (www.extron.com) home page. From this link, device firmware and necessary applications such as Firmware Loader and IP Link File Manager can be downloaded, and supporting documentation for Extron products can be viewed.
- Check For Updates Select this to update the software control program (SPPCP). If an update is available follow any on-screen instructions to install it. A dialog box appears if no updates are currently available. Click **OK** or the X in the window's top right corner to close it.
- Unit Info... Select this to open a dialog box with information about the connected device. The box shows the part number, the name, model description, currently installed firmware version and build, and the device's internal temperature.

| Init | Information                                      |
|------|--------------------------------------------------|
|      | Part Number: 60-968-14                           |
|      | Model Name: Annotator                            |
|      | Model Description: Annotation Graphics Processor |
|      | Firmware Version: 1.00                           |
|      | Firmware Build: 0142                             |
|      | Temperature: 89.6 F / 32.0 C                     |
|      | ОК                                               |

# Control tab

The Control tab displays the current configuration of the Annotator, with numbered boxes representing the video inputs. Also shown on the Control tab are the PIP control buttons, current Picture Adjustment values, input and user presets, as well as Mute, Freeze and Auto Image buttons.

|                                          | Tools     | Help              |                 |       |         |                |          |            |
|------------------------------------------|-----------|-------------------|-----------------|-------|---------|----------------|----------|------------|
| ntrol 1/0 Con                            | iguration | Advanced Settings | Image Capture F | ont   |         |                |          |            |
| nputs                                    |           |                   |                 |       |         | Input Presets  |          |            |
| _                                        | _         | _                 |                 | _     | _       | Preset #3      | ✓ n.     | /a 🗸       |
| 1                                        | 2         | 3                 | 4 5             | 6     | 7       |                |          |            |
|                                          | <u> </u>  | Ľ                 |                 | Ľ     |         | Save           |          | Recall     |
|                                          |           |                   |                 |       |         | Liser Presets  |          |            |
| IP Control                               |           |                   |                 |       |         | Descel #C      | [a.a.]   | /          |
|                                          |           |                   |                 |       |         | Fleset #0      | × 1      | /d 💌       |
| 1                                        | 2         | 3                 | 4 5             | 6     | 7       | Save           |          | Recall     |
|                                          |           |                   |                 |       | -       |                |          |            |
|                                          |           |                   | ſ               | Off   | Swap    | (VI H)         | <b>_</b> |            |
|                                          |           |                   |                 |       |         | Video Mute     | Freeze   | Auto Image |
| icture Adjustm                           | ents      |                   |                 |       |         |                |          |            |
| Image                                    | Value     | Min/Max           | Input Settings  | Value | Min/Max | Zoom/Pan       | Value    | Min/Max    |
| Color                                    | n/a       | 0/127             | Pixel Phase     | 6     | 0/31    | Zoom           | 100      | 100/500%   |
| Tint                                     | n/a       | 0/127             | Total Pixel     | 1368  | 0/4095  | Left/Right Pan | n/a      |            |
| Brightness                               | 64        | 0/127             | Active Pixel    | 1024  | 0/4095  | Up/Down Pan    | n/a      |            |
| Contrast                                 | 64        | 0/127             | Active Lines    | 768   | 0/4095  |                |          |            |
| Detail                                   | 64        | 0/127             | H Start         | 129   | 0/255   |                |          |            |
| Horz. Center                             | 0         | -2048/2047        | V Start         | 128   | 0/255   |                |          |            |
|                                          | 0         | -2048/2047        |                 |       |         |                |          |            |
| Vert. Center                             | 1024      | 0/4095            |                 |       |         |                |          |            |
| Vert. Center<br>Horz. Size               |           | 0/4095            |                 |       |         |                |          |            |
| Vert. Center<br>Horz. Size<br>Vert. Size | 768       |                   |                 |       |         |                |          |            |
| Vert. Center<br>Horz. Size<br>Vert. Size | 768       |                   |                 |       |         |                |          |            |
| Vert. Center<br>Horz. Size<br>Vert. Size | 768       |                   |                 |       |         |                |          |            |

Figure 6-3 — The Control tab screen

- Inputs The current active input is shown (yellow). Select a desired input button to change to that input.
- **PIP Control** To swap a selected Picture-In-Picture input for the main input as desired, click **Swap**. To select a different PIP input click on that PIP input button, then click **Swap**. To turn the PIP feature off, click **Off**.
- Picture Adjustments The Picture Adjustments section at the bottom of the Control tab has three tables: Image, Input Settings, and Zoom/Pan. Each table's value field can be adjusted as desired. Refer to the SPPCP Help File for details.
- Input Presets The specific settings for size, centering, contrast, brightness, detail, zoom, and input configuration of an input can be saved to a preset. Up to 128 input presets can be saved. A saved preset can be recalled as desired. Select a preset number and click **Save** or **Recall** as applicable.

**NOTE** *Saving to an existing preset overwrites the prior saved data in favor of the new.* 

- User Presets A user preset saves specific settings for color, brightness, detail, size, zoom and pan, and centering and up to 16 user presets per input are available. These settings can then be recalled and applied to an applicable input. Select a preset number and click **Save** or **Recall** as desired.
- Video Mute— Select this to mute or unmute the video image. When selected, the button text turns red.
- Freeze Select this to freeze an image for use as a logo or for annotation.
- Auto Image Select this to perform an auto image on an input.

# I/O Configuration tab

The I/O Configuration tab allows input and output configuration, as well as EDID emulation settings to be adjusted.

|          | otions Tools     | Help     |                                                                                                    |                 |                |                |  |
|----------|------------------|----------|----------------------------------------------------------------------------------------------------|-----------------|----------------|----------------|--|
| ontrol   | /O Configuration | Advanced | Settings Ima                                                                                                    | ge Capture Font |                |                |  |
| Input Co | nfig             |          |                                                                                                    |                 | Output Config  |                |  |
| Input    | Video Type       | A        | uto Image                                                                                                    | Film Mode       | Resolution:    | Refresh Rate:  |  |
| 1        | RGB              | ~        | Image: A start and a start a start |                 | 1024x768       | 60 Hz 🗸        |  |
| 2        | YUVp-HDTV        | ~        |                                                                                                    |                 | Output Type:   | Sync Polarity: |  |
| 3        | RGBcvS           | ~        |                                                                                                    |                 | RGBHV          | H-/V-          |  |
| 4        | YUVi             | ~        |                                                                                                    |                 |                |                |  |
| 5        | S-Video          | ~        | <b>V</b>                                                                                                    |                 | EDID Emulation |                |  |
| 6        | DVI              | ~        |                                                                                                    |                 | Hesolution:    | Hetresh Hate:  |  |
| 7        | SDI              | ~        |                                                                                                    |                 | 1024x768       | 60 Hz 🗸        |  |
|          | Auto             |          |                                                                                                    |                 |                |                |  |

#### Figure 6-4 — The I/O Configuration tab screen

- Input Config Set a suitable video type for an input by clicking on the dropdown box (see input 7 above) and selecting a listed video type. If Auto Image on an input is desired mark the check box. Check Film Mode if 3:2 pull down detection for NTSC and 2:2 film detection for PAL video sources is relevant.
- **Output Config** To configure an output's resolution, refresh rate, output type, or sync polarity, select the desired values from the respective drop-down list.
- EDID Emulation To set resolution and refresh rates for EDID Emulation, select the values from the drop-down list. Alternatively select Match Output to automatically set the EDID to match the output resolution and refresh rate.

# **Advanced Settings tab**

The Advanced Settings tab allows advanced functions to be configured. These include test pattern selection, and advanced features, used primarily during initial setup.

| Control   I/O Configuration   Advanced Settings   Image Capture   Font     Test Pattern   On Screen Display   Cursor Display.   Capture Mode     Image Capture   Annotation Display.   All Outputs   All Outputs   Save to Internal Memory     Advanced Features   BGB Delay(Second):   0.5   Min/Max: 0.0/5.0 Sec   Duration:   10   Min/Max: 0/2047     V Auto Memory   Vato Memory   Min/Max: 0/2047   Display Mode:   Horz Position:   0   Min/Max: 0/2047                                                                                                    | ile Options Tools Help                                                             |                                                                                                    |
|----------------------------------------------------------------------------------------------------|------------------------------------------------------------------------------------|----------------------------------------------------------------------------------------------------|
| Test Pattern   On Screen Display:   Cursor Display:   Capture Mode     Antotation Display:   All Outputs   All Outputs   Save to Internal Memory     Advanced Features   Bisplay Mode:   Duration:   10   Min/ Max: 1/64 Sec     Advanced Features   Min/Max: 0.0/5.0 Sec   On Screen Display:   Cursor Display:   Capture Mode     RGB Delay(Second):   0.5   Min/Max: 0.0/5.0 Sec   Duration:   10   Min/Max: 0/2047     V Auto Memory   Vato Memory   Vato Memory   Min/Max: 0/2047   Display Mode:   Horz Position:   0   Min/Max: 0/2047                                                                                                    | ontrol 1/0 Configuration Advanced Settings                                         | Image Capture Font                                                                                                    |
| Advanced Features     RGB Delay(Second):     0.5   Min/Max: 0.0/5.0 Sec     Image: Advanced Features     Display Mode:     Duration:   10     Display Mode:     Duration:   10     Min/Max: 0.0/5.0 Sec     Image: Advanced Features     Min/Max: 0.0/5.0 Sec     Image: Advanced Features     Min/Max: 0.0/5.0 Sec     Image: Advanced Features     Min/Max: 0.0/5.0 Sec     Image: Advanced Features     Min/Max: 0.0/5.0 Sec     Image: Advanced Features     Min/Max: 0.0/5.0 Sec     Image: Advanced Features     Min/Max: 0.0/5.0 Sec     Image: Advanced Features     Min/Max: 0.0/5.0 Sec     Image: Advanced Features     Min/Max: 0.0/5.0 Sec     Image: Advanced Features     Min/Max: 0.0/5.0 Sec     Image: Advanced Features     Min/Max: 0.0/5.0 Sec     Image: Advanced Features     Min/Max: 0.0/5.0 Sec     Image: Advanced Features     Min/Max: 0.0/5.0 Sec     Image: Advanced Features     Image: Advanced Features     Image: Advanced | Test Pattern                                                                       | On Screen Display   Cursor Display.     Annotation Display.   Cursor Display.     All Outputs   All Outputs     Drop Shadow   Save to Internal Memory |
| 0.5                                                                                                    | Advanced Features<br>RGB Delay(Second):                                            | Menu<br>Display Mode: Duration: 10 🐑 Min/ Max: 1/64 Sec<br>All Dutputs 💌 🗋 Always On                                                                  |
| Switch Effect MTP Pre-Peaking                                                                                                    | 0.5    ⊕ Min/Max: 0.0/5.0 Sec    ✓ Auto Memory     Switch Effect   MTP Pre-Peaking | Display Mode:     Horz Position:     0     Min/Max:     0/2047       DisplayId     Vett Position:     0     Min/Max:     0/2047                       |

Figure 6-5 — The Advanced Settings tab screen

- **Test Pattern** Select any of the 14 test patterns to aid setting up an output display device. A small thumbnail of the pattern is shown on the tab (see above). Select Off where a test pattern is not needed
- Advanced Features Within this section RGB delay can be adjusted (from 0 to 5.0 seconds) in 0.1 second intervals with each click of the scroll arrows. In addition, auto memory can be turned on or off, and switch effect can be activated. If using mini twisted pair devices, pre-peaking can be turned on to compensate for long cable runs.
- On Screen Display Within this section selections can be made to how annotation display and cursor display is handled by choosing form each drop-down list. In addition by selecting or deselecting a check box, drop shadow on annotations can be turned on or off.
- **Capture Mode** These two selectable radio buttons allow a choice of locations for saving Quick Capture captured images to; either internal or external memory.
- **Menu** The menu section allows a choice of display modes (all outputs, program only, preview only, or none) and the display duration, either from 1 to 64 seconds (adjustable in 1 second intervals) or always on. Select as desired.
- **Clock** In this section the clock display mode can be set or disabled, and it's on-screen horizontal and vertical position can be adjusted.

# Scan Converter tab

**NOTE** The Scan Converter tab only appears if the optional scan converter output board is installed in the Annotator.

The Scan Converter tab allows viewing and changing of the configuration settings. for the optional scan converter output board.

| trol 1/0 Config                                            | aration A                             | dvanced Settings                      | Scan Converter                                    | Image Capture | Font |                      |                                 |  |
|------------------------------------------------------------|---------------------------------------|---------------------------------------|---------------------------------------------------|---------------|------|----------------------|---------------------------------|--|
| icture Adjustmen                                           | ts                                    |                                       |                                                   |               |      | Output Cor           | nlig                            |  |
| Image Controls<br>H Center<br>V Center<br>H Size<br>V Size | Value<br>2048<br>2048<br>2048<br>2048 | Min/Max<br>0/4095<br>0/4095<br>0/4095 | Image Filter<br>Filcker:<br>Hoizontak<br>Encoder: | 0 0 0         |      | Standard:<br>Format: | ⊙ NTSC ○ P<br>S-video/Composite |  |

Figure 6-6 — The Scan Converter tab screen

- **Picture Adjustments** The Picture Adjustments and Image Filter sections of the Scan Converter tab allows adjustments to be made to the image settings of the scan converted output. Adjustable image settings are: Horizontal Center, Vertical Center, Horizontal Size, and Vertical Size. Change the value field (from 0 to 4095) as required. In addition the Image Filter settings (flicker, horizontal detail, and encoder sharpness) can be set as desired from each drop-down list.
- **Output Config** In this section the output standard (PAL or NTSC) and the format of the scan converted output (S-video/Composite, YUVi, or RGsB) can be set. Select the applicable standard and format as desired.

# Image Capture tab

The Image Capture tab allows capturing, saving, recalling, and deletion of displayed images.

| le Options Tools         | нер                                                |                                                   |         |  |
|--------------------------|----------------------------------------------------|---------------------------------------------------|---------|--|
| ontrol 1/0 Configuration | Advanced Settings Ima                              | ge Capture Font                                   |         |  |
| Image Capture            | Image Recall                                       |                                                   |         |  |
| Save Image As:           | Name                                               | Date                                              | Size    |  |
|                          | 007 hmp                                            | 6/29/2009 8:13:44 PM                              | 1769526 |  |
|                          | 1142 110809.b                                      | 8/11/2009 6:42:14 PM                              | 2359350 |  |
| Capture                  | drop.bmp                                           | 8/12/2009 1:55:30 PM                              | 606338  |  |
|                          |                                                    |                                                   |         |  |
|                          |                                                    |                                                   |         |  |
|                          |                                                    |                                                   |         |  |
|                          | Free Space: 38.96                                  | MB(40,854,272 Bytes)                              |         |  |
|                          | Free Space: 38.96<br>Recall Image Displ            | MB(40,854,272 Bytes)<br>ayed: None                |         |  |
|                          | Free Space: 38.96<br>Recall Image Displ<br>Preview | MB(40,854,272 Bytes)<br>ayed: None<br>Recall Hide | Delete  |  |
|                          | Free Space: 38.96<br>Recall Image Displ<br>Preview | MB(40,854,272 Bytes)<br>ayed: None<br>Recall Hide | Delete  |  |
|                          | Free Space: 38.96<br>Recall Image Displ<br>Preview | MB(40,854,272 Bytes)<br>ayed: None<br>Recall Hide | Delete  |  |
|                          | Free Space: 38.96<br>Recall Image Displ<br>Preview | MB(40,854,272 Bytes)<br>ayed: None<br>Recall Hide | Delete  |  |
|                          | Free Space: 38.36<br>Recall Image Displ<br>Preview | MB(40,854,272 Bytes)<br>ayed: None<br>Recall Hide | Delete  |  |
|                          | Free Space: 38.96<br>Recall Image Displ<br>Preview | MB(40,854,272 Bytes)<br>ayed: None<br>Recall Hide | Delete  |  |
|                          | Free Space: 38:96<br>Recall Image Displ<br>Preview | MB(40,854,272 Bytes)<br>ayed: None<br>Recall Hide | Delete  |  |
|                          | Free Space: 38.96<br>Recall Image Displ<br>Preview | MB(40,854,272 Bytes)<br>ayed: None<br>Recal Hide  | Delete  |  |
|                          | Free Space: 38,96<br>Recall Image Displ<br>Preview | MB(40,854,272 Bytes)<br>ayed: None<br>Recall Hide | Delete  |  |
|                          | Free Space: 38.96<br>Recall Image Displ<br>Preview | MB(40,854.272 Bytes)<br>ayed: None<br>Recall Hide | Delete  |  |

Figure 6-7 — The Image Capture tab screen
- **Image Capture** Use this section to capture a displayed image. Enter a suitable name (maximum 12 characters) and click **Capture**.
- **Image Recall** Use this section to recall a captured image. Select the desired image and click **Preview** to see a thumbnail image on the connected PC or **Recall** to show the image on a connected display device. In addition, a displayed image can be hidden and a captured image can be deleted within this section.

# Font tab

The Font tab allows generation and selection of font type used by the Annotator.

| near 1 1/0 Canfiguration Advanced Cattings                                                                                   | Lauran Canhara            | Eont |                                      |                                      |        |
|----------------------------------------------------------------------------------------------------|---------------------------|------|--------------------------------------|--------------------------------------|--------|
| inition   170 Configuration   Advanced Settings                                                                              | image Capture             | ronc | Part Calleria                        |                                      |        |
| ont Generation                                                                                                    |                           |      | Font Selection                       |                                      |        |
| lype:                                                                                                    | Style:                    |      | Name                                 | Date                                 | Size   |
| Times New Roman                                                                                                    | Regular                   | *    | default.fnt                          | 7/16/2009 3:09:21 PM                 | 32896  |
| Imes New Norman MT Extra Bold<br>TP Black Extended<br>TP Gui Cons 01<br>TP Gui Transports<br>TP LCD<br>Trebuchet MS<br>Tunga | Country:<br>United States | )    | Free Space: 38.9<br>Current Font: De | 96 MB(40,854,272 Bytes)<br>fault.fnt |        |
| Presentation Scaling Anno<br>PSA 407                                                                                         | tation                    |      | ✓ Set to Defau                       | It Font Apply                        | Delete |

Figure 6-8 — The Advanced Settings tab screen

- Font Generation Use this to generate a font type to use by selecting from the font Style drop-down list and font style (regular or bold). Select the country whose font characters are to be used (United States, France, or Germany) and click Load. Enter a file name for the saved font file in the Save As dialog box and click Save.
- Font Selection Within this section select a font to use from the list and click **Apply**. If so desired check the **Set to Default Font** box. To delete a font select it and click **Delete**.

For full details on the tabs and using the software, refer to the Help File within the SPPCP.

# Status bar

The status bar appears at the bottom of the SPPCP screen. It displays information about the application's current status as well as that of the device.

It shows unit connected, connection type (IP address or comm port), current user permission level (for example, Administrator), and any error information. If connected via Telnet, then the IP address or unit name of the device are displayed, and if connected via serial port, the baud rate and port number are displayed. Error information appears for 5 seconds in the status bar and then is replaced by connection and device information.

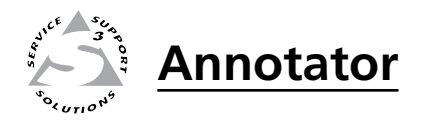

# **Chapter Seven**

# **HTML Operation**

- Accessing the Web Pages
  - System Status Page
  - **Configuration Pages**
  - File Management Page
    - **Control Pages** 
      - Image Page

The Annotator can be controlled and operated through its Ethernet port, connected via a LAN or WAN, using a Web browser such as Microsoft<sup>®</sup> Internet Explorer<sup>®</sup>. The browser displays the unit's factory-installed Web pages, which provide an alternative means of viewing and operating the device.

**NOTE** If your Ethernet connection to the Annotator is unstable, try turning off the proxy server in your Web browser. To do this in Microsoft Internet Explorer, click Tools > Internet Options > Connections > LAN Settings, and clear the "Use a proxy server..." check box. Click **OK**.

# **Accessing the Web Pages**

Access the HTML pages as follows:

- 1. Start the Web browser program.
- 2. Click in the browser's Address field and enter your Annotator's IP address.

- 4. If you want the browser to display a page other than the default page (such as a custom page that you have uploaded), enter a slash (/) and the name of the file to open.
- **NOTE** The browser's Address field should display the address in the following format: *xxx.xxx.xxx/{optional\_file\_name.html}*
- **NOTE** The following characters are invalid in file names: +  $\sim$ , @ = ' [ ] { } < > ' " ; : | \ and space.
- 5. Press the keyboard's Enter key. The Annotator checks to see if the unit is password protected.

If the unit is not password protected, the System Status Web page is displayed.

If the unit is password protected, the network password dialog box is displayed (figure 7-1).

| Connect to 10.1                                                                                        | 3.197.37                                                                                      | ? 🗙                                                         |
|----------------------------------------------------------------------------------------------------|-----------------------------------------------------------------------------------------------|-------------------------------------------------------------|
|                                                                                                    |                                                                                               | GP                                                          |
| The server 10.13.3<br>and password.<br>Warning: This serv<br>password be sent i<br>without a secure of | .97.37 at Annotator red<br>er is requesting that yo<br>n an insecure manner (t<br>onnection). | uires a username<br>ur username and<br>basic authentication |
| User name:                                                                                             | 2                                                                                             | ~                                                           |
| Password:                                                                                              |                                                                                               |                                                             |
|                                                                                                    | Remember my pa                                                                                | ssword                                                      |
|                                                                                                    |                                                                                               |                                                             |
|                                                                                                    |                                                                                               |                                                             |

### Figure 7–1 — Example of a network password dialog box

6. In the Password field, enter the appropriate administrator or user password. If desired, select the check box to have the system input your password the next time you enter your Annotator's IP address. Click **OK**.

NOTE

A user name entry is not required.

Some Web pages may not be available or may be viewable only when logged in as a user.

**NOTE** If the local system administrators have not changed the value, the factory-specified default, 192.168.254.254, is the correct value for this field.

The Annotator checks several possibilities, in the following order, and then responds accordingly:

- Does the address include a specific file name, such as 192.168.254.254/ file\_name.html? If so, the unit downloads that HTML page.
- Is there a file in the device's memory that is named "index.html"? If so, the device downloads "index.html" as the default startup page.
- If neither of the above conditions is true, the device downloads the factory-installed default startup page, "nortxe\_index.html" (figure 7-2), also known as the System Status page.

Any of the five main pages (System Status, Configuration, File Management, Control, and Images) can be accessed at any time by clicking on the relevant tab. Some of the main pages have a series of sub-pages, accessible by clicking on the links in the sidebar menu.

# System Status Page

The System Status page (figure 7-2) displays system information (unit name, model, firmware version, etc.), IP settings, and serial port settings. The page updates itself periodically to reflect the latest status of the Annotator components. If a variable changes, the display shows the change in status the next time it updates.

|         | nagement Control       | Images                              |                |                       |                 |           |        |
|---------|------------------------|-------------------------------------|----------------|-----------------------|-----------------|-----------|--------|
|         |                        |                                     |                |                       | Logged          | on: Admin | Log Of |
| Syste   | em Status              |                                     |                |                       |                 |           |        |
| 1       |                        |                                     |                |                       |                 |           |        |
| Below a | re your Unit's current | system settings. To ma              | ake changes    | , click on the 'Conf  | iguration' tab. |           |        |
|         |                        |                                     |                |                       |                 |           |        |
| Sys     | stem Description       |                                     |                |                       |                 |           |        |
| Mod     | del:                   | Annotator                           |                |                       |                 |           |        |
| Des     | scription:             | Annotation Graphics                 | s Processor    |                       |                 |           |        |
| Par     | t Number:              | 60-968-14                           |                | Firmware V            | ersion:         | 1.00      |        |
| Dat     | ie .                   | 6/29/2009                           |                | Temperatur            | e:              | 95.0 F    | / 35 ( |
| Tim     | e:                     | 09:04 AM                            |                | # of Conne            | ctions:         | 002       |        |
| IP S    | Settings               |                                     |                |                       |                 |           |        |
| Unit    | t Name:                | Ethernet-Board-04-                  | -85-72         |                       |                 |           |        |
| DHO     | CP:                    | Off                                 |                |                       |                 |           |        |
| IP A    | Address:               | 10.13.197.37                        |                |                       |                 |           |        |
| Gat     | teway IP Address:      | 0.0.0                               |                |                       |                 |           |        |
| Sub     | onet Mask:             | 255.255.0.0                         |                |                       |                 |           |        |
| MAG     | C Address:             | 00-05-A6-04-85-72                   |                |                       |                 |           |        |
| Ser     | ial Port Settings      |                                     |                |                       |                 |           |        |
|         |                        | Port:                               | 1              | Port:                 | 2               |           |        |
|         |                        | Port Type:                          | RS-232         | Port Type:            | RS-232          |           |        |
|         |                        | Baud Rate:                          | 9600           | Baud Rate:            | 9600            |           |        |
|         |                        |                                     |                | Data Bits:            | 8               |           |        |
|         |                        | Data Bits:                          | 8              | Data Dito.            |                 |           |        |
|         |                        | Data Bits:<br>Parity:               | 8<br>None      | Parity:               | None            |           |        |
|         |                        | Data Bits:<br>Parity:<br>Stop Bits: | 8<br>None<br>1 | Parity:<br>Stop Bits: | None<br>1       |           |        |

Figure 7-2 — System Status page

# **Configuration Pages**

The Configuration pages allow System settings (such as IP address, date/time, etc.), scaler settings (), and passwords (admin and user), to be configured as desired. Additionally by selecting the Firmware Upgrade link the current firmware can be upgraded.

# System Settings page

The Annotator displays the System Settings page (figure 7-3) when you click the Configuration tab. The screen consists of fields in which you can view and edit IP administration and system date and time settings. See Appendix B for basic information about IP addresses and subnetting.

| xtron <sub>®</sub> El                     | lectronics S                                                                     |                                                                                                    |                                            |                     |            |     |
|-------------------------------------------|----------------------------------------------------------------------------------|----------------------------------------------------------------------------------------------------|--------------------------------------------|---------------------|------------|-----|
| tus Configuration                         | File Management   Control                                                        | Images                                                                                                    |                                            | Longed on: Admin    | Log Off    | 8   |
| settings<br>Settings<br>rds<br>re Upgrade | System Settings<br>Below are your Unit's basic S<br>require help changing your s | ystem Settings. Most units will<br>ettings, please refer to the use                                             | work with the default IP Sett<br>ar guide. | ings without making | any change | 95. |
| .05 . 50.                                 | IP Settings                                                                      |                                                                                                    |                                            |                     |            |     |
|                                           | Unit Name:                                                                       | Annotator-04-85-72                                                                                              |                                            |                     |            |     |
| Postuno Nº                                | DHCP:                                                                            | O On 💿 Off                                                                                                    | MAC Address:                               | 00-05-A6-04-8       | 5-72       |     |
| w.extron.com                              | IP Address:                                                                      | 10.13.197.37                                                                                                    | Firmware:                                  | 1.00                |            |     |
|                                           | Gateway IP Address:                                                              | 0.0.0.0                                                                                                    | Model:                                     | Annotator           |            |     |
|                                           | Subnet Mask:                                                                     | 255.255.0.0                                                                                                    | Part Number:                               | 60-968-14           |            |     |
|                                           |                                                                                  | Sub                                                                                                    | omit Cancel                                |                     |            |     |
|                                           | Date/Time Settings                                                               |                                                                                                    |                                            |                     |            |     |
|                                           | Date: 6                                                                          | ▼ 29 ▼ 2009 ▼ Loca                                                                                              | al Date/Time                               |                     |            |     |
|                                           | Time: 9                                                                          | ▼ 09 ▼ AM ▼                                                                                                    |                                            |                     |            |     |
|                                           | Zone: (G                                                                         | MT-08:00) Pacific Time (US & Ca                                                                                 | nada), Tijuana                             |                     | ~          |     |
|                                           | Daylight Saving:                                                                 | Off OUSA OEurope                                                                                                | Brazil                                     |                     |            |     |
|                                           |                                                                                  | Contraction of the second second second second second second second second second second second second second s | mit Canad                                  |                     |            |     |
|                                           |                                                                                  | Suc                                                                                                    | Cancel                                     |                     |            |     |

Figure 7–3 — System Configuration page

On password-protected connections, there are two levels of protection: administrator and user.

Administrators have full access to all unit capabilities and editing functions. Users can change inputs, create and recall presets, change images, and view all settings with the exception of passwords.

- Ethernet connection to the unit, either entering SIS commands (see chapter 5, "SIS Programmer's Guide") or using the Extron Signal Processing Products Control Program (see chapter 6, "Annotator Software") is password protected.
- Connection via the RS-232/RS-422 port is not password protected.

### **IP Settings fields**

The IP Settings fields provide a location for viewing and editing settings unique to the Ethernet interface. After editing any of the settings on this page, click **Submit** at the bottom of the IP Settings section.

# **Unit Name field**

The Unit Name field contains the name used as the "from" information when the Annotator e-mails notification of its failed or repaired status. This name field can be changed to any valid name, up to 24 alphanumeric characters.

**NOTE** *The following characters are invalid in the device name:*  $+ \sim , @ = ' [ ] \{ \} < > ' " ; : | \setminus and ?.$ 

#### **DHCP** radio buttons

The DHCP On radio button directs the device to ignore any entered IP addresses and to obtain its IP address from a Dynamic Host Configuration Protocol (DHCP) server (if the network is DHCP capable).

The DHCP Off radio button turns DHCP off. Contact the local system administrator to determine this control's setting.

#### **IP Address field**

The IP Address field contains the IP address of the Annotator. This value is encoded in the unit's flash memory.

Valid IP addresses consist of four 1-, 2-, or 3-digit numeric subfields separated by dots (periods). Each field can be numbered from 000 through 255. Leading zeros, up to 3 digits total per field, are optional. Values of 256 and above are invalid.

The factory-installed default address is 192.168.254.254, but if this conflicts with other equipment at your installation, you can change the IP address to any valid value.

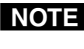

**NOTE** IP address changes can cause conflicts with other equipment. Only local system administrators should change IP addresses.

#### **Gateway IP Address field**

The Gateway IP Address field identifies the address of the gateway to the mail server to be used if the device and the mail server are not on the same subnet.

The gateway IP address has the same validity rules as the system IP address.

#### Subnet Mask field

The Subnet Mask field is used to determine whether the Annotator is on the same subnet as the mail server when you are subnetting. For more information, see "Subnetting — A Primer", in Appendix B, "Ethernet Connection".

#### **MAC Address field**

The Media Access Control (MAC) Address is hard coded in the device and cannot be changed.

#### **Firmware field**

This field shows the firmware version number. This field changes only when the firmware is updated.

#### Model field

This field shows the model (Annotator) and cannot be changed.

### Part Number field

This field shows the Annotator part number (60-968-xx) and cannot be changed.

#### **Date/Time Settings fields**

The Date/Time Settings fields (figure 7-4) provide a location for viewing and setting the time functions.

| Date:            | 9 💙 14 💙 2009 💙 🛛 Local Date/Time               |   |
|------------------|-------------------------------------------------|---|
| Time:            | 9 💌 42 💌 AM 💌                                   |   |
| Zone:            | (GMT-08:00) Pacific Time (US & Canada), Tijuana | ~ |
| Daylight Saving: | ○ Off ④ USA ○ Europe ○ Brazil                   |   |
|                  | Submit Cancel                                   |   |

Figure 7-4 — Date/Time Settings fields

Change the date and time settings as follows:

- 1. Click the desired variable's drop box. The adjustable variables are month, day, year, hours, minutes, AM/PM, and (time) zone. A drop-down scroll box appears.
- 2. Click and drag the slider or click the scroll up 🔺 or down 🗹 buttons until the desired variable is visible.
- 3. Click on the desired variable.
- **NOTE** If setting the time, set the local time. The Zone variable allows you to then enter the offset from Greenwich Mean Time (GMT).
- **NOTE** The Zone field identifies the standard time zone that has been selected and displays the amount of time, in hours and minutes, that the local time varies from the GMT international time reference.
- 4. Repeat steps 1 through 3 for other variables that need to be changed.
- 5. Select the appropriate Daylight Saving radio button. To turn off daylight savings time, select Off.
- **NOTE** When daylight saving time is enabled, the unit updates its internal clock between Standard Time and Daylight Saving Time in the spring and fall on the date that the time change occurs in the United States of America and parts of Europe and Brazil. When daylight saving time is turned off, the unit does not adjust its time reference.
- 6. Click the **Submit** at the bottom of the Date/Time Settings section to implement your selections.

# Scaler Settings page

Access the Scaler Settings page (figure 7-5) by clicking the Scaler Settings link on the sidebar menu on the Configuration page.

| Status Configuration                                                | File Management Control Images                                                                               | 800.63<br>Logged on: Admin Log Off 🛛 Con                                                                                                    |
|---------------------------------------------------------------------|----------------------------------------------------------------------------------------------------|----------------------------------------------------------------------------------------------------|
| System Settings<br>Scaler Settings<br>Passwords<br>Firmware Upgrade |                                                                                                    | Outout Configuration                                                                                                    |
| (3)                                                                 | Input Auto<br>Image Film Mode<br>1: YUVp/HDTV V On V Enable V                                                | Resolution         Refresh Rate         Output Sync Format         Output Polarity           1024x768         60Hz         RGBHV         H- V-         V |
| www.extron.com                                                      | 2:     RGB     On     Enable       3:     RGBcvS     Off     Disable       4:     YUVi     Off     Enable    | Advanced Configuration RGB Delay Test Pattern Auto Memories                                                                                              |
|                                                                     | 5:     S-Video     Off     Enable       6:     DVI     Off     Enable       7:     HD-SDI     Off     Enable | 0.5 sec     Off       Switch Effect     MTP Pre-Peaking       Fade     Off                                                                               |
|                                                                     |                                                                                                    | EDID<br>Resolution Refresh Rate<br>1024x768 60Hz v                                                                                                    |

Figure 7–5 — Scaler settings page

The Scaler Status page displays input configuration settings (input signal format, auto image and film mode status) and output configuration settings (resolution and refresh rates, output sync format, and polarity), and advanced configuration settings (RGB delay, test pattern selection, auto memory status, switch effect, and MTP pre-peaking setting, and EDID resolution and refresh rates). Any settings can be changed and the unit updated to the new settings. The page updates itself periodically to reflect the latest status of the Annotator components. If a variable changes, the display shows the change in status the next time it updates.

#### Input configuration

For each of the seven inputs, the input format can be changed by clicking on the drop-down arrow and selecting the appropriate signal type:

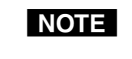

Selecting Auto Detect allows the device to automatically set the input to the appropriate signal format.

Input 1: RGB, YUVp/HDTV, Auto Detect Input 2: RGB, YUVp/HDTV, Auto Detect Input 3: RGB, YUVp/HDTV, RGBcvS, YUVi, S-video, composite, Auto Detect Input 4: YUVi, S-video, composite, Auto Detect Input 5: S-video, composite, Auto Detect Input 6: DVI Input 7: SDI, HD-SDI, Auto Detect

For each input Auto Image can be set on or off.

For each of the inputs Film mode can be enabled or disabled.

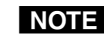

**NOTE** *Film mode processing helps maximize image detail and sharpness for NTSC,* PAL, and HDTV 1080i sources that originated from film.

#### **Output configuration**

Depending on the optional output card installed, the output connector and display device being used, the resolution and refresh rates can be set to one of 81 output rates from 640x480/50 Hz to 1920x1200, including HDTV 1080p/60 Hz. For a full table of output rates see page 3-8.

The output sync format can be chosen from RGBHV, RGsB, YUV bi-or tri-level sync.

Output polarity can be selected from H-/V- (default), H+/V-, H+/V+, or H-/V+.

#### **Advanced configuration**

Within this section, RGB delay can be set from a range of 0.0 seconds up to 5.0 seconds in 0.1 second steps. Use the drop-down box to select the desired setting. When switching inputs, the new input is displayed after the current RGB delay time, for example, 2.0 seconds.

If desired, an internal test pattern can be selected from the drop-down list of 14 patterns in order to aid the setting up a display device.

Switch effect can be toggled between Cut and Fade. The selected effect is seen on the connected display when inputs are switched.

Auto memories can be toggled on or off as desired.

When using the MTP (mini twisted pair) output, the pre-peaking setting can be turned on or off to compensate for the poor image quality of video signals transmitted over long distance twisted pair cable runs to a remote display. A compatible Extron MTP Series Twisted Pair Receiver is required for this output type.

Using EDID emulation, the Annotator provides a means for specifying the rate of the incoming DVI or VGA signal, and allows proper communication with the video source. EDID settings can be selected from the drop-down resolution and refresh rate lists.

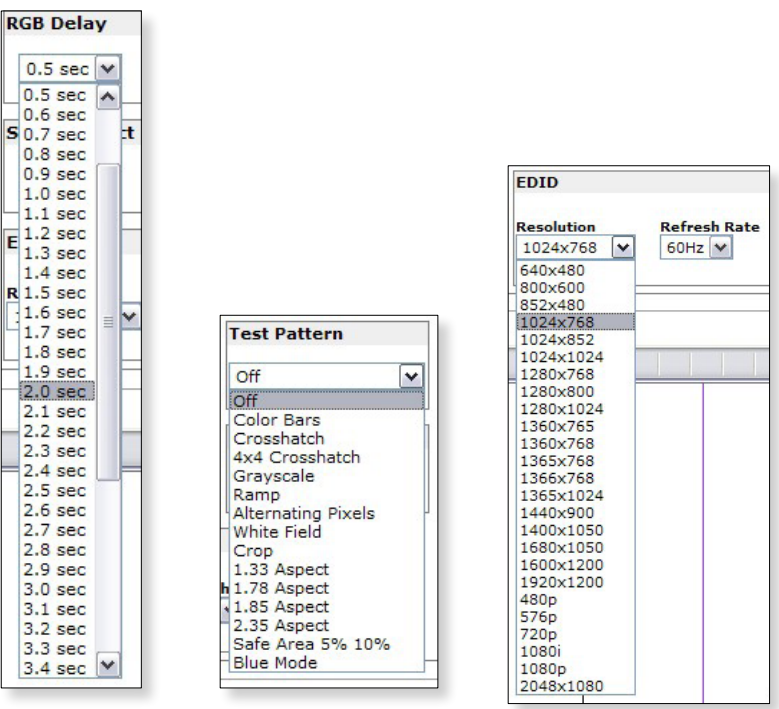

Figure 7–6 — RGB delay, Test pattern, and EDID selections

# Passwords page

Access the Passwords page (figure 7-7) by clicking the Passwords link on the sidebar menu on Configuration page.

| Status Configurat                                              | ion File Management Control Images                                                                                                    |                                                                                                    | Logged on: Admin                                               | Log Off                                       | 800.633.98                              |
|----------------------------------------------------------------|----------------------------------------------------------------------------------------------------|----------------------------------------------------------------------------------------------------|----------------------------------------------------------------|-----------------------------------------------|-----------------------------------------|
| ystem Settings<br>raler Settings<br>ssswords<br>rmware Upgrade | Passwords<br>To update the Administration Password,<br>Password, enter the desired password,<br>the entry, and press 'Submit'. Minimum<br>Passwords are case sensitive and specia | enter the desired password, repeat the en<br>repeat the entry, and press 'Submit'. To cl<br>password length is 4 characters. Maximum<br>al characters are not allowed. | try, and press 'Sub<br>ear a password, er<br>password length i | omit'. To up<br>nter a single<br>is 12 charac | date the User<br>space, repeat<br>ters. |
| www.extron.com                                                 | Administrator Password:                                                                                                    | Re-enter Admin Password<br>Re-enter User Password:<br>Submit Cancel                                                                                                    | 1:                                                             |                                               |                                         |

Figure 7–7 — Passwords page

The fields on the Passwords page are for entering and verifying administrator and user passwords. Passwords are case sensitive and are limited to 12 upper- and lowercase alphanumeric characters. Each password must be entered twice – once in the Password field and then again in the Re-enter Password field to the right. Characters in these fields are masked by four bullets (••••). If you do not want to password-protect an access level, leave the Password and the Re-Enter Password fields blank. After entering the desired password in both fields, click **Submit** at the bottom of the page.

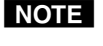

An administrator password must be created before a user password can be created.

Some items may not be available or may be viewable only, when logged in as a user.

To clear an existing password so that no password is required, delete the bullets in the Password and Re-enter Password fields and enter a space in each field, then click **Submit** at the bottom of the page.

# Firmware Upgrade page

The Firmware Upgrade page (figure 7-8) provides a way to replace the firmware that is coded on the Annotator's control board without needing to take the device out of service.

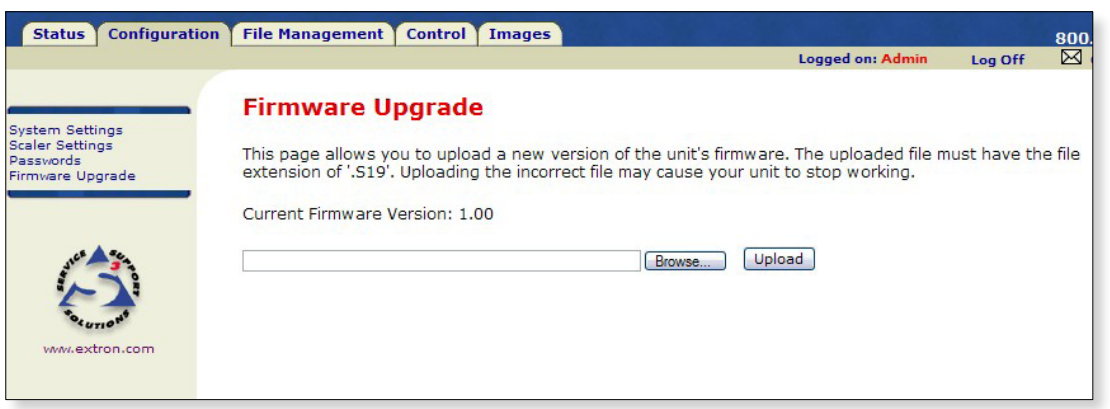

Figure 7–8 — Firmware Upgrade page

**NOTE** The Firmware Upgrade page is **only** for replacing the firmware that controls all the device operation. To insert your own HTML pages, see File Management Page, later in this chapter.

Update the Annotator firmware as follows:

- 1. Visit the Extron Web site, **www.extron.com**, and download the latest firmware file to your computer.
  - **a**. On the Extron Web page, select the Downloads tab.
  - **b**. On the Download Center page, click the Firmware link on the left sidebar menu.
  - c. Click on the Annotator name.
  - **d.** On the next screen, fill in the required information, then click the Download **product name\_firmware version.exe** button.
  - e. On the File Download Security Warning window, click Save.
  - **f**. On the Save As window, browse to the folder where you want to save the firmware file, and click **Save**. The firmware installation file is placed on your hard drive.
- 2. Access the Annotator internal Web pages.
- 3. Select the Configuration tab.
- 4. On the Configuration page, click the Firmware Upgrade link on the left sidebar menu.
- 5. Click Browse. A Choose file window opens.
- 6. Navigate to the folder where you saved the firmware upgrade file. Select the file.

| oose file              |                  |                 |       |              | ? 🔀    |
|------------------------|------------------|-----------------|-------|--------------|--------|
| Look in:               | C Annotator      |                 | • 🗢 🔁 | <b>*</b> 🖬 • |        |
| My Recent<br>Documents | OLD<br>psa_407_B | 519             |       |              |        |
| Desktop                |                  |                 |       |              |        |
| My Docs                |                  |                 |       |              |        |
| My Computer            |                  |                 |       |              |        |
| My Network<br>Places   | File name:       | psa_407_B.S19   |       | •            | Open   |
|                        | Files of type:   | All Files (*.*) |       | •            | Cancel |

Figure 7–9 — Choose file window with a firmware file selected

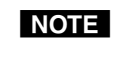

*Valid firmware files must have the file extension ".S19." Any other file extension is not a firmware upgrade.* 

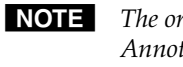

The original factory-installed firmware is permanently available on the Annotator. If the attempted firmware upload fails for any reason, the device reverts to the factory-installed firmware.

- 7. Click **Open**.
- 8. On the Firmware Upgrade page, click **Upload**.

While the firmware is uploading, the Upload button changes to Uploading..... When the uploading process is complete, the button changes back to Upload. The uploading may take a few minutes.

# **File Management Page**

This page allows the user to upload or delete user files (such as HTML pages, or bitmaps) from the Annotator.

| Extron <sub>®</sub> E | lectronics 🕄                                                                                                    |                                                                                                    |                                                                                  |                                                                                        |                                                                                       |
|-----------------------|----------------------------------------------------------------------------------------------------|----------------------------------------------------------------------------------------------------|----------------------------------------------------------------------------------|----------------------------------------------------------------------------------------|---------------------------------------------------------------------------------------|
| Status Configuration  | File Management Control Image                                                                                                    | es                                                                                                    |                                                                                  | 8                                                                                      | 00.633.9876                                                                           |
|                       |                                                                                                    | Logged on                                                                                                    | : Admin L                                                                        | og Off                                                                                 | Contact Us                                                                            |
| vww.extron.com        | File Management<br>File Management allows you to uploa<br>numeric characters. Special character<br>name in the field provided and click '/<br>file or directory, click on the 'Delete' b<br>contents of the current directory. If the<br>Dir:<br>/ Add Dir | ad and delete files from the server. Fil<br>'s are not allowed in the file name. To<br>Add Dir'. Then 'Browse' and upload a 1<br>Jutton next to the file or directory nar<br>he current directory is 'ROOT', all files | e names mus<br>add a Direct<br>file to the nev<br>ne. The 'Delet<br>on the syste | t contain v<br>ory, enter t<br>v directory.<br>te All' butto<br>m will be de<br>Browse | alid alpha-<br>he directory<br>To delete a<br>n deletes all<br>eleted.<br>Upload File |
|                       | Filter by File Extension: All                                                                                                    | Files: 3 Bytes Left:                                                                                                    | 43,903,744                                                                       |                                                                                        |                                                                                       |
|                       | Files<br>/nortxe-backup<br>/nortxe-font<br>/nortxe-graphics<br>BMP<br>smain.bmp<br>EVT                                                                                                    | Date<br>Mon 01 Jun 2009 10:56:20 GMT                                                                                                    | File size<br>108,354                                                             | Delete All<br>Delete<br>Delete<br>Delete<br>Delete                                     | <                                                                                     |
|                       | <u>3.evt</u><br>XML                                                                                                    | Mon 01 Jun 2009 11:47:06 GMT                                                                                                    | 3,437                                                                            | Delete                                                                                 |                                                                                       |
|                       | manifest.xml                                                                                                    |                                                                                                    | 646                                                                              | Delete                                                                                 |                                                                                       |

Figure 7–10 — File Management page

**NOTE** The files listed in figure 7-10 are shown for example only and may not be present on your unit.

# Uploading files

Files to be uploaded to the Annotator must contain only valid alphanumeric characters and underscores.

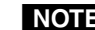

**NOTE** *The following characters are invalid in file names:* 

 $+ \sim$ , @ = ' [] {} < > ' "; : | \ and space.

To upload files from the server, follow these steps:

- 1. Click **Browse** (to the right of the file name field).
- 2. Browse to locate the file that you want to upload, and open it. The file's name and directory path are displayed in the file name field on the File Management screen.
- Click **Upload File**. The selected file name appears in the Files column on the 3. File Management screen. (Files are listed separately under headings of their extensions.)

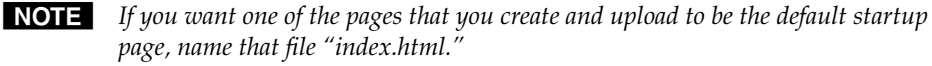

# **Adding a directory**

To add a directory or folder to the Annotator's file system, follow these steps:

- 1. Enter the directory name in the Dir: field, following the slash (/).
- 2. Click the Add Dir button or click Add Dir.
- **3**. With the directory name displayed, perform the Uploading files procedure described in the previous section to add a file to the directory. The directory name appears at the top of the Files column, preceded by a slash.

To add more files to the directory, click the directory name to open it, then use the Uploading files procedure. To exit the directory, click (root) or (back).

# Other file management activities

You can also perform the following tasks on the File Management screen:

**Open a file** — Click on the name of the file in the Files column.

**Delete a file** — Click **Delete** (at the right end of the line that contains the file you want to remove).

Delete all files — Click Delete All.

**Display files by file extension** — The Filter by File Extension menu lists the extensions of the files that have been uploaded to the Annotator. This menu lets you choose to display only files with the extension you select. Click **Select All** to display all uploaded files.

# **Control Pages**

These three Control pages (User Control, Presets, and PIP Setup) allow limited device configuration. From the User Control page, the selection and viewing of inputs, mute and freeze selection, and execution of auto image is possible. Picture control and input sampling is also available on the User Control page. From the Presets page, up to 16 Memory presets and up to 30 Input presets can be saved and recalled. Using the PIP (Picture-in-Picture) page an input can be selected and swapped to become either the main image or the secondary (PIP) image. In addition, the PIP can be turned off and auto image can be performed an either input. Within PIP Setup limited picture control is possible. The Control pages initially open on the User Control page.

# **User Control page**

The User Control page emulates some of the front panel features and displays the current picture control settings and input sampling data (see figure 7-11). In addition, image muting/unmuting, freezing/unfreezing and Auto Image can be selected.

| File Managemen | t Control | Images |       |           |              |            |         | 800.63 |
|----------------|-----------|--------|-------|-----------|--------------|------------|---------|--------|
|                |           |        |       |           | Logged o     | n: Admin   | Log Off | Con    |
| lser Contr     | ol        |        |       |           |              |            |         |        |
|                |           |        | Ann   | otator    |              |            |         |        |
|                | 4.        |        | Input | Selection | 1            |            | r.      |        |
| 1              | 2         | 3      |       | 4         | 5            | 6          | 7       |        |
| N              | lideo     |        | ]     |           |              | Auto Image |         |        |
|                | MUTE      | FREEZE |       |           |              | EXECUTE    |         |        |
| Picture Cont   | rol       |        |       |           | L            | ~          |         |        |
|                |           |        |       |           |              |            |         | 1      |
| Horizontal     | Shift     | 2048 - | +     | C         | olor         |            |         | +      |
| Vertical Shi   | ift 🛛     | 2048 - | +     | Т         | int          |            |         | +      |
| Horizontal     | Size      | 1024 - | +     | B         | rightness    |            | - 064   | +      |
| Vertical Siz   | e         | 0768 - | +     | C         | Contrast     |            | 064 -   | +      |
| Pan            |           | U      |       | C         | etail Filter |            | 064 -   | +      |
|                |           | L      | R     | Z         | oom          |            | 100 -   | +      |
|                |           | D      | -     |           |              |            |         |        |
| Input Sampl    | ing       |        |       |           |              |            |         |        |
|                |           |        |       |           |              |            | -       |        |
| Horizontal     | Start     | 129 -  | +     | F         | ixel Phase   |            | 20 -    | +      |
| Vertical Sta   | art       | 128 -  | +     | Т         | otal Pixels  | 1          | 042 -   | +      |
|                |           |        |       | Д         | ctive Pixels | C          | 800 -   | +      |
|                |           |        |       | ۵         | ctive Lines  | 1          | 280 -   | +      |

Figure 7–11 — User Control page

To select an input to be displayed, click on an input number. The selected input is displayed.

To mute or unmute, freeze or unfreeze the input image, click on the appropriate button. Muting the image blanks the display screen. Unmuting the image allows the image to be displayed.

Freezing the image keep the same image displayed, even when the input is switched. Unfreezing the image allows images from switched inputs to be viewed.

# Presets page

From this page up to 16 Memory or 30 Input presets can be saved and recalled.

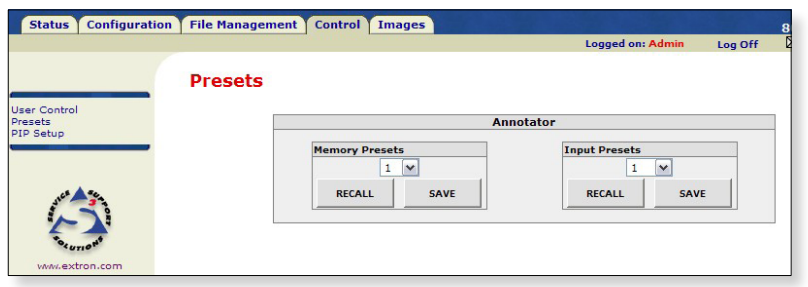

Figure 7–12 — Presets page

To save the current configuration to a memory or input preset, click on the applicable drop-down box, scroll to the desired preset number and click **Save**.

To recall a memory or input preset as the current configuration, click on the applicable drop-down box, scroll to the desired preset number and click **Recall**. The current configuration is then replaced by the recalled configuration.

# **PIP page**

With this page, Picture-in-Picture setup is possible by selecting the main image and the secondary PIP image inputs.

|                         |         |                           | Logged on: Admin Log Off |
|-------------------------|---------|---------------------------|--------------------------|
|                         | PIP Set | ир                        |                          |
| Control<br>ets<br>Setup |         | Annotato                  | r                        |
|                         |         | PIP Selection             |                          |
| anes A Sea              |         | 1 2 3 4                   | 5 6 7                    |
| www.extron.com          |         | SWAP OFF                  | AUTO IMAGE               |
|                         |         | Picture Control           |                          |
|                         |         | Horizontal Shift 2048 - + |                          |
|                         |         | Horizontal Size 0512 - +  |                          |
|                         |         | Vertical Shift 2048 - +   |                          |
|                         |         |                           |                          |

# Figure 7–13 — PIP page

To toggle between two inputs click **Swap**.

To turn off the PIP format click Off.

Auto image is applied to any selected input when **Auto Image** is clicked on.

# **Images Page**

This page allows images (.bmp format) to be added to or deleted from the Annotator, previewed, and recalled to be shown on a connected display device.

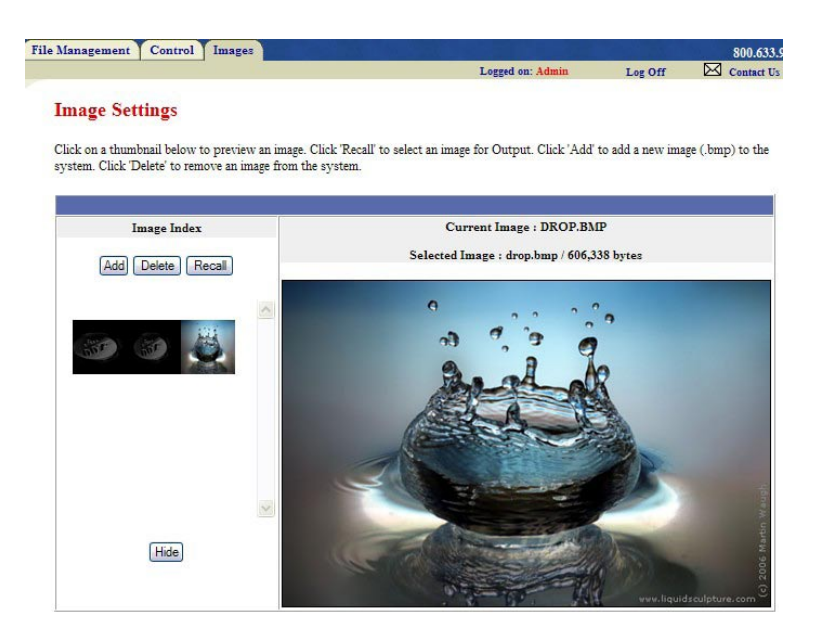

# Figure 7–14 — Images page

To add an image, click **Add**, browse to the image location on the connected PC, and click **Upload Image**. The image is uploaded to the Annotator and a thumbnail of the image is viewable on the Images Page (see figure 7-14).

**NOTE** *The image is not yet displayed.* 

To preview an image without displaying it, click on the thumbnail.

To display an image click on a thumbnail image and then click **Recall**. The image is displayed. If no image appears on the display device, check the input selected and image format is correct.

To delete an image click on a thumbnail and then click **Delete**. The image is deleted from the Annotator files.

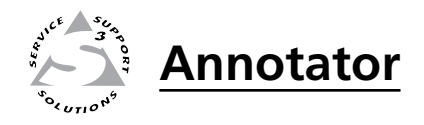

# Appendix A

# **Reference Information**

Specifications — Annotator

Part Numbers, Cables, and Accessories

# **Specifications** — Annotator

# Video input

| Number/signal type         | 2 RGBHV, RGBS, RGsB, component video (Y, R-Y, B-Y; progressive or HD)<br>1 RGBHV, RGBS, RGsB, component video (Y, R-Y, B-Y; interlaced,<br>progressive, HD), S-video, composite video<br>1 component video (Y, R-Y, B-Y; interlaced), S-video, composite video<br>1 S-video, composite video<br>1 single link DVI-D |
|----------------------------|----------------------------------------------------------------------------------------------------|
|                            | 1 optional SDI, HD-SDI                                                                                                    |
| Connectors                 | 2 female 15-pin HD: RGBHV, RGBS, RGsB, component video<br>5 female BNC: RGBHV, RGBS, RGsB, component video, S-video, composite<br>video                                                                                                    |
|                            | 3 female BNC: component video, S-video, composite video<br>2 female BNC: S-video, composite video<br>1 female DVI-I: DVI-D<br>1 female BNC: optional SDI, HD-SDI                                                                                                    |
| Nominal level              | 1 Vp-p for Y of component video and S-video, and for composite video<br>0.8 Vp-p for SDI<br>0.7 Vp-p for RGB and for R-Y and B-Y of component video<br>0.3 Vp-p for C of S-video                                                                                                    |
| Minimum/maximum levels     | Analog: 0.0 V to 2.0 Vp-p with no offset                                                                                                    |
| Impedance                  | 75 ohms                                                                                                    |
| Horizontal frequency       | Autoscan 15 kHz to 100 kHz                                                                                                    |
| Vertical frequency         | Autoscan 50 Hz to 120 Hz                                                                                                    |
| Resolution range           | 640x480 to 1920x1200*, 480p, 576p, 720p, 1080i, and 1080p, digitized pixel for pixel; higher resolutions are undersampled.<br>*Reduced blanking                                                                                                    |
| Return loss                | <-30 dB @ 5 MHz                                                                                                    |
| DC offset (max. allowable) | 0.5 V                                                                                                    |

# Video processing

| Digital sampling                    | . 30 bit, 10 bits per color; 13.5 MHz standard (video), 162 MHz standard (RGB, |
|-------------------------------------|--------------------------------------------------------------------------------|
|                                     | YUVp, DVI)                                                                     |
| Colors                              | . 1 billion, 1024 per color channel                                            |
| Encoder (for scan converted out     | out)                                                                           |
|                                     | 10 bit digital                                                                 |
| Horizontal filtering (for scan cor  | verted output)                                                                 |
|                                     | 3 levels                                                                       |
| Vertical filtering (for scan conver | ted output)                                                                    |
| _                                   | 3 levels                                                                       |
| Encoder filtering (for scan conve   | rted output)                                                                   |
|                                     | 3 levels                                                                       |
|                                     |                                                                                |

# Video output

| Number/signal type | 2 buffered scaled RGBHV, RGBS, RGsB, or scaled HD component video       |  |
|--------------------|-------------------------------------------------------------------------|--|
|                    | (Y, R-Y, B-Y)                                                           |  |
|                    | 1 MTP                                                                   |  |
|                    | 1 optional single link DVI-D; HD-SDI; or interlaced component video, S- |  |
|                    | video, composite video                                                  |  |
| Connectors         | 6 female BNC: RGB or component video                                    |  |
|                    | 1 female 15-pin HD: RGB or component video                              |  |
|                    | 1 female RJ-45: output to an MTP device                                 |  |
|                    | 1 slot for an optional DVI-D, HD-SDI, or interlaced component, S-video, |  |
|                    | composite video output card                                             |  |

| x1200 <sup>6,</sup> |   |
|---------------------|---|
| 4,5,6,7,8           |   |
|                     |   |
|                     |   |
|                     |   |
|                     |   |
|                     |   |
|                     | > |
|                     |   |
|                     | 4 |
|                     |   |

| Nominal level          | 1 Vp-p for Y of component video and S-video, and for G of RGsB<br>0.8 Vp-p for SDI<br>0.7 Vp-p for RGB and for R-Y and B-Y of component video<br>0.3 Vp-p for C of S-video                                                                                                    |
|------------------------|----------------------------------------------------------------------------------------------------|
| Minimum/maximum levels | 0.0 V to 1.0 Vp-p                                                                                                    |
| Impedance              | 75 ohms                                                                                                    |
| Scaled resolution      | 640x480 <sup>6,8,9</sup> , 800x600 <sup>6,8,9</sup> , 852x480 <sup>6,8,9</sup> , 1024x768 <sup>6,8,9</sup> , 1024x852 <sup>6,8,9</sup> , 1024x1024 <sup>6,8,9</sup> , 1280x768 <sup>6,8,9</sup> , 1280x800 <sup>6,8,9</sup> , 1280x1024 <sup>6,8,9</sup> , 1360x765 <sup>6,8,9</sup> , 1360x768 <sup>6,8,9</sup> , 1365x7024 <sup>6,8,9</sup> , 1365x768 <sup>6,8,9</sup> , 1365x1024 <sup>6,8,9</sup> , 1366x768 <sup>6,8,9</sup> , 1400x1050 <sup>6,8</sup> , 1440x900 <sup>6,8,9</sup> , 1600x120 <sup>8</sup> , 1680x1050 <sup>6,8</sup> , 1920x1200 <sup>6,8</sup><br>HDTV: 480p <sup>7,8</sup> , 576p <sup>6</sup> , 720p <sup>3,4,5,6,7,8</sup> , 1080i <sup>6,7,8</sup> , 1080p <sup>1,2,3,4,5,6,7,8</sup> , 2048x1080 <sup>1,2,3,4,5,6,7,8</sup> , 1 = 23.98 Hz, <sup>2</sup> = 24 Hz, <sup>3</sup> = 25 Hz, <sup>4</sup> = 29.97 Hz, <sup>5</sup> = 30 Hz, <sup>6</sup> = 50 Hz, <sup>7</sup> = 59.94 Hz, <sup>8</sup> = 60 Hz, <sup>9</sup> = 75 Hz |

# Sync

| Input type       | RGBHV, RGBS, RGsB, RGBcvS, and component video                                                                                                    |
|------------------|----------------------------------------------------------------------------------------------------|
| Output type      | RGBHV, RGBS, RGsB, and component video (tri-level or bi-level)                                                                                                    |
| Standards        | NTSC 3.58, NTSC 4.43, PAL, SECAM<br>Optional SDI/HD-SDI input: SMPTE 259M-C, SMPTE 292M                                                                               |
| Input level      | <ul><li>2.75 V to 5.0 Vp-p for RGBHV or RGBS</li><li>0.6 Vp-p for component video tri-level sync</li><li>0.3 Vp-p for component video bi-level sync or RGsB</li></ul> |
| Output level     | TTL: 5.0 Vp-p, unterminated, bi-level or tri-level                                                                                                    |
| Input impedance  | Horizontal: 75 ohms<br>Vertical: 510 ohms                                                                                                    |
| Output impedance | 75 ohms                                                                                                    |
| Polarity         | Positive or negative (selectable)                                                                                                    |

# Control/remote — signal processor

| Serial control port               | 2 RS-232/RS-422, female 9-pin D connectors (rear panel)                         |  |
|-----------------------------------|---------------------------------------------------------------------------------|--|
|                                   | 1 RS-232, 2.5 mm mini stereo jack (front panel)                                 |  |
| Baud rate and protocol            | 9600 (default), 19200, 38400, 115200 baud, adjustable; 8 data bits, 1 stop bit, |  |
|                                   | no parity                                                                       |  |
| Serial control pin configurations |                                                                                 |  |
| 9-pin D connector                 | RS-232: 2 = TX, 3 = RX, 5 = GND                                                 |  |
|                                   | RS-422: 2 = TX-, 3 = RX-, 5 = GND, 7 = RX+, 8 = Tx+                             |  |
| 2.5 mm mini stereo jack           | Tip = TX, ring = RX, sleeve = GND                                               |  |
| Ethernet control port             | 1 RJ-45 female connector                                                        |  |
| Ethernet data rate                | 10/100Base-T, half/full duplex with autodetect                                  |  |
| Ethernet protocol                 | ARP, ICMP (ping), IP, TCP, UDP, DHCP, HTTP, SMTP, Telnet                        |  |
| Ethernet default settings         | Link speed and duplex level = autodetected                                      |  |
|                                   | IP address = 192.168.254.254                                                    |  |
|                                   | Subnet mask = 255.255.0.0                                                       |  |
|                                   | Gateway = 0.0.0.0                                                               |  |
|                                   | DHCP = off                                                                      |  |
| Web server                        | Up to 200 simultaneous sessions                                                 |  |
|                                   | 40 MB nonvolatile user memory                                                   |  |
| Program control                   | Extron control/configuration program for Windows®                               |  |
|                                   | Extron Simple Instruction Set (SIS™)                                            |  |
|                                   | Microsoft® Internet Explorer®, Telnet                                           |  |
|                                   |                                                                                 |  |

# **Reference Information, cont'd**

# **Control/remote** — annotation

| Number/signal type | 20 USB devices (via hubs)                               |
|--------------------|---------------------------------------------------------|
|                    | 2 serial devices                                        |
|                    | 1 PS/2 mouse                                            |
|                    | 1 PS/2 keyboard                                         |
| Connectors         | 2 USB type A                                            |
|                    | 2 RS-232, female 9-pin D (shared with standard control) |
|                    | 2 female PS/2                                           |

# General

| Power                 | 100 VAC to 240 VAC, 50-60 Hz, 30 watts, internal                                                                                        |
|-----------------------|----------------------------------------------------------------------------------------------------|
| Temperature/humidity  | Storage: -40 to +158 °F (-40 to +70 °C) / 10% to 90%, noncondensing Operating: +32 to +122 °F (0 to +50 °C) / 10% to 90%, noncondensing |
| Cooling               | Convection, vented on sides and top                                                                                                    |
| Mounting              |                                                                                                    |
| Rack mount            | Yes, with included brackets.                                                                                                    |
| Furniture mount       | Yes, with optional under-desk or through-desk mounting kit                                                                              |
| Enclosure type        | Metal                                                                                                    |
| Enclosure dimensions  | 1.7" H x 17.5" W x 12.0" D (1U high, full rack wide)                                                                                    |
|                       | (4.3 cm H x 44.4 cm W x 30.5 cm D)                                                                                                    |
|                       | (Depth excludes connectors and knobs.)                                                                                                  |
| Product weight        | 6.8 lbs (3.1 kg)                                                                                                    |
| Shipping weight       | 11 lbs (5 kg)                                                                                                    |
| DIM weight            | 12 lbs (6 kg)                                                                                                    |
| Vibration             | ISTA 1A in carton (International Safe Transit Association)                                                                              |
| Regulatory compliance |                                                                                                    |
| Safety                | CE, c-UL, UL                                                                                                    |
| EMI/EMC               | CE, C-tick, FCC Class A, ICES, VCCI                                                                                                    |
| MTBF                  | 30,000 hours                                                                                                    |
| Warranty              | 3 years parts and labor                                                                                                    |
|                       |                                                                                                    |

**NOTE** All nominal levels are at  $\pm 10\%$ .

NOTE

Specifications are subject to change without notice.

# Part Numbers, Cables, and Accessories

# **Included parts**

| Included part                | Replacement part<br>number |
|------------------------------|----------------------------|
| Annotator                    | 60-968-xx                  |
| US style IEC power cord      |                            |
| Rubber feet, self-adhesive   |                            |
| Annotator Setup Guide        |                            |
| Tweeker (small screwdriver)  |                            |
| Extron Software Products DVD |                            |

# Cables

**NOTE** For signal cable requirements, please check the latest Extron catalog or visit *www.extron.com* for a comprehensive list. The cable listed below is for front panel RS-232 use.

| Accessory                                            | Part number |
|------------------------------------------------------|-------------|
| CFG 9-pin D female to 2.5 mm TRS configuration cable | 70-335-01   |

# **Optional I/O boards**

**NOTE** *The following I/O boards are optional and can be ordered separately.* 

| I/O board                   | Part number |
|-----------------------------|-------------|
| SDI/HD-SDI input board      | 70-560-02   |
| DVI output board            | 70-487-02   |
| Scan Converter output board | 70-486-02   |
| SDI/HD-SDI output board     | 70-559-02   |

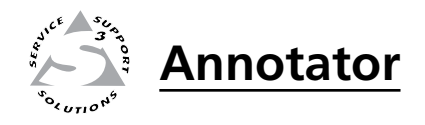

# Appendix A

# **Ethernet Connection**

**Ethernet Link** 

Subnetting — A Primer

# **Ethernet Link**

The rear panel Ethernet connector on the Annotator can be connected to an Ethernet LAN or WAN. This connection makes SIS control of the unit possible using a computer connected to the same LAN.

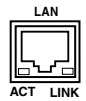

# **Ethernet connection**

The Ethernet cable can be terminated as a straight-through cable or a crossover cable and must be properly terminated for your application (figure B-1).

- **Crossover cable** Direct connection between the computer and the Annotator.
- Patch (straight) cable Connection of the Annotator to an Ethernet LAN.

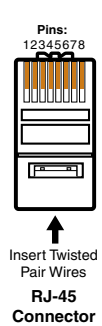

r

| Straight-through Cable<br>(for connection to a switch, hub, or router) |              |                           |              |
|------------------------------------------------------------------------|--------------|---------------------------|--------------|
| End 1                                                                  |              | End 2<br>Pin / Wire Color |              |
| 1                                                                      | white-orange | 1                         | white-orange |
| 2                                                                      | orange       | 2                         | orange       |
| 3                                                                      | white-green  | 3                         | white-green  |
| 4                                                                      | blue         | 4                         | blue         |
| 5                                                                      | white-blue   | 5                         | white-blue   |
| 6                                                                      | green        | 6                         | green        |
| 7                                                                      | white-brown  | 7                         | white-brown  |
| 8                                                                      | brown        | 8                         | brown        |

| Crossover Cable<br>(for direct connection to a PC) |              |       |              |  |  |  |  |
|----------------------------------------------------|--------------|-------|--------------|--|--|--|--|
|                                                    | End 1        | End 2 |              |  |  |  |  |
| Pin                                                | Wire Color   | Pin   | Wire Color   |  |  |  |  |
| 1                                                  | white-orange | 1     | white-green  |  |  |  |  |
| 2                                                  | orange       | 2     | green        |  |  |  |  |
| 3                                                  | white-green  | 3     | white-orange |  |  |  |  |
| 4                                                  | blue         | 4     | blue         |  |  |  |  |
| 5                                                  | white-blue   | 5     | white-blue   |  |  |  |  |
| 6                                                  | green        | 6     | orange       |  |  |  |  |
| 7                                                  | white-brown  | 7     | white-brown  |  |  |  |  |
| 8                                                  | brown        | 8     | brown        |  |  |  |  |

Figure B-1 — RJ-45 connector pinout tables

# **Default address**

To access the Annotator via the Ethernet port, you need the unit's IP address. If the address has been changed to an address comprised of words and characters, the actual numeric IP address can be determined using the ping utility. If the address has not been changed, the factory-specified default is 192.168.254.254.

Ping can also be used to test the Ethernet link to the Annotator.

### **Ping to determine Extron IP address**

Theping utility is available at the DOS prompt. Ping tests the Ethernet interface between the computer and the Annotator. Ping can also be used to determine the actual numeric IP address from an alias and to determine the web address.

Ping the device as follows:

- 1. From the Windows Start menu, select Run.... The Run window opens.
- 2. In the Open text field, enter **command**.
- 3. Click OK. A DOS command window opens.
- 4. At the DOS prompt, enter **ping** *IP address*. The computer returns a display similar to figure B-2.

The line **Pinging** ... reports the actual numeric IP address, regardless of whether you entered the actual numeric IP address or an alias name.

```
C:\>ping 192.168.254.254
Pinging 192.168.254.254 with 32 bytes of data:
Reply from 192.168.254.254: bytes=32 time<10ms TTL=128
Reply from 192.168.254.254: bytes=32 time<10ms TTL=128
Reply from 192.168.254.254: bytes=32 time<10ms TTL=128
Reply from 192.168.254.254: bytes=32 time<10ms TTL=128
Ping statistics for 192.168.254.254:
    Packets: Sent = 4, Received = 4, Lost = 0 (0% loss),
Approximate round trip times in milli-seconds:
    Minimum = 0ms, Maximum = 0ms, Average = 0ms</pre>
```

Figure B-2 — Ping response

#### **Ping to determine Web IP address**

The ping utility has a modifier, *-a*, that directs the command to return the Web address rather than the numeric IP address.

At the DOS prompt, enter **ping -a IP** *address*. The computer's return display is similar to the ping response shown in figure B-2, except that when you specify the *-a* modifier, the line **Pinging mail...** reports the Web IP address instead of the numeric IP address, regardless of whether you entered the actual numeric IP address or an alias name.

# **Connect as a Telnet client**

The Telnet utility is available from the DOS prompt. Telnet allows you to input SIS commands to the Annotator from the PC via the Ethernet link and the LAN.

Access the DOS prompt and start Telnet as follows:

- 1. From the Windows Start menu, select **Run**.... The Run window opens.
- 2. In the Open text field, enter **command**.
- 3. Click **OK**. A DOS command window opens.
- 4. At the DOS prompt, enter **Telnet**. The computer returns a display similar to figure B-3, on the next page.

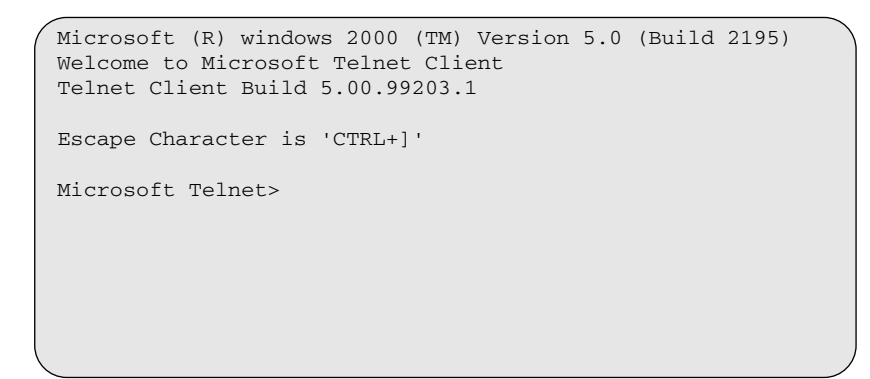

Figure B-3 — Telnet screen

# **Telnet tips**

It is not the intention of this manual to detail all of the operations and functionality of Telnet; however, some basic level of understanding is necessary for operating the Annotator via Telnet.

#### **Connecting to the Annotator (Open command)**

You connect to the Annotator using the Open command. Once your computer is connected to the unit you can enter the SIS commands the same as you would if you were using the RS-232 link.

Connect to the device as follows:

1. At the Telnet prompt, enter **open** *IP address*.

If the processor is not password protected, no further prompts are displayed until you disconnect from the Annotator.

If the processor is password protected, Telnet displays the password prompt.

2. If necessary, enter the password at the password prompt.

Connection to the processor via the Ethernet can be password protected. There are two levels of password protection: administrator and user.

A person logged on as an administrator has full access to all the processing capabilities and editing functions.

Users can select test patterns, mute or unmute the output, select a blue screen, and view all settings with the exception of passwords. By default, the processor is delivered with both passwords set to *carriage return*.

Once you are logged in, the processor returns either **Login Administrator** or **Login User**. No further prompts are displayed until you disconnect the from the Annotator.

#### Escape character and Esc key

When Telnet is first started, the utility advises that the Escape character is 'Ctrl+]'. Many SIS commands include the keyboard Esc key. Consequently, some confusion may exist between the Escape character and the Esc key.

The Telnet Escape character is a key combination: the Ctrl key and the ] key pressed simultaneously. Pressing these keys displays the Telnet prompt while leaving the connection to the Annotator intact.

The Escape key is the Esc key on the computer keyboard.

#### Local echo

Once your computer is connected to the Annotator, by default Telnet does not display your keystrokes on the screen. SIS commands are entered blindly, and only the SIS responses are displayed on the screen. To command Telnet to show all keystrokes, enter **set local echo** at the Telnet prompt before you open the connection to the processor.

With local echo turned on, keystrokes and the processor's responses are displayed on the same line. Example: 1\*1\*1!01Out01 In01 All where 1\*1\*1! is the SIS command and 01Out01 In01 All is the response.

Note that all keystrokes are displayed, even those that should be masked, such as the password entry. For example, when entering a password with local echo turned on, you see a display such as **a**\***d**\***m**\***i**\***n**\*, where **admin** is the keyed-in password and \*\*\*\*\* is the masked response.

Local echo can be turned off by entering **unset local\_echo** at the Telnet prompt. If your computer is connected to the Annotator, and you need to access the Telnet prompt to turn local echo off, enter the Escape sequence (Ctrl + ]).

#### Setting carriage return-line feed

Unless commanded otherwise, Telnet transmits a line feed character only (no carriage return) to the connected processor when you press the Enter key. This is the correct setting for SIS communication with the processor. The Telnet **set crlf** command forces Telnet to transmit carriage return and line feed characters when Enter is pressed; however, if **crlf** is set, the SIS link with the processor does not function properly.

#### Closing the link to the processor

To close the link to the processor, access the Telnet prompt by entering the Escape sequence (Ctrl + ]). At the Telnet prompt, enter **close**.

#### Help

For Telnet command definitions, enter? at the Telnet prompt.

#### Exiting Telnet (Quit command)

Exit the Telnet utility by entering **quit** at the Telnet prompt. If you are connected to the Annotator, access the Telnet prompt by entering the Escape sequence (Ctrl + ]).

# Subnetting — A Primer

A subnet is a **<u>sub</u>**set of a <u>**net**</u>work — a set of IP devices that have portions of their IP addresses in common. It is not the purpose of this manual to describe TCP/ IP protocol in detail. However, some understanding of TCP/IP subnetting is necessary in order to understand the interaction of the Annotator and the mail server gateway. To understand subnetting at the level required to install and operate the Annotator, you must understand the concepts of a gateway, local and remote devices, IP addresses and octets, and subnet masks and octets.

# Gateways

The Annotator can communicate with the e-mail server that it uses for e-mail notification directly (if they are on the same subnet), or the communication can be routed via a gateway (a computer that provides a link between different subnets).

# Local and remote devices

The local and remote devices are defined from the point of view of the function being described. In this manual, subnetting is an issue when you are using the controlling PC to set TCP/IP values in the Annotator.

# **IP addresses and octets**

Valid IP addresses consist of four 1-, 2-, or 3-digit numeric subfields, properly called *octets*, which are separated by dots (periods) (figure B-4). Each octet can be numbered from 000 through 255. Leading zeros, up to 3 digits total per octet, are optional. Values of 256 and above are invalid.

Typical IP Address: <u>192.168.254.254</u> Octets

#### Figure B–4 — IP address and octets

# Subnet masks and octets

The subnet mask (figure B-5) is used to determine whether the local and remote devices are on the same subnet or different subnets. The subnet mask consists of four numeric octets separated by dots. Each octet can be numbered from 000 through 255. Leading zeros, up to 3 digits total per octet, are optional. Each octet typically contains either 255 or 0. The octets determine whether or not the same octets of two IP addresses will be compared when determining if two devices are on the same subnet.

255 indicates that this octet will be 0 indic compared between two IP addresses. compa Typical Subnet Mask: 255,255,0,0

0 indicates that this octet will **not** be compared between two IP addresses. 0

Figure B–5 — Subnet mask and octets

# Determining whether devices are on the same subnet

Octets

To determine the subnet, the local device's IP address is compared to the remote device's IP address (figure B-6 below). Each address's octets are compared or not, depending on the value in the related subnet mask octet.

• If a subnet mask octet contains the value 255, the related octets of the local device's address and the remote device's IP address are unmasked.

Unmasked octets are compared (indicated by ? in figure B-6).

• If the subnet mask octet contains the value 0, the related octets of the local device's and remote device's IP addresses are masked.

Masked octets are not compared (indicated by *X* in figure B-6).

If the unmasked octets of the two IP addresses **match** (indicated by = in figure B-6, example 1), the two addresses **are on the same subnet**.

If the two unmasked fields **do not match** (indicated by an unequal sign in figure B-6, example 2 and example 3), the addresses **are not on the same subnet**.

|                    | Example 1             | Example 2                            | Example 3                    |
|--------------------|-----------------------|--------------------------------------|------------------------------|
| Local IP Address:  | 192.168.254.254       | 192.168.254.254                      | 192.168.254.254              |
| Subnet Mask:       | 255.255.0.0 (?.?.X.X) | 255.255.0.0 (?.?.X.X)                | 255.255.0.0 (?.?.X.X)        |
| Remote IP Address: | 192.168.2.25          | 190.190.2.25                         | 192.190.2.25                 |
| Match?:            | =.=.X.X — Match       | $\neq . \neq . X \cdot X - No match$ | $=$ . $\neq$ .X.X — No match |
|                    | (Same subnet)         | (Different subnet)                   | (Different subnet)           |

Figure B–6 — Comparing the IP addresses

# **Extron's Warranty**

Extron Electronics warrants this product against defects in materials and workmanship for a period of three years from the date of purchase. In the event of malfunction during the warranty period attributable directly to faulty workmanship and/or materials, Extron Electronics will, at its option, repair or replace said products or components, to whatever extent it shall deem necessary to restore said product to proper operating condition, provided that it is returned within the warranty period, with proof of purchase and description of malfunction to:

| USA, Canada, South America,<br>and Central America:<br>Extron Electronics<br>1001 East Ball Road<br>Anaheim, CA 92805<br>U.S.A. | <b>Japan:</b><br>Extron Electronics, Japan<br>Kyodo Building, 16 Ichibancho<br>Chiyoda-ku, Tokyo 102-0082<br>Japan |
|----------------------------------------------------------------------------------------------------|----------------------------------------------------------------------------------------------------|
| <b>Europe, Africa, and the Middle East:</b><br>Extron Europe<br>Hanzeboulevard 10<br>3825 PH Amersfoort<br>The Netherlands      | <b>China:</b><br>Extron China<br>686 Ronghua Road<br>Songjiang District<br>Shanghai 201611<br>China                |
| <b>Asia:</b><br>Extron Asia<br>135 Joo Seng Road, #04-01                                                                        | <b>Middle East:</b><br>Extron Middle East<br>Dubai Airport Free Zone                                               |

PM Industrial Bldg.

Singapore 368363

Singapore

This Limited Warranty does not apply if the fault has been caused by misuse, improper handling care, electrical or mechanical abuse, abnormal operating conditions or non-Extron authorized modification to the product.

F12, PO Box 293666

United Arab Emirates, Dubai

If it has been determined that the product is defective, please call Extron and ask for an Applications Engineer at (714) 491-1500 (USA), 31.33.453.4040 (Europe), 65.383.4400 (Asia), or 81.3.3511.7655 (Japan) to receive an RA# (Return Authorization number). This will begin the repair process as quickly as possible.

Units must be returned insured, with shipping charges prepaid. If not insured, you assume the risk of loss or damage during shipment. Returned units must include the serial number and a description of the problem, as well as the name of the person to contact in case there are any questions.

Extron Electronics makes no further warranties either expressed or implied with respect to the product and its quality, performance, merchantability, or fitness for any particular use. In no event will Extron Electronics be liable for direct, indirect, or consequential damages resulting from any defect in this product even if Extron Electronics has been advised of such damage.

Please note that laws vary from state to state and country to country, and that some provisions of this warranty may not apply to you.

| Extron <b>USA - West</b><br>Headquarters  | Extron USA - East        | Extron Europe       | Extron Asia       | Extron Japan        | Extron China         | Extron Middle East |
|-------------------------------------------|--------------------------|---------------------|-------------------|---------------------|----------------------|--------------------|
|                                           | +800.633.9876            | +800.3987.6673      | +800.7339.8766    | +81.3.3511.7655     | +400.883.1568        | +971.4.2991800     |
| +800.633.9876<br>Inside USA / Canada Only | Inside USA / Canada Only | Inside Europe Only  | Inside Asia Only  | +81.3.3511.7656 FAX | Inside China Only    | +971.4.2991880 FAX |
|                                           | +1.919.863.1794          | +31.33.453.4040     | +65.6383.4400     |                     | +86.21.3760.1568     |                    |
| +1.714.491.1500<br>+1.714.491.1517 FAX    | +1.919.863.1797 FAX      | +31.33.453.4050 FAX | +65.6383.4664 FAX |                     | +86.21.3760.1566 FAX |                    |

© 2009 Extron Electronics. All rights reserved.